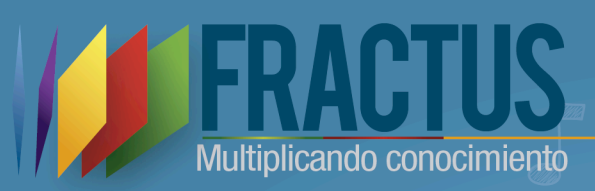

# Manual de **Usuario SISEP**

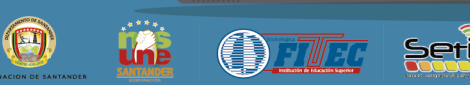

Seric

# Versión 2

#### Bucaramanga

# Tabla de c<mark>ontenido</mark>

| 1. | SIS | SEP               |                                                     | 6  |
|----|-----|-------------------|-----------------------------------------------------|----|
| 1  | .1  | ز <mark>Cć</mark> | ómo acceder a SISEP?                                | 6  |
| 1  | .2  | Info              | orme Estadísticos de seguimiento                    | 10 |
|    | 1.2 | .2                | ¿Cómo consultar el informe de usuarios registrados? | 13 |
|    | 1.2 | .3                | Sedes inscritas                                     | 18 |
|    | 1.2 | .4                | Grupos de investigación                             | 20 |
|    | 1.2 | .5                | Parámetros de seguridad                             | 22 |
| 1  | .3  | Eva               | aluación                                            | 24 |
|    | 1.3 | .1                | Actividad                                           | 24 |
|    | 1.3 | .2                | Indicador                                           | 26 |
|    | 1.3 | .3                | Acción                                              | 33 |
|    | 1.3 | .4                | Plantilla formulario                                | 35 |
| 1  | .4  | Seg               | guimientos                                          | 39 |
|    | 1.4 | .1                | Monitoreo                                           | 40 |
|    | 1.4 | 2                 | Estudiantes grupos de investigación                 | 43 |

| 1.4.3    | ¿Cómo consultar el informe de maestros grupo de investigación?                        | 45   |
|----------|---------------------------------------------------------------------------------------|------|
| 2 DILIGE | NCIAMIENTO DE FORMULARIOS                                                             | 3    |
| 2.1 ¿Cá  | omo acceder a diligenciar los formularios?                                            | 53   |
| 2.2 Me   | nú ubicaciones                                                                        | 55   |
| 2.2.1    | Departamentos                                                                         | 55   |
| 2.2.2    | Provincias                                                                            | 58   |
| 2.2.3    | Municipios                                                                            | 61   |
| 2.2.4    | Centro poblados                                                                       | 65   |
| 2.3 For  | mularios                                                                              | 69   |
| 2.3.1    | Inscripción a la convocatoria                                                         | 69   |
| 2.3.2    | Formulario Bitácora 1 "Estar en la onda de FRACTUS"                                   | 77   |
| 2.3.3    | Bitácora 2 "Perturbación de la onda de FRACTUS"                                       | 84   |
| 2.3.4    | Bitácora 3 "superposición en la onda de FRACTUS"                                      | 88   |
| 2.3.5    | ¿Cómo diligenciar la bitácora No 003 "Superposición de la onda de Fractus"?           | 88   |
| 2.3.6    | ¿Cómo modificar el registro de la bitácora 3 "Superposición de la onda Fractus"       | '?89 |
| 2.3.7    | ¿Cómo consultar el detalle de la bitácora 3 "Superposición de la onda en Fractu<br>91 | s"?  |
| 2.3.8    | ¿Cómo imprimo en formato pdf la bitácora digitada?                                    | 92   |
| 2.3.9    | Clic en el icono del menú superior llamado "reporte"                                  | 93   |
| 2.4 Bita | ácora 4 "Presupuesto"                                                                 | 94   |
| 2.4.1    | ¿Cómo diligenciar la bitácora 004?                                                    | 94   |
| 2.4.2    | ¿Cómo consultar el detalle de la bitácora 4?                                          | 95   |
| 2.4.3    | ¿Cómo modificar la bitácora 4 "Presupuesto"                                           | 96   |
| 2.4.4    | ¿Cómo consulto el detalle de la bitácora 4 diligenciada?                              | 97   |
| 2.5 Bita | ácora 005 Diseño de las trayectorias de indagación en FRACTUS.                        | 98   |
| 2.6 ¿Cć  | omo crear un nuevo registró de la bitácora 5 "Trayectorias de indagación"?            | 98   |
|          | 3                                                                                     |      |

| 2.7  | ¿Cómo modificar un registro de la bitácora 5 "Trayectoria de indagación"? | 103 |
|------|---------------------------------------------------------------------------|-----|
| 2.8  | ¿Cómo consultar el detalle de la bitácora 4?                              | 106 |
| 2.9  | Cuaderno de notas                                                         | 108 |
| 2.10 | ¿Cómo crear un registro en el cuaderno de notas?                          | 108 |
| 2.11 | ¿Cómo modificar el registro cuaderno de notas?                            | 111 |
| 2.12 | ¿Cómo consultar el detalle del cuaderno de notas?                         | 112 |

# Tabla de il<mark>ustraciones</mark>

| Ilustración 1 Pantalla de la página FRACTUS                                | 7  |
|----------------------------------------------------------------------------|----|
| Ilustración 2 Pantalla de inicio de sesión                                 | 8  |
| Ilustración 3 Inicio de sesión                                             | 8  |
| Ilustración 4 Comunidad Virtual - Menú Sisep                               | 9  |
| Ilustración 5 Ingreso al componente de información y seguimiento           | 9  |
| Ilustración 6 Sesión de inicio                                             | 10 |
| Ilustración 7 Informe estadístico de indicadores                           | 11 |
| Ilustración 8 Filtro de consulta usuarios registrado                       | 13 |
| Ilustración 9 Total de usuarios registrados                                | 14 |
| Ilustración 10 Roles de usuarios                                           | 15 |
| Ilustración 11 Usuarios registrados - Arrastrar campo de la tabla dinámica | 17 |
| Ilustración 12 Usuarios registrados - consulta por rol tabla dinámica      | 17 |
| Ilustración 13 Filtro sedes inscritas                                      | 18 |
| Ilustración 14 Grafico total de sedes inscritas                            | 19 |
| Ilustración 15 Estadístico grupo de investigación - tipo de vista gráfico  | 21 |
| Ilustración 16 estadístico - Filtro sedes inscritas                        | 21 |
| Ilustración 17 Parámetros de seguridad                                     | 22 |
| Ilustración 18 Filtro de seguridad                                         | 22 |
| Ilustración 19 Seguridad - Tabla de resultado                              | 22 |
| Ilustración 20 Seguridad - Tabla de resultado                              | 23 |
| Ilustración 21 Seguridad - modificar                                       | 24 |

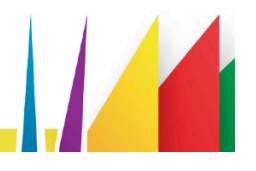

| Ilustración 22 Actividad - Icono agregar actividad                              | 25  |
|---------------------------------------------------------------------------------|-----|
| Ilustración 23 Actividad - formulario                                           | 25  |
| Ilustración 24 Detalle - actividad                                              |     |
| Ilustración 25 Indicador – pantalla de administración                           | 28  |
| Ilustración 26 Indicador - Agregar                                              |     |
| Ilustración 27 Indicador - nuevo indicador                                      | 31  |
| Ilustración 28 Indicador - Modificar                                            | 32  |
| Ilustración 29 Indicador - Modificar                                            | 32  |
| Ilustración 30 Indicador - Modificar botón confirmar o cancelar                 | 33  |
| Ilustración 31 Acción - Agregar                                                 | 33  |
| Ilustración 32 Acción - Formulario acción                                       | 34  |
| Ilustración 33 Acción - Filtro                                                  | 34  |
| Ilustración 34 Acción - confirmar o cancelar                                    | 35  |
| Ilustración 35 Plantilla formulario - Agregar                                   |     |
| Ilustración 36 Sección plantilla formulario                                     |     |
| Ilustración 37 Sección formulario – Modificar                                   | 39  |
| Ilustración 38 Modificar - Sección formulario                                   |     |
| Ilustración 39 Análisis seguimiento – Filtro por seguimiento informe            | 47  |
| Ilustración 40 Modificar - informe                                              |     |
| Ilustración 41 Ingreso Formato inscripción a la convocatoria                    | 70  |
| Ilustración 42 Pantalla encabezado inscripción a la                             | 71  |
| Ilustración 43 Tap Equipo pedagógico - Formato inscripción a la convocatoria    | 71  |
| Ilustración 44 Formato inscripción a la convocatoria – Equipo pedagógico        | 72  |
| Ilustración 45 Datos Generales del proyecto- Formato inscripción sede           | 72  |
| Ilustración 46 Modificar -inscripción a la convocatoria                         | 73  |
| Ilustración 47 Inscripción a la convocatoria - guardar modificación             | 74  |
| Ilustración 48 inscripción a convocatoria – icono Detalle                       | 75  |
| Ilustración 49 Pantalla inscripción detalle convocatoria                        | 75  |
| Ilustración 50 Reporte diligenciado del formato inscripción a la convocatoria   | 76  |
| Ilustración 51 Descarga del reporte inscripción a convocatoria                  | 76  |
| Ilustración 52 Guardar reporte inscripción a la convocatoria en formato pdf     | 77  |
| Ilustración 53 Administración Bitácora 1 "Estar en la onda de Fractus"          | 78  |
| Ilustración 54 Bitácora 1 - Datos de la sede inscripción a la convocatoria      | 79  |
| Ilustración 55 Bitácora 1 - Datos del grupo inscripción a la convocatoria       | 79  |
| Ilustración 56 Bitácora 3 - icono nuevo                                         | 89  |
| Ilustración 57 Menú Bitácoras                                                   | 99  |
| Ilustración 58 Menú Bitácora 5                                                  | 99  |
| Ilustración 59 Icono nuevo de bitácora 5                                        | 100 |
| Ilustración 60 Encabezado de Bitácora 5 "Trayectorias de indagación en Fractus" | 101 |
| 5                                                                               |     |

| Ilustración 61 Agregar trayectoria                                     | 101 |
|------------------------------------------------------------------------|-----|
| Ilustración 62 Definir nombre de la trayectoria de indagación          | 101 |
| Ilustración 63 Icono agregar actividad                                 | 102 |
| Ilustración 64 campo registro de la actividad                          | 102 |
| Ilustración 65 inactivar actividad                                     | 103 |
| Ilustración 66 Guardar registro bitácora 5 "Trayectoria de indagación" | 103 |
| Ilustración 67 Administrar bitácora 5 - buscar registro                | 104 |
| Ilustración 68 Bitácora 5 - modificar                                  | 104 |
| Ilustración 69 Bitácora 5 - Guardar actualización                      | 105 |
| Ilustración 70 Bitácora 5 - Detalle                                    | 106 |
| Ilustración 71 Bitácora 5- Detalle                                     | 107 |
| Ilustración 72 Menú documentos - cuaderno de notas                     | 108 |
| Ilustración 73 Administrar cuaderno de notas                           | 109 |
| Ilustración 74 cuaderno de notas - Icono nuevo                         | 109 |
| Ilustración 75 Formulario cuaderno de notas                            | 110 |
| Ilustración 76 Cuaderno de notas - Filtro de consulta                  | 111 |
| Ilustración 77 Cuaderno de notas – Modificar                           | 112 |

# 1. SISEP

SISEP es un sistema de información que permite verificar, analizar, monitorear, dar seguimiento y evaluar los resultados e impacto, en relación al objetivo y metas del proyecto.

# 1.1 ¿Cómo acceder a SISEP?

Para acceder debe seguir los pasos que se indican a continuación:

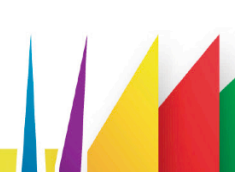

1. Digite en la barra de direcciones de su navegador la siguiente dirección: www.fractussanatder.net.

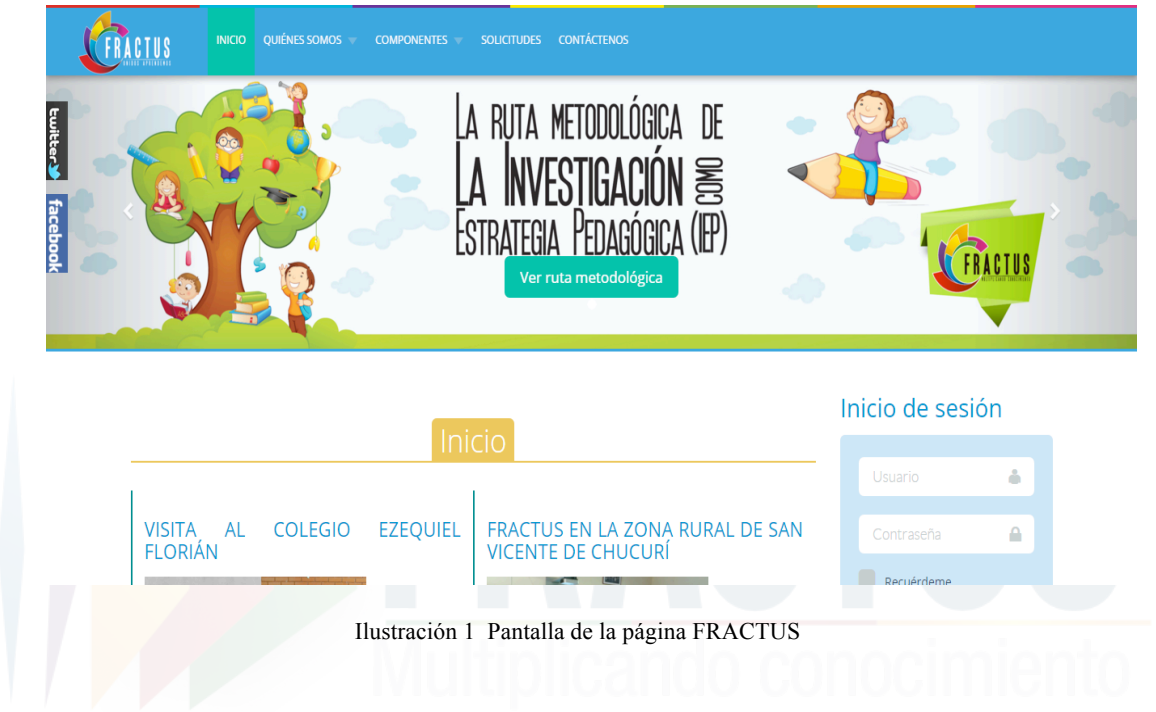

2. La url le llevará a la página de la comunidad Fractus, luego busque la palabra 'iniciar sesión' (en la columna de la derecha) y digite en los campos de usuario y contraseña sus datos.

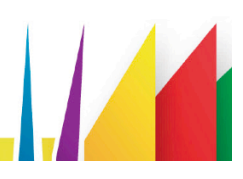

| Ĺ         | FRACTUS                                                               | INICIO                                                             | QUIÉNES SOMOS 🤝                                                                                                    | Componentes 🔻                                                                                      | Soucitudes contáctenos                                                                                                    |                                  |                                                                |                  |                   |
|-----------|-----------------------------------------------------------------------|--------------------------------------------------------------------|----------------------------------------------------------------------------------------------------|----------------------------------------------------------------------------------------------------|----------------------------------------------------------------------------------------------------|----------------------------------|----------------------------------------------------------------|------------------|-------------------|
|           |                                                                       |                                                                    |                                                                                                    | Ini                                                                                                | cio                                                                                                    | Inicio                           | de sesi                                                        | ón               |                   |
|           |                                                                       |                                                                    |                                                                                                    |                                                                                                    |                                                                                                    | Usua                             |                                                                | +                |                   |
|           | VISITA<br>FLORIÁ                                                      | AL                                                                 | COLEGIO                                                                                                    | EZEQUIEL                                                                                           | FRACTUS EN LA ZONA RURAL DE SAN<br>VICENTE DE CHUCURÍ                                                                                                    | Cont                             |                                                                |                  |                   |
|           | El proyect<br>ubicado el<br>Provincia o<br>bella, rode<br>costados. I | to Fractus<br>n el muni<br>de Vélez.<br>teada de á<br>El día de la | s visitó el colegio<br>cipio de Florián, qu<br>El colegio cuenta co<br>rboles y naturaleza<br>visita la institución | Ezequiel Florián,<br>ue pertenece a la<br>on una sede muy<br>a por sus cuatros<br>se encontraba en | El proyecto Fractus hizo presencia en la Institución<br>Educativa Palmira, ubicado en la Vereda Palmira, zona<br>rural del municipio de San Vicente de Chucurí, de la<br>Provincia de Mares. La vísita se realizó el 4 de agosto. En<br>ella recibimos el apoyo de su rectora, profesores y<br>estudiantes. | Crear un<br>¿Recorda<br>¿Recorda | uérdeme<br>sesión<br>a cuenta →<br>r usuario?<br>r contraseña? |                  |                   |
| 5. S<br>( | Si digitó<br>derecha                                                  | bier<br>y se                                                       | n su usua<br>cargará                                                                                                | Ilust<br>trio y la o<br>la secció                                                                  | ración 2 Pantalla de inicio de sesión<br>contraseña, podrá ver el no<br>n de inicio como se muesta                                                                                                    | n<br>ombre de<br>ra en la :      | e usuai<br>siguie                                              | rio en<br>nte in | la colu<br>nagen: |
|           |                                                                       |                                                                    |                                                                                                    | Inic                                                                                               | io de sesión                                                                                                    |                                  |                                                                |                  |                   |
|           |                                                                       |                                                                    |                                                                                                    | Ho                                                                                                 | la, Leidy Estupiñan                                                                                                    |                                  |                                                                |                  |                   |

Ilustración 3 Inicio de sesión

4. Si se encuentra registrado(a) correctamente se habilita el icono de SISEP al ingresar al componente de información y seguimiento. Para ingresar al componente de información y seguimiento se puede dar clic en el menú superior, opción 'componentes' o desde el icono de información y seguimiento que se muestra después de la sesión de noticias. (Ver imagen a continuación).

| FRACTUS               |                                                                                                    | es 👻 solicitudes contáctenos                                                                                                    |                            |
|-----------------------|----------------------------------------------------------------------------------------------------|----------------------------------------------------------------------------------------------------|----------------------------|
| twitter Y<br>facebook | s. El día de la visita la institución : Formación<br>ana cultural, que coincide co <mark>l Información</mark><br>ales. En nuestra visita pudímos C<br>Recursos pa<br>de investigación de aula y hace. Seguinaria<br>llo de los proyectos planteados. El rector de<br>ón nos recibió de manera muy cordial y conta<br>poyo de sus profesores y estudiantes. | e Manego de Sun Trente de Cha<br>de Mares. La visita se realizó el 4 de<br>pimos el apoyo de su rectora, pro<br>ara la comunidad<br>esta<br>esta<br>mos | agosto. En<br>ofesores y   |
|                       | Formación                                                                                                    | Información y seguimiento                                                                                                    | Recursos para la comunidad |
|                       | Ilustraciór                                                                                                    | n 4 Comunidad Virtual - Menú Siser                                                                                                    |                            |

Los usuarios que tienen permiso para ingresar a SISEP son los que tienen permiso de: administrador, auditor, coordinador, asesor y digitador.

5. Al ingresar al componente de información y seguimiento se mostrará los iconos de SISEP información y SISEP seguimiento.

| FRACTUS            | INICIO QU | IÉNES SOMOS 👻 | COMPONENTES 🔻 | SOLICITUDES     | CONTÁCTENOS | ;        |
|--------------------|-----------|---------------|---------------|-----------------|-------------|----------|
| twitter y facebook |           | SISE          | P<br>acion    | SISE<br>Seguimi | P<br>ento   | 🖉 Editar |

Ilustración 5 Ingreso al componente de información y seguimiento

6. Al dar clic en el icono SISEP seguimiento, podrá ingresar sin tener que registrarse nuevamente con su usuario y contraseña.

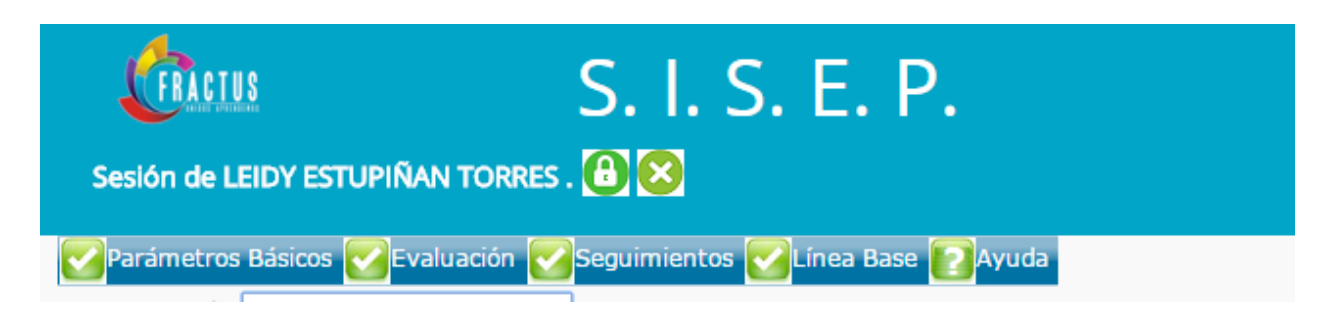

Ilustración 6 Sesión de inicio

# 1.2 Informe Estadísticos de seguimiento

El informe estadístico se carga automáticamente al iniciar sesión en SISEP seguimiento, permitiendo de entrada analizar la estadística de usuarios registrados, sedes inscritas, grupos de investigación, estudiantes participantes, maestros participantes y formulación de acción.

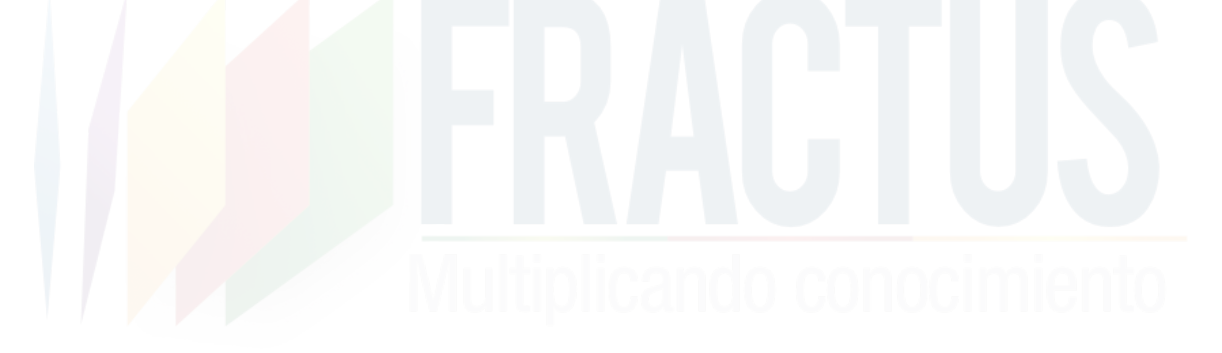

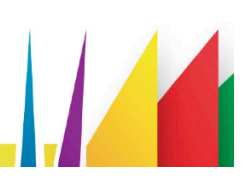

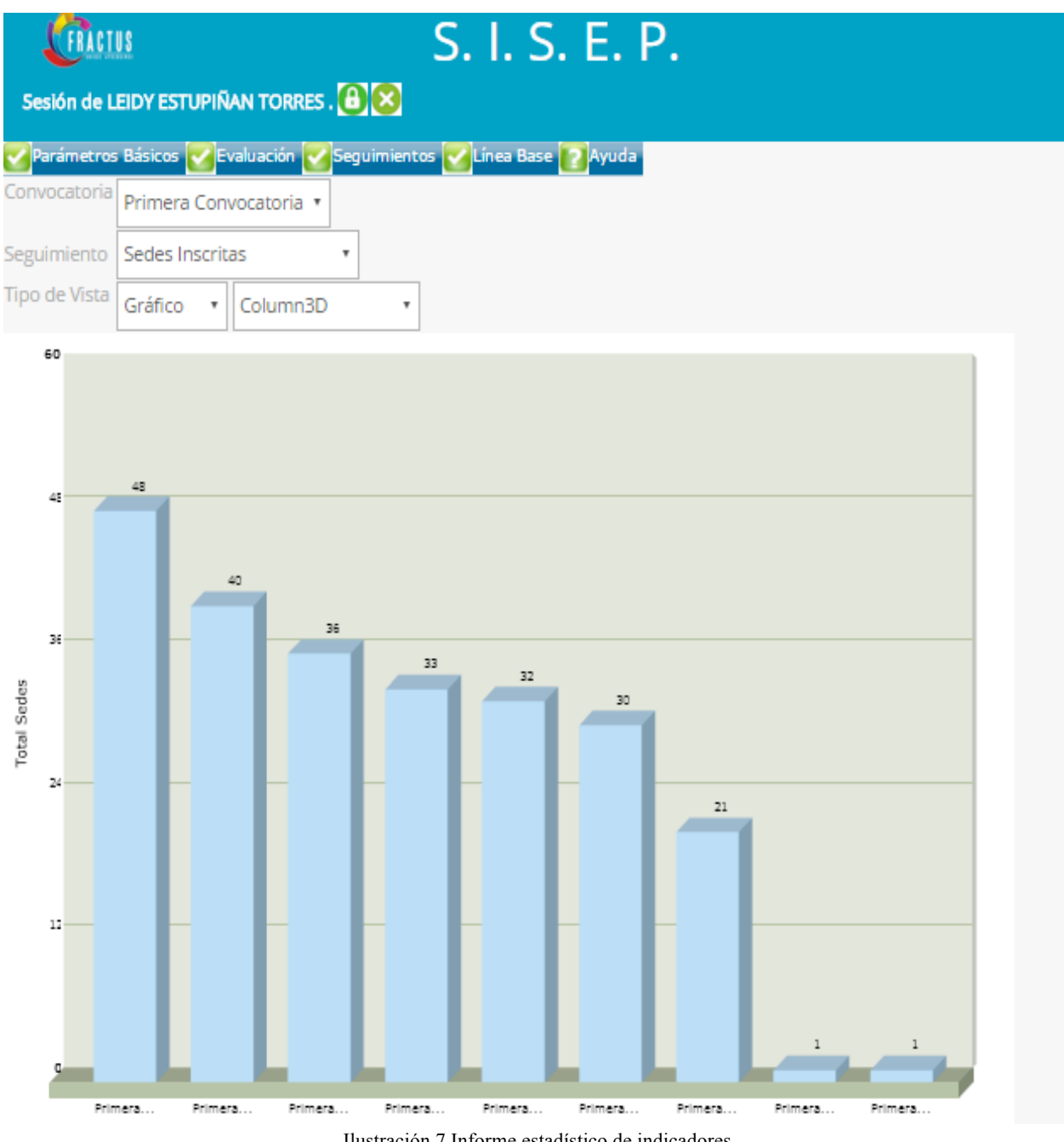

Ilustración 7 Informe estadístico de indicadores

Este informe permite monitorear, analizar y realizar seguimiento permanente a cada uno de los indicadores relacionados en el cuadro a continuación:

| Tipo de informe estadístico | Descripción                                                                                                    |
|-----------------------------|----------------------------------------------------------------------------------------------------|
| Usuarios registrados        | Son los usuarios que tienen un usuario y<br>contraseña para ingresar a la comunidad<br>virtual de FRACTUS.                                                           |
| Sedes inscritas             | Son las sedes que han diligenciado el formulario inscripción a la convocatoria de la convocatoria.                                                                   |
| Grupos de investigación     | Son los grupos de investigación que se<br>encuentran inscritos en la bitácora 1 'Estar<br>en la Onda de Fractus'.                                                    |
| Estudiantes participantes   | Son los estudiantes que se encuentran<br>inscriptos como integrantes del grupo de<br>investigación en el formulario Bitácora 1<br>'Estar en la Onda de Fractus'.     |
| Maestros participantes      | Son los maestros que se encuentran inscritos<br>en la sesión de maestro del grupo de<br>investigación, en el formulario Bitácora 1<br>'Estar en la Onda de Fractus'. |
| Formularios de la acción    | Son los instrumentos que hacen partes de la acción 'Levantamiento de la línea base'.                                                                                 |

Tabla 1 elaboración de los autores

A continuación se explica los diferentes tipos de vista de informe con los que se pueden analizar los valores:

- **Grafico Barra Horizontal:** Este tipo de vista permite analizar e interpretar de manera gráfica los valores de cada una de las opciones de seguimiento.
- **Dinámica**: Este tipo de vista le permite al usuario organizar el informe cambiando de posición los campos y filtrando de acuerdo a las necesidades; facilitando el análisis de los datos.
- **Tabla**: La vista tabla se muestra por columnas en los campos del informe y el filtro en cualquiera de las columnas del informe.

## 1.2.1.1 ¿Cómo consultar los informes de seguimiento?

Para realizar la consulta de los informes de seguimiento debe seleccionar la opción (1) usuarios registrados en el combo de seguimiento, (2) luego seleccione el tipo de vista en el que desea ver el informe.

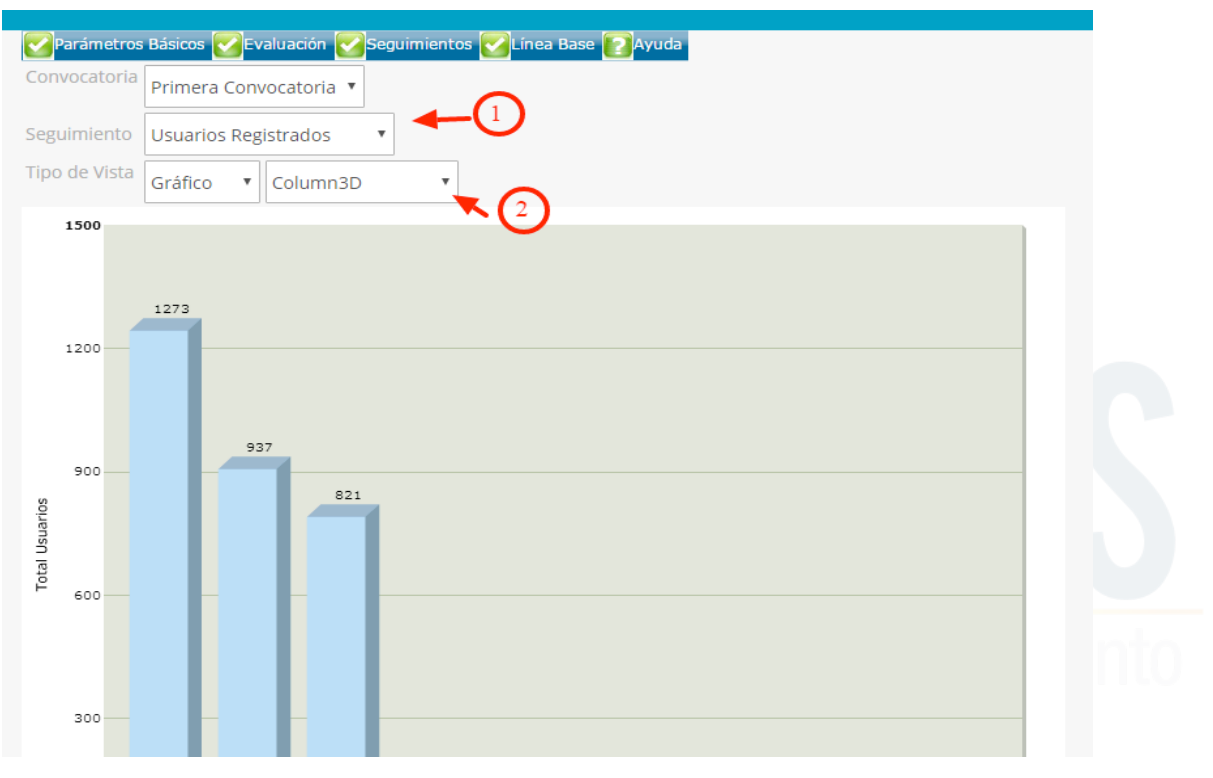

Ilustración 8 Filtro de consulta usuarios registrado

¿Cómo consultar el informe de usuarios registrados?

Para consultar el informe seleccione (1) en el campo de seguimiento la opción 'usuarios registrados' y el campo tipo (2) de vista seleccione la opción en la que desee consultar (dinámica, grafica o tabla).

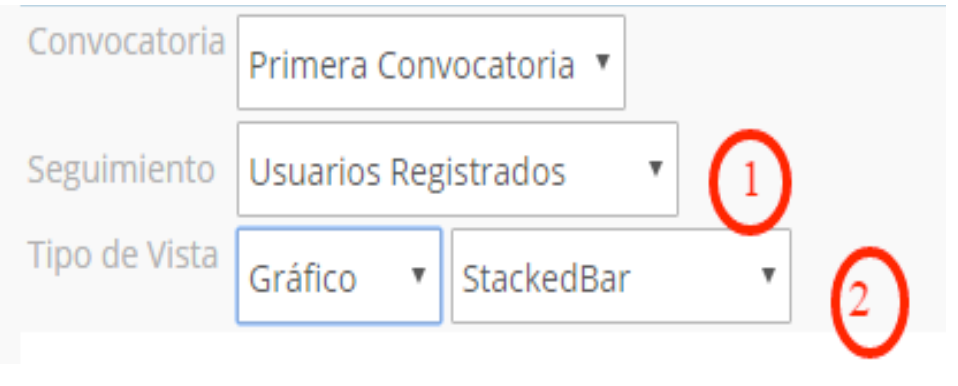

#### Ilustración 9 consulta de informe

En el grafico que se muestra a continuación indica en el rol de:

- Maestro en estado activo hay un total de 1205 usuarios registrados.
- Consulta en estado verificado el total de usuarios registrados es de 798 y en estado activo 11.
- Estudiante en estado activo el total de usuarios registrados es de 26 y en estado verificado 2.
- Asesor en estado activo el total de usuarios registrados es de 25.
- Coordinador en estado activo el total de usuarios registrados es de 10.
- Auditoria en estado activo el total de usuarios registrados es de 5.

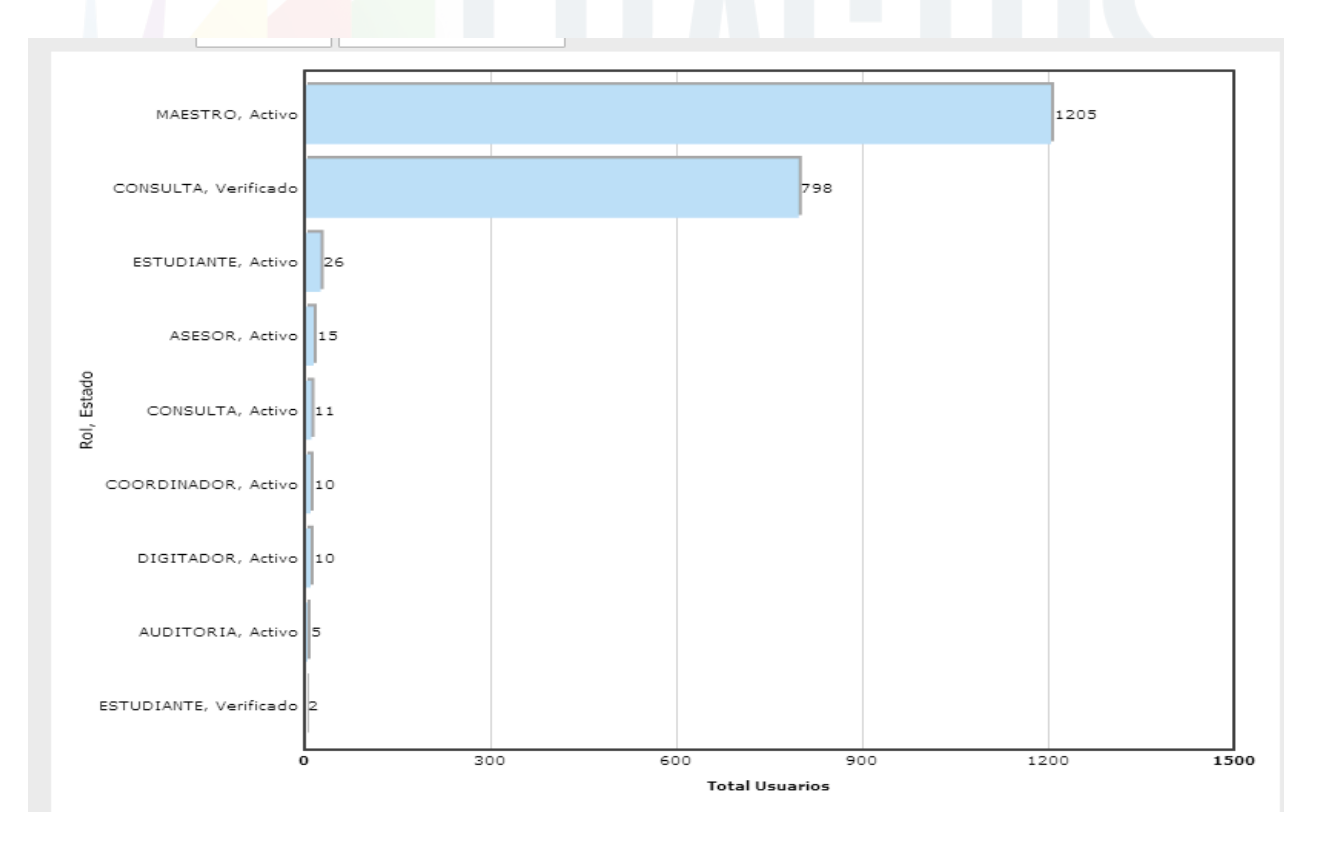

El total general de usuario registrado por rol es de 2086 de acuerdo al gráfico.

Ilustración 10 Total de usuarios registrados

El aplicativo consta de 8 niveles de acceso al sistema que son:

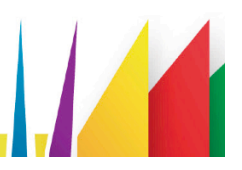

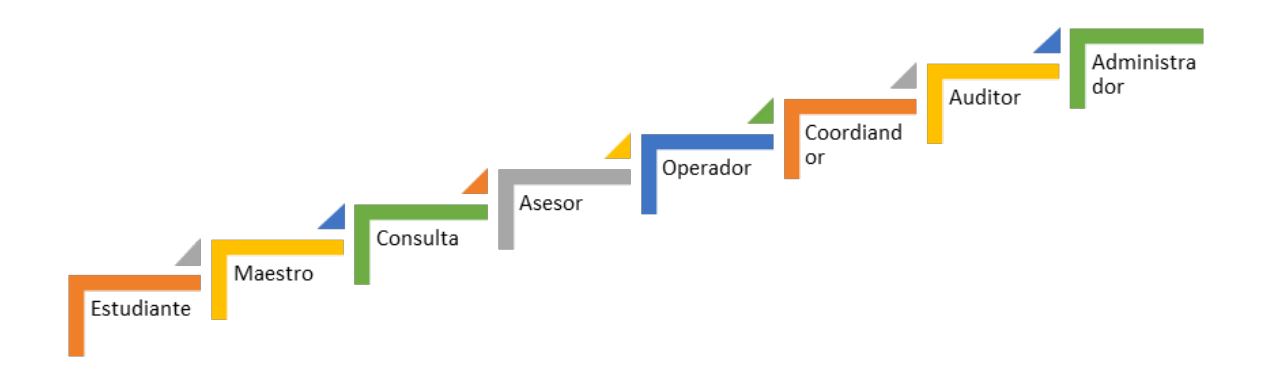

Ilustración 11 Roles de usuarios

En la tabla que se relaciona a continuación se explica cada uno de los roles.

| Nombre del rol | Descripción                                                                                                    |
|----------------|----------------------------------------------------------------------------------------------------|
| Administrador  | El administrador es el que se encarga de la puesta en marcha del<br>aplicativo. Este tiene la labor de configurar el sistema para que los<br>otros usuarios tengan acceso al aplicativo. Esta configuración consta de<br>la creación de Instituciones Educativas y del registro de los estudiantes<br>asociados a dicha Institución. Así mismo se encarga de establecer<br>usuarios que pueden consultar los reportes generados por el sistema. |
| Coordinador    | Este rol lo toman los pedagogos que son lo que están coordinado los equipo en cada una de la provincias, estos usuarios son creados por el administrador del sistema, están autorizados para digitar la inscripción de la EPI, Formulación bitácoras (1-2-3-4), aprobación y asignación del grupo de investigación y realizar seguimiento a la información digitada.                                                                            |
| Consulta       | Este rol se asigna por defecto a los usuarios registrados desde la comunidad Fractus o se asigna manual cuando son creados por el administrador, están autorizados solo para consultar son permisos de edición.                                                                                                    |
| Asesor         | Los asesores son usuarios creados por el administrador, son los pedagogos que capacitan a maestros y estudiantes, están autorizados para realizar la inscripción de la EPI, bitácoras (1-2-3-4).                                                                                                    |

| Maestro    | Se asigna a los maestros o profesores de las instituciones educativas<br>estos usuarios son registrador desde la página de Fractus o creados por<br>el administrador, están autorizados para digitar las bitácoras de grupos<br>de investigación e instrumentos de la línea base. |
|------------|----------------------------------------------------------------------------------------------------|
| Estudiante | Los Estudiante son usuarios registrados desde la página de Fractus o creados por el administrador, están autorizados para digitar el diario de campo.                                                                                                    |
| Operador   | Son los usuarios encargados de dar soporte a la comunidad de Fractus (Estudiantes, asesores, coordinadores etc.).                                                                                                    |

Tabla 2 elaborada por los autores

#### Los estados de los usuarios de la comunidad Fractus son:

Activo: Son los usuarios que se encuentran participando en la comunidad virtual. Inactivo: Este estado se asigna a los usuarios que no tendrán acceso a la comunidad de Fractus.

Verificado: Este estado se asigna por defecto a los usuarios que se registra desde la comunidad virtual Fractus.

# 1.2.1.2 Consulta de usuario en tipo de vista dinámica

Este tipo de vista permite analizar la información por estado o por rol; ejemplo: si sólo desea consultar el total general de usuario registrado por rol, debe dar clic sostenido sobre el campo estado que se muestra en la tabla y arrastrar al campo filtro en blanco que se muestra en la parte superior de la tabla, como se muestra en la ilustración a continuación.

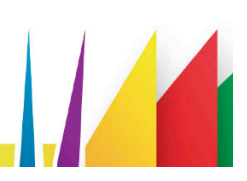

|               | 🔺 Esta lo 🔻 |                |                |                |  |  |  |  |  |  |  |
|---------------|-------------|----------------|----------------|----------------|--|--|--|--|--|--|--|
|               |             | 🔺 Estado       | •              | Total General  |  |  |  |  |  |  |  |
| 🔺 Rol         | •           | Activo         | Verificado     | rotar General  |  |  |  |  |  |  |  |
|               |             | Total Usuarios | Total Usuarios | Total Usuarios |  |  |  |  |  |  |  |
| ASESOR        |             | 15             |                | 15             |  |  |  |  |  |  |  |
| AUDITORIA     |             | 5              |                | 5              |  |  |  |  |  |  |  |
| CONSULTA      |             | 11             | 798            | 809            |  |  |  |  |  |  |  |
| COORDINADO    | R           | 10             |                | 10             |  |  |  |  |  |  |  |
| DIGITADOR     |             | 10             |                | 10             |  |  |  |  |  |  |  |
| ESTUDIANTE    |             | 26             | 2              | 28             |  |  |  |  |  |  |  |
| MAESTRO       |             | 1205           |                | 1205           |  |  |  |  |  |  |  |
| Total General | I           | 1282           | 800            | 2082           |  |  |  |  |  |  |  |

Ilustración 12 Usuarios registrados - Arrastrar campo de la tabla dinámica

Al quitar el campo estado de la tabla dinámica y arrastrarlo al campo filtro sólo se muestra la columna rol y la columna de total de usuarios registrados, al final de la columna se muestra el total general de los usuarios registrado. Ver ilustración a continuación.

| Estado       | •             |                |  |  |  |  |  |
|--------------|---------------|----------------|--|--|--|--|--|
| 🚽 Rol        | •             | Total Usuarios |  |  |  |  |  |
| MAESTRO      |               | 1205           |  |  |  |  |  |
| ESTUDIANTE   | 28            |                |  |  |  |  |  |
| DIGITADOR    | 10            |                |  |  |  |  |  |
| COORDINADO   | COORDINADOR   |                |  |  |  |  |  |
| CONSULTA     |               | 809            |  |  |  |  |  |
| AUDITORIA    |               | 5              |  |  |  |  |  |
| ASESOR       | ASESOR        |                |  |  |  |  |  |
| Total Genera | Total General |                |  |  |  |  |  |

Ilustración 13 Usuarios registrados - consulta por rol tabla dinámica

#### Sedes inscritas

En esta vista se muestran las sedes que han diligenciado el formulario de inscripción a la convocatoria, indicador de formato firmado e indicador de seguimientos.

#### ¿Qué significa el indicador de true y false en la columna de inscripción a formato?

- True: Indica que el formulario se encuentra firmado.
- False: El formulario no tiene firma.

#### ¿Qué significa el indicador de true y false en la columna de seguimiento?

- True: Ya fue realizado el seguimiento por el coordinador.
- False: El coordinador no ha realizado seguimiento.

La inscripción de una sede se encuentra completa cuando el formulario tiene el indicador de inscripción firmado (true) y el indicador de seguimiento (true).

#### 1.2.1.3 ¿Cómo consultar las sedes inscritas?

Para realizar la consulta debe seleccionar el filtro de la convocatoria en la que va a realizar la consulta, en el campo seguimiento seleccione la opción 'sedes inscritas' y en el tipo de vista el tipo de vista que desea consultar.

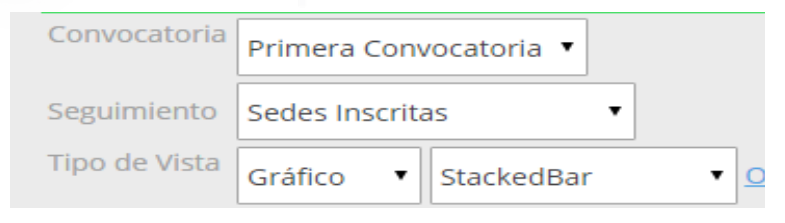

Ilustración 14 Filtro sedes inscritas

#### 1.2.1.4 Consulta de sedes inscritas en tipo de vista Grafico

En este tipo de vista se muestra en barras el total de sedes inscritas, que se encuentran firmadas y a las que se ha realizado seguimiento.

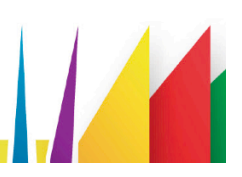

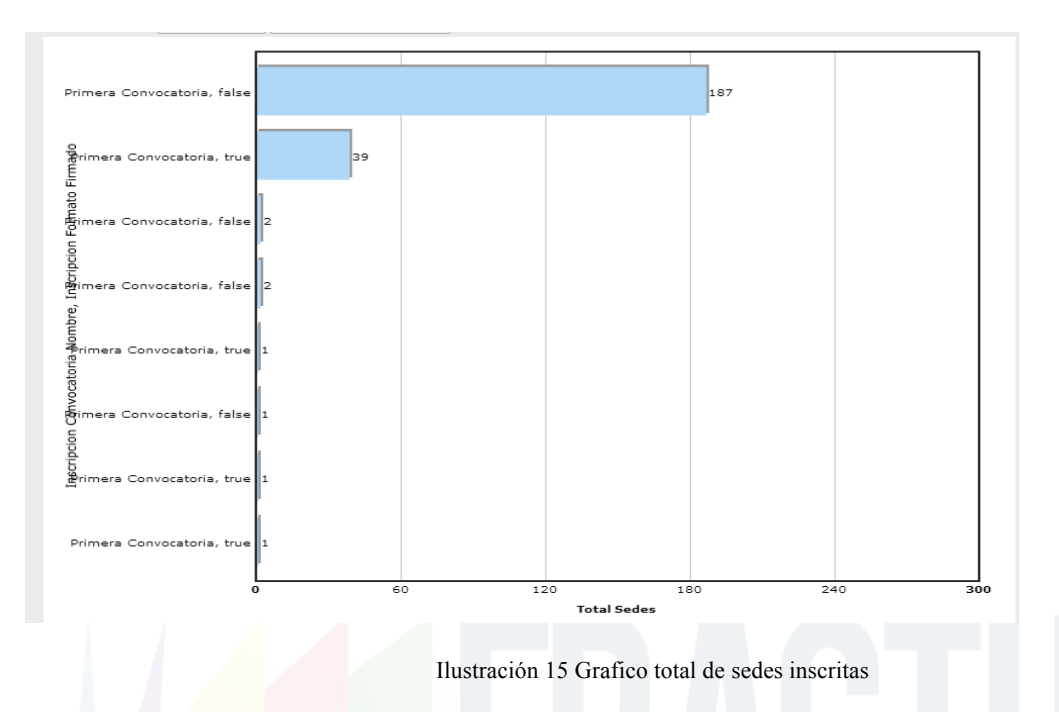

#### 1.2.1.5 Consulta de sedes inscritas en tipo de vista dinámica

Este tipo de vista le permite analizar el informe por provincia, convocatoria, inscripción formato firmado y seguimiento indicador.

El informe lo puede organizar arrastrando los datos de la tabla que desea quitar al campo filtro que se muestra en la parte superior o arrastrar los campos del filtro a la tabla.

| Provincia                    | Inscripcion Convocatoria Nombre |                             |  |  |  |  |  |
|------------------------------|---------------------------------|-----------------------------|--|--|--|--|--|
| 🔺 Inscripcion Formato Firmad | ▲ Inscripcion Seguimiento Inc   | filtros aquí<br>Total Sedes |  |  |  |  |  |
| 🖻 false                      |                                 | 192                         |  |  |  |  |  |
| Total de 'false'             |                                 |                             |  |  |  |  |  |
| 🖯 true                       | false                           | 1                           |  |  |  |  |  |
|                              | true                            | 1                           |  |  |  |  |  |
|                              |                                 | 40                          |  |  |  |  |  |
| Total de 'true'              |                                 |                             |  |  |  |  |  |
| Total General                |                                 | 234                         |  |  |  |  |  |

Ilustración 16 Consulta de sedes inscritas en tipo de vista dinámica

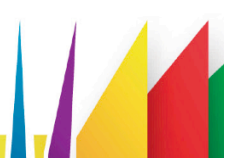

Grupos de investigación

Son los grupos de investigación que realizaron la inscripción en el formulario bitácora 001 'Estar en la Onda de Fractus'.

A continuación se muestra los estados del proceso de formulario bitácora 001 'Estar en la Onda de Fractus' son:

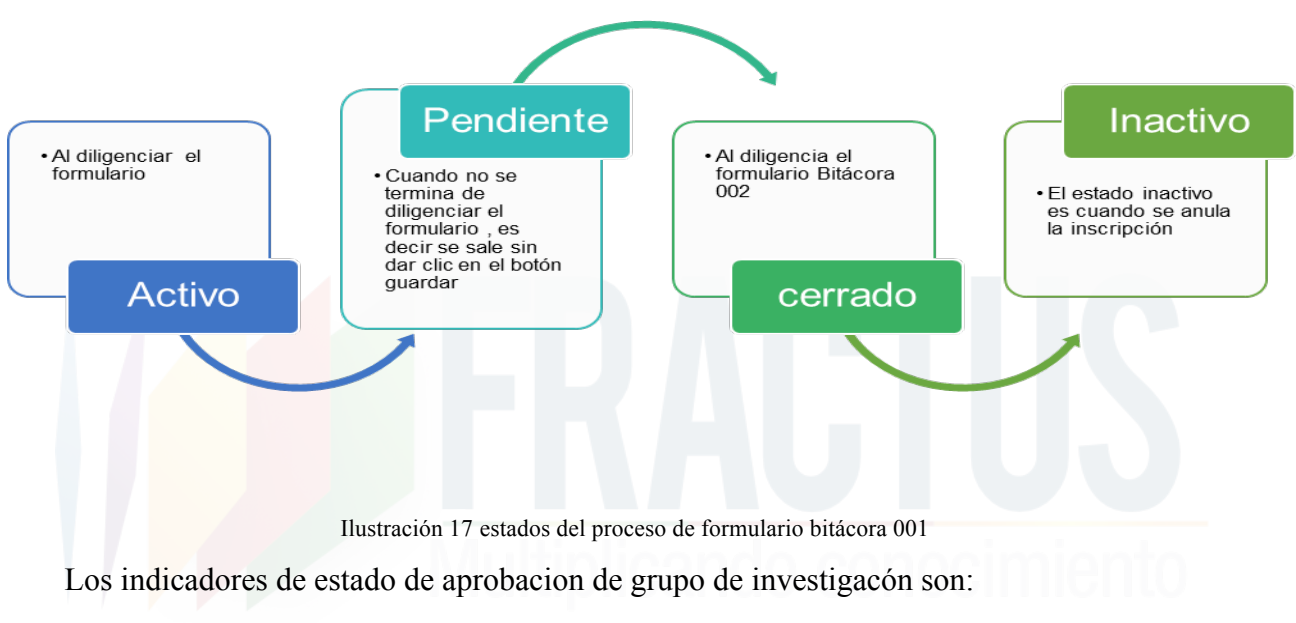

- Aprobado : Cuando se aprueba el grupo de investigacion y asigna la linea de investigacion:
- Rechazado: NO es aprobado el grupo de investigacion

#### 1.2.1.5.1 Consulta de sedes inscritas en tipo de vista Grafico

El tipo de vista permite consultar por estado el total de grupos inscritos por convocatoria y estado. En la columna izquierda del grafico indica el nombre de la convocatoria y el estado en qué se encuentra la inscripción del grupo.

De acuerdo al gráfico que se muestra a continuación se tiene un total de:

- 419: Grupos de investigación en estado cerrado sin seguimiento.
- 25: Grupos de investigación en estado activos sin seguimiento.
- 23: Grupos de investigación en estado pendiente sin seguimiento.
- 2: Grupos de investigación en estado aprobado y revisado.

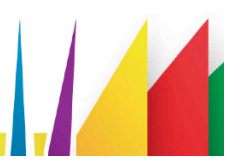

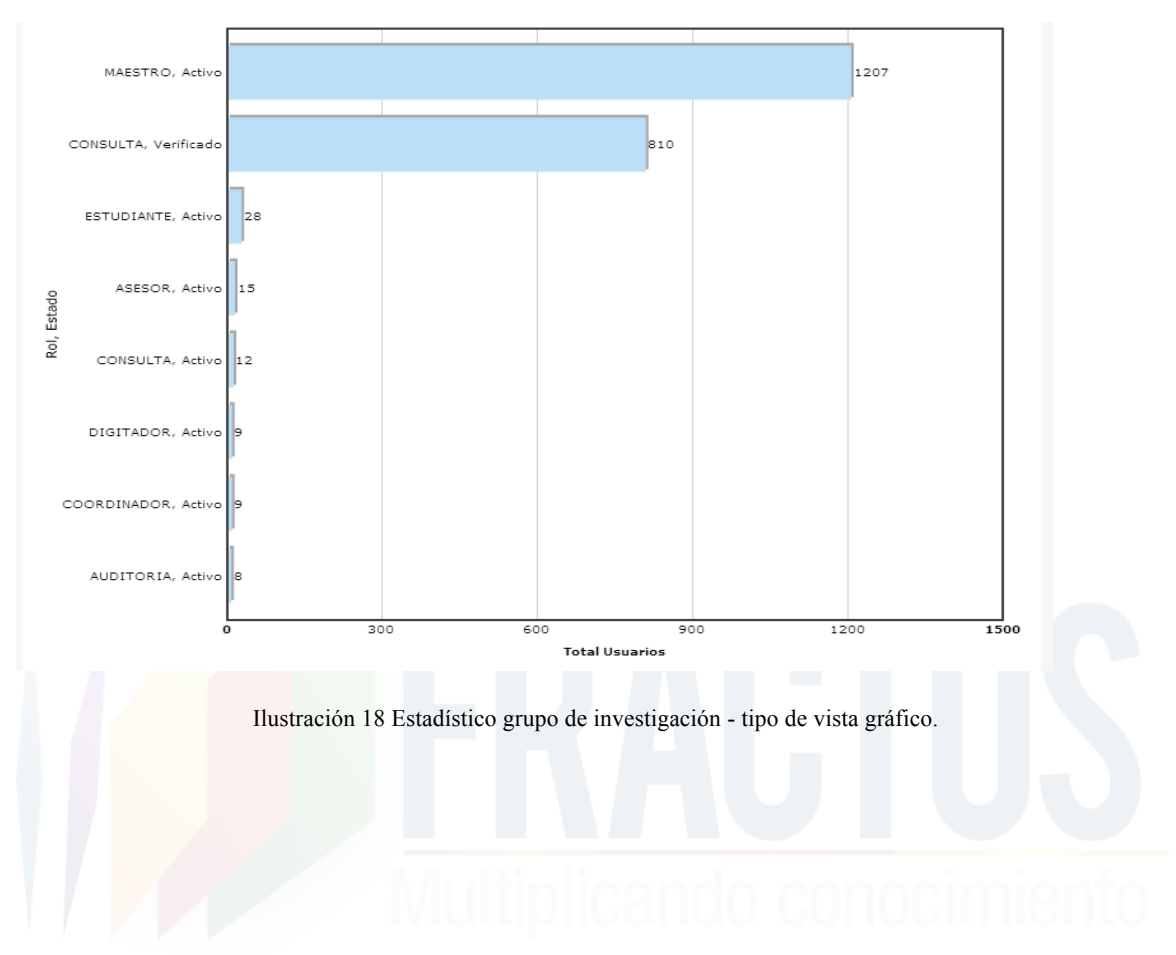

# 1.2.1.6 ¿Cómo consultar los grupos de investigación inscritos?

Para realizar la consulta debe seleccionar el filtro de la convocatoria en la que va a realizar la consulta, en el campo seguimiento seleccione la opción 'Grupos de investigación' y en el tipo de vista el tipo de vista que desea consultar.

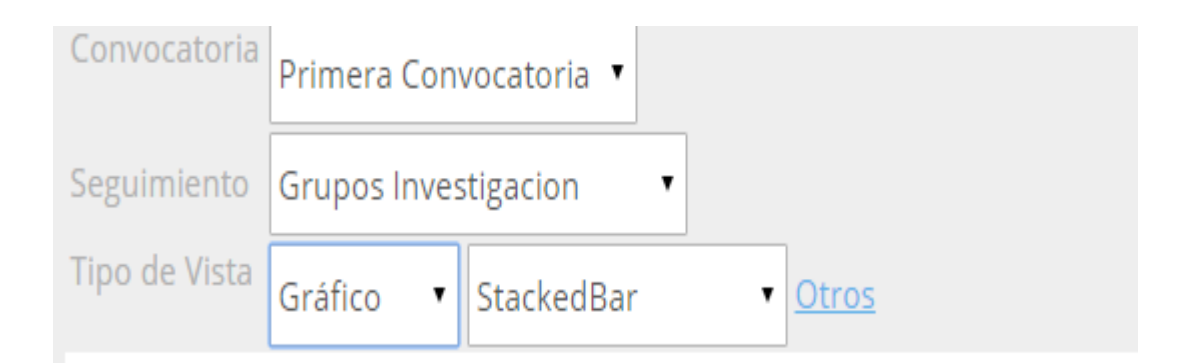

Ilustración 9 estadístico - Filtro sedes inscritas

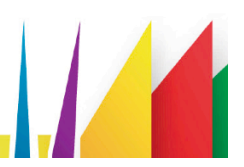

Parámetros de seguridad

La funcionalidad parámetros de seguridad permite consultar el detalle, modificar, activar e inactivar el usuario. También podrá generar el reporte en Excel de los usuarios registrados en el aplicativo.

| Parámetros Básicos  | E   | valuación | Seg  |
|---------------------|-----|-----------|------|
| Q División Política | ▶pr | vocatori  | a 🔻  |
| 🝳 Parám. Seguridad  | •   | 🔗 Usuari  | io 🗸 |

Ilustración 10 Parámetros de seguridad

#### 1.2.1.7 ¿Cómo consultar el detalle del usuario?

Al ingresar a la funcionalidad se mostrará un filtro que le permitirá consultar por nombre del usuario, código de usuario, municipio o provincia.

| Pa      | arámetros Básicos 💟 | Evaluación 🚰 Seguimientos 🧭 Línea Base 💽 Ayuda |          |
|---------|---------------------|------------------------------------------------|----------|
|         | Usuario Nombre      |                                                |          |
| Filtrar | Usuario             |                                                |          |
| por:    | Municipio Nombre    |                                                |          |
|         | Provincia           |                                                | <b>i</b> |

Ilustración 11 Filtro de seguridad

El resultado del filtro se mostrará en la tabla de resultado y en la columna izquierda los iconos de acción detalle, cambio clave e inactivar.

| Pa      | ráme | tros Bá  | sicos  | Eval | uación 💟 Seguimientos 💟 Línea Ba | se 🌅 Ayuda                      |            |                            |                  |          |            |                    |                  |              |
|---------|------|----------|--------|------|----------------------------------|---------------------------------|------------|----------------------------|------------------|----------|------------|--------------------|------------------|--------------|
|         | Usua | ario No  | mbre   |      |                                  |                                 |            |                            | ]                |          |            |                    |                  |              |
| Filtrar | Usua | ario     |        |      |                                  |                                 |            |                            |                  |          |            |                    |                  |              |
| por:    | Mun  | icipio I | Nombro |      |                                  |                                 |            |                            |                  |          |            |                    |                  |              |
|         | Prov | incia    |        |      |                                  |                                 |            |                            | 1                |          |            |                    |                  |              |
|         |      |          |        |      | Usuario                          | Nombre                          | Estado     | Email Personal             |                  | Telefono | Movil      | Municipio Nombre   | Provincia Codigo | Provincia No |
|         | ø    |          | 0      | 1    | STELLA.VALDERRAMA                | GERALDINE<br>PAEZ<br>VALDERRAMA | Activo     | <u>stella.valderrama@h</u> | otmail.com       |          | 3103167650 | PUENTE<br>NACIONAL | 6807             | VÉLEZ        |
|         | ø    |          | 0      | 1    | SNEIDERDELGAQUI08                | YADIR<br>SNEIDER<br>DELGADO     | Verificado | sneiderdelgaqui08@         | <u>gmail.com</u> |          | 3185088386 | SAN ANDRÉS         | 6803             | GARCÍA RO    |

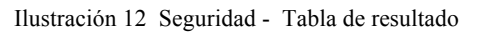

Al dar clic en el icono detalle (lupa) se mostrará el detalle del registro seleccionado.

#### 1.2.1.8 ¿Cómo modificar el usuario?

Para modificar los datos del usuario debe dar clic en el icono (Lápiz) que se muestra en la columna izquierda del registró consultado.

| Se     | Sión de LEI  | dy est | UPI | NAN 1  | S. I. S              | 5. E. P                         | •      |                               |        |            |                    |                  |                  |
|--------|--------------|--------|-----|--------|----------------------|---------------------------------|--------|-------------------------------|--------|------------|--------------------|------------------|------------------|
| P      | arámetros B  | ásicos |     | Ivalua | ación 💟 Seguimientos | 🗹 Línea Base [                  | Ayuda  |                               |        |            |                    |                  |                  |
|        | Usuario N    | lombr  | e 🕻 | GERA   | LDINE PAEZ VALDERRA  | MA                              |        |                               |        |            |                    |                  |                  |
| Filtra | Usuario<br>r |        |     |        |                      |                                 |        |                               |        |            |                    |                  |                  |
| por:   | Municipio    | Nom    | ore |        |                      |                                 |        |                               |        |            |                    |                  |                  |
|        | Provincia    |        |     |        |                      |                                 |        |                               |        | <b>i</b>   |                    |                  |                  |
|        |              |        |     |        | Usuario              | Nombre                          | Estado | Email Personal                | Telefo | no Movil   | Municipio Nombre   | Provincia Codigo | Provincia Nombre |
|        | <b>@ †</b>   | 0      | Q   | 69     | STELLA.VALDERRAMA    | GERALDINE<br>PAEZ<br>VALDERRAMA | Activo | stella.valderrama@hotmail.com |        | 3103167650 | PUENTE<br>NACIONAL | 6807             | VÉLEZ            |

Ilustración 13 Seguridad - Tabla de resultado

Al ingresar al formulario modificar los campos que se podrán gestionar son:

- Primer nombre
- Segundo nombre
- Primer apellido
- Segundo apellido
- Correo personal
- Teléfono
- Móvil
- Departamento
- Centro Poblado Nombre
- Tipo Identificación
- Numero
- Rol Nombre
- Sede IE

| Id                  | 607                           |
|---------------------|-------------------------------|
| Usuario             | STELLA.VALDERRAMA             |
| Primer              |                               |
| Segundo             | CEDALDINE                     |
| Nombre              |                               |
| Apellido            | PAEZ                          |
| Segundo             | VALDERRAMA                    |
| Nombre              | GERALDINE PAEZ VALDERRAMA     |
| Personal            | rtalla usidaerama@hatmail.com |
| Fecha Camb          |                               |
| Clave               | 17/06/2015                    |
| Teletono            |                               |
| Movil               | 3103167650                    |
| Departamen          | santander 🔹                   |
| Municipio           |                               |
| Nombre<br>Provincia |                               |
| Codigo              | 6807                          |
| Nombre              | VĚLEZ                         |
| Centro<br>Poblado   | PUENTE NACIONAL               |
| Nombre              |                               |
| Identificacion      | n CEDULA DE CIUDADANIA 🔻      |
| Nombre              |                               |
| R-I North           | 0                             |
| KOI NOMBRE          | CONSULTA V                    |
| Rol Operado         |                               |
| 14                  | 0 0,                          |
| East III            |                               |

Ilustración 14 Seguridad - modificar

Para guardar el registro dé clic en el botón confirmar o cancelar para no guardar los cambios.

# 1.3 Evaluación

El menú evaluación está compuesto por actividades, indicador, acción, plantilla formulario, formularios y visualizar formulario.

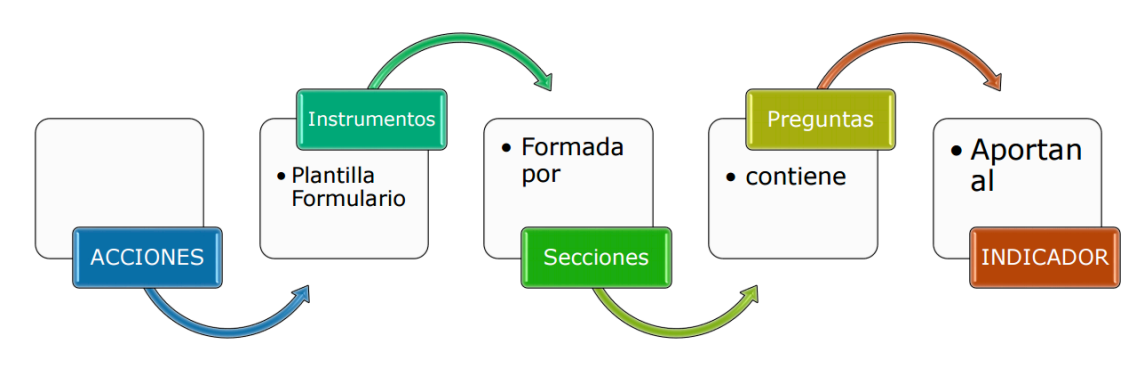

Ilustración 22 menú evaluación

Actividad

#### 1.3.1.1 ¿Cómo crear una actividad?

Para crear una nueva actividad se debe tener en cuenta los siguientes pasos:

- Dé clic en el menú Evaluación.
- Clic en la primera opción actividad.
- Clic en el icono 'agregar' que se muestra a la derecha del campo objetivo.

| Ses             | FFACI<br>ón de            | <u>TUS</u><br>Leic  | DY EST | UPIÑ | IAN TO  | S. I.<br>Prres . 🔒 😒                  | S. E. P                             |         |                                                       |                                      |                                                                              |        |                   |
|-----------------|---------------------------|---------------------|--------|------|---------|---------------------------------------|-------------------------------------|---------|-------------------------------------------------------|--------------------------------------|------------------------------------------------------------------------------|--------|-------------------|
| Filtrar<br>por: | ámetro<br>Códig<br>Activi | os Bá<br>go<br>idad |        | E    | valuaci | ón 🛃 Seguimientos                     | S Cínea Base                        | 2 Ayuda |                                                       |                                      |                                                                              |        |                   |
|                 | Estrat<br>Objet           | tegia<br>tivo       |        |      |         |                                       |                                     |         |                                                       | ÷ B                                  |                                                                              |        |                   |
|                 |                           |                     |        |      | Códig   | o Actividad                           |                                     |         | Estrategia                                            |                                      | Objetivo                                                                     |        | Total Indicadores |
|                 | ø                         |                     | ٩      | 6    | E6A0    | 3 Batería de instru<br>matrices de si | umentos e indicad<br>istematización | dores,  | Un sistema de información<br>evaluación permanente ap | n, seguimiento,<br>poyado en la NTIC | Diseñar, implementar, alimentar y administ<br>permanente apoyado en las NTIC | rar un | <u>482</u>        |

Ilustración 23 Actividad - Icono agregar actividad

• Al dar clic en el icono agregar se ingresa al formulario 'Actividad ', donde se muestra los campos a gestionar (código, actividad, estrategia).

| Activida                                                                  | ad                     |  |                                         |
|---------------------------------------------------------------------------|------------------------|--|-----------------------------------------|
| Código                                                                    | Codigo                 |  |                                         |
| Actividad                                                                 | nombre de la actividad |  |                                         |
| Actividad<br>Estrategia                                                   | ESTRATEGIA-1           |  | ~~~~~~~~~~~~~~~~~~~~~~~~~~~~~~~~~~~~~~~ |
| Estrategia<br>Próposito<br>Cód<br>Objetivo<br>Cód<br>Objetivo<br>Objetivo | 0                      |  |                                         |
| Tipo<br>Objetivo<br>Total                                                 | General                |  |                                         |
| Indicadore                                                                | 0<br>Is                |  |                                         |
| CONFIRM                                                                   | MAR CANCELAR           |  |                                         |

Ilustración 24 Actividad - formulario

• Para guardar la actividad dé clic en el botón confirmar.

# 1.3.1.2 ¿Cómo consultar el detalle?

Para consultar el detalle de una actividad debe realizar los siguientes pasos:

• Clic en la opción actividad del menú evaluación.

• Consulte la actividad que desea ver el detalle usando el filtro por código, actividad, estrategia, objetivo.

| Sesi            | FRAC<br>ón de             | TUS<br>LEID         | Y EST | UPIÑ | IAN TO   | S.  <br>rres . 🔒 😒             | . S. E.                        | Ρ.                  |                                                     |                                        |                                                                                    |                   |
|-----------------|---------------------------|---------------------|-------|------|----------|--------------------------------|--------------------------------|---------------------|-----------------------------------------------------|----------------------------------------|------------------------------------------------------------------------------------|-------------------|
| Filtrar<br>por: | ámetro<br>Códia<br>Activi | os Bá<br>go<br>idad | sicos | E    | valuació | ón 🛃 Seguimier                 | ntos 🕜Línea I                  | Base 😰 Ayuda        |                                                     |                                        |                                                                                    |                   |
|                 | Objet                     | tegia<br>tivo       |       |      | Códig    | 0 Actividad                    |                                |                     | Estrategia                                          | 1                                      | Objetivo                                                                           | Total Indicadores |
|                 | ø                         | 1                   | ٩     | 6    | E6A0:    | Batería de in<br>matrices de . | strumentos e i<br>sistematizac | indicadores,<br>ión | Un sistema de informacio<br>evaluación permanente a | ón, seguimiento,<br>apoyado en la NTIC | Diseñar, implementar, alimentar y administrar un<br>permanente apoyado en las NTIC | <u>482</u>        |

Ilustración 25 actividad por filtro

- El resultado de la consulta se mostrará en la tabla de resultado, donde se mostrará por cada registro en la misma línea a la izquierda los iconos de modificar, inactivar, activar y detalle.
- Clic en el icono detalle (lupa) para consultar el detalle de la actividad.

| Actividad                                                                                                    |  |  |  |  |  |  |  |
|----------------------------------------------------------------------------------------------------|--|--|--|--|--|--|--|
| Código       E6A03         Actividad       Batería de instrumentos e indicadores, matrices de análisis de información y de reporte e informes de sistematización         Actividad       Batería de instrumentos e indicadores, matrices de sistematización         Estrategia       ESTRATEGIA-6         Estrategia       Un sistema de información, seguimiento, evaluación permanente apoyado en la NTIC         Próposito       Un sistema permanente de evaluación y monitoreo apoyado en NTIC. Una evaluación inicial - línea de base- intermedia y de impacto apoyada en NTIC         Cód       PAL-2-ESP-6         Objetivo       Iseriar, implementar, alimentar y administrar un permanente apoyado en las NTIC         Tipo       Especifico         Total       482         Indicadores       482 |  |  |  |  |  |  |  |

Ilustración 26 Detalle - actividad

Indicador

Los indicadores son los datos o información que sirve para conocer o diagnosticar el estado del proyecto.

En el aplicativo de SISEP los indicadores se encuentran definidos de la siguiente manera:

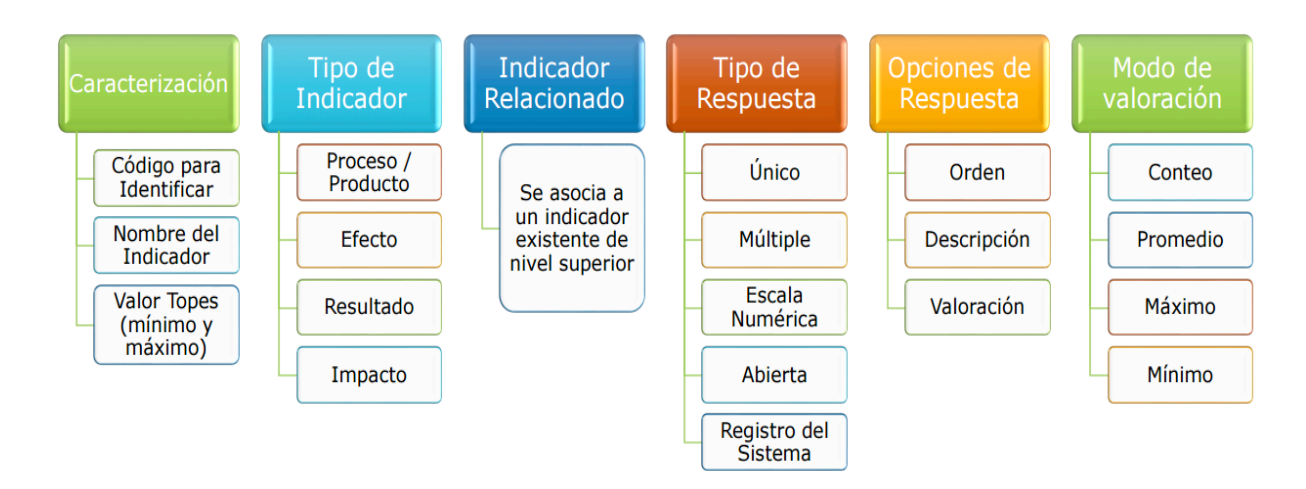

Ilustración 27 aplicativo SISEP en indicadores

#### 1.3.1.3 ¿Trabajar indicador?

En la pantalla trabajar indicador permite consultar los indicadores por medio del filtro: código, indicador, actividad, estrategia u objetivo.

| Sesi            | FRACTUS<br>ón de LEIDY  | S. I. S. E. P.<br>estupiñan torres. 🗃 😒              |  |
|-----------------|-------------------------|------------------------------------------------------|--|
| Filtrar<br>por: | ámetros Básic<br>Código | cos 🗹 Evaluación 💽 Seguimientos 💽 Línea Base 💽 Ayuda |  |
|                 | Indicador               |                                                      |  |
|                 | Actividad               |                                                      |  |
|                 | Estrategia              |                                                      |  |
|                 | Objetivo                |                                                      |  |

Ilustración 28 pantalla trabajar indicador

En esta misma pantalla también le permite ver el resultado de la consulta en la tabla de resultados donde se muestra los datos organizados en las columnas.

|   |   |   |          | Código   | Indicador                                                                     | Máximo     | Modo Valoración | Actividad                                                                | Tipo Respuesta | Relacionados | Agrupados |
|---|---|---|----------|----------|-------------------------------------------------------------------------------|------------|-----------------|--------------------------------------------------------------------------|----------------|--------------|-----------|
| ø |   | Q | 6        | 1.1.1.7. | Falta definir el indicador para total de<br>pc, portatiles, tablet y tableros | 240        | Conteo          | Batería de instrumentos e<br>indicadores, matrices de<br>sistematización | Abierta        | <u>0</u>     | <u>0</u>  |
| ø | ŧ | ٩ | <b>.</b> | D.03.    | Otra cual especialidad agropecuario                                           | 240        | Conteo          | Batería de instrumentos e<br>indicadores, matrices de<br>sistematización | Única          | Q            | <u>0</u>  |
| ø |   | Q | 6        | D.04.    | Otra cual especialidad Comercial y servicios                                  | 240        | Conteo          | Batería de instrumentos e<br>indicadores, matrices de<br>sistematización | Única          | <u>0</u>     | <u>0</u>  |
| ø |   | ٩ | •        | E.04.1.  | Tipo - Pregrado                                                               | 240        | Conteo          | Batería de instrumentos e<br>indicadores, matrices de<br>sistematización | Única          | <u>0</u>     | <u>0</u>  |
| ø |   | Q | 60       | E.04.2.  | Nombre - Pregrado                                                             | 240        | Conteo          | Batería de instrumentos e<br>indicadores, matrices de<br>sistematización | Abierta        | <u>0</u>     | <u>0</u>  |
|   |   |   |          |          |                                                                               | <b>« «</b> | > >>            |                                                                          |                |              |           |

Ilustración 29 Indicador - pantalla de administración

En cada línea del registro consultado se mostrará los iconos de modificar, activar/inactivar y detalle en la columna izquierda.

# 1.3.1.4 ¿Cómo agregar un indicador?

Para agregar un indicador debe seguir los siguientes pasos:

- 1. Clic en el menú evaluación.
- 2. Clic en la opción indicador.
- 3. Clic en el icono 'Agregar' que se muestra a la derecha del campo objetivo.

| Sesió           | FRACT<br>on de l                                   | LEIDY                                          | estui | PIÑ/                                                                                             | S. I.                                                                                                    | S. E. P.                                                                      |        |             |       |                                                                          |                |              |           |
|-----------------|----------------------------------------------------|------------------------------------------------|-------|--------------------------------------------------------------------------------------------------|----------------------------------------------------------------------------------------------------|-------------------------------------------------------------------------------|--------|-------------|-------|--------------------------------------------------------------------------|----------------|--------------|-----------|
| Filtrar<br>por: | metro<br>Códia<br>Indica<br>Activ<br>Estra<br>Obje | s Básic<br>30<br>ador<br>idad<br>tegia<br>tivo |       | EV<br>2 4<br>2 4<br>3 4<br>4<br>5 4<br>6<br>7 4<br>7 4<br>7 4<br>7 4<br>7 4<br>7 4<br>7 4<br>7 4 | Actividad<br>ndicador 2<br>Actividad<br>Accion<br>Plantilla Formulario<br>Formularios<br>/isualiza Formulario<br>Analisis x Accion | tos 📝 Línea Base 💽 Ayuda                                                      |        | 3           |       |                                                                          |                |              |           |
|                 |                                                    |                                                |       |                                                                                                  | Código                                                                                                    | Indicador                                                                     | Máximo | Modo Valora | ación | Actividad                                                                | Tipo Respuesta | Relacionados | Agrupados |
|                 | ø                                                  |                                                | Q     | 6                                                                                                | 1.1.1.7.                                                                                                    | Falta definir el indicador para total de<br>pc, portatiles, tablet y tableros | 240    | Conteo      |       | Batería de instrumentos e<br>indicadores, matrices de<br>sistematización | Abierta        | Q            | Q         |
|                 | ø                                                  | 1                                              | ٩     | 6                                                                                                | D.03.                                                                                                    | Otra cual especialidad agropecuario                                           | 240    | Conteo      |       | Batería de instrumentos e<br>indicadores, matrices de<br>sistematización | Única          | <u>0</u>     | <u>0</u>  |
|                 | ø                                                  |                                                | Q     | 69                                                                                               | D.04.                                                                                                    | Otra cual especialidad Comercial y servicios                                  | 240    | Conteo      |       | Batería de instrumentos e<br>indicadores, matrices de<br>sistematización | Única          | ٥            | Q         |

Ilustración 30 Indicador - Agregar

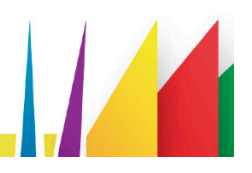

Al dar clic en el icono 'Agregar' se ingresa al formulario indicador donde se muestra los siguientes campos a gestionar:

Código: Este es un campo abierto tipo texto que permite digitar.

Indicador: En este campo se digita el nombre del indicador

Mínimo: Este es un campo abierto tipo numérico donde se define valor mínimo del indicador

**Máximo**: Este es un campo abierto tipo numérico donde se define valor máximo del indicador a medir.

Modo Valoración: Este es un campo tipo combo para seleccionar los valores son:

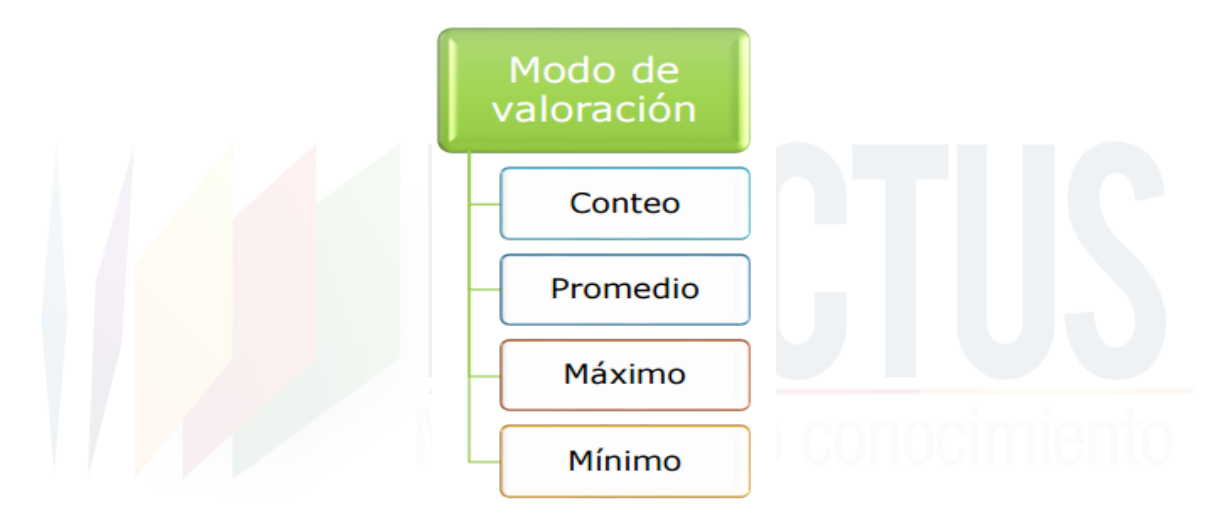

Ilustración 31 Modo valoración

Tipo Indicador: Los tipos de indicadores que se muestran para seleccionar son:

| Indicadores de<br>Impacto       | <ul> <li>Relacionados con los logros a largo plazo y las contribuciones de<br/>los proyectos y programas al cumplimiento de la misión u objetivo<br/>superior del programa.</li> </ul>                                |
|---------------------------------|----------------------------------------------------------------------------------------------------|
|                                 |                                                                                                    |
| Indicadores de<br>efecto        | <ul> <li>Relacionados con los logros a mediano plazo y las contribuciones<br/>de los proyectos sociales al cumplimiento de los objetivos<br/>específicos programáticos.</li> </ul>                                    |
|                                 |                                                                                                    |
| Indicadores de<br>resultado     | <ul> <li>Relacionados con los logros a corto plazo y las contribuciones del<br/>proyecto social a resolver directamente problemas y necesidades<br/>del grupo.</li> </ul>                                             |
|                                 |                                                                                                    |
| Indicadores de proceso/producto | <ul> <li>Relacionados con el plazo inmediato y las contribuciones de las<br/>dimensiones y actividades al cumplimiento de los propósitos<br/>establecidos en cada objetivo específico del proyecto social.</li> </ul> |
|                                 | Ilustración 32 tipo de indicador                                                                                                    |

**Tipo Respuesta:** En este campo se define el tipo de respuesta que va a mostrar en la pregunta que se encuentre asociada al indicador. Los tipos de respuesta son:

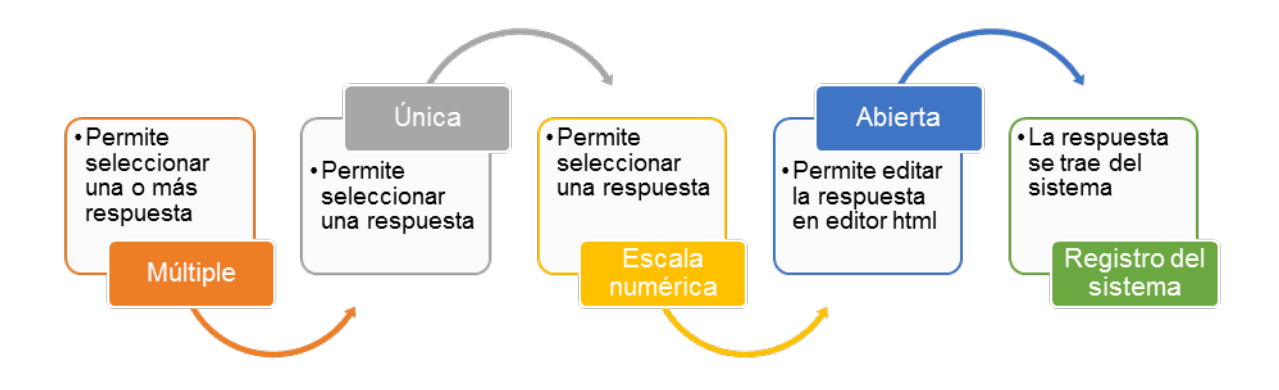

Ilustración 33 tipos de respuesta

**Justificación**: Al seleccionar la opción de justificación se mostrará un campo tipo texto; este campo sólo aplica a los tipos de respuesta diferente a registros del sistema y abierta.

Actividad: Campo tipo texto donde se digita el código de la actividad que hace parte del indicador.

**Comentario:** Este es un campo tipo texto donde se define un comentario con respecto al indicador.

**Opción Respuesta:** Este es un espacio donde se define las opciones de respuesta y la valoración de acuerdo al tipo de respuesta.

| Código                       | 1.1.1.7.              | Indicador                    | Falta definir el indicador para t | otal de pc, portatiles, tablet y ta | ableros |
|------------------------------|-----------------------|------------------------------|-----------------------------------|-------------------------------------|---------|
| Mínimo                       | 1                     | Máximo                       | 240                               |                                     |         |
| Modo<br>Valoración           | Conteo 🔻              | Tipo Indicador               | 4 - Impacto 🔹                     |                                     |         |
| Tipo<br>Respuesta            | Abierta               | •                            |                                   |                                     |         |
| Dato<br>Respuesta<br>Abierta | Numérico 🔻            | Rango Respuesta Ab           | ierta 🗋                           |                                     |         |
| Comentari                    | Falta definir el indi | icador para total de pc, por | tatiles, tablet y tableros        |                                     |         |
| Opción                       | n Respuesta:          |                              |                                   | Valoración                          |         |
| . 1                          | ci.                   |                              |                                   | 1.000                               |         |
| ×                            | SI                    |                              |                                   | 1,000                               |         |
| <b>x</b> 2                   | NO                    |                              |                                   | 0,000                               |         |
| 0                            |                       |                              |                                   | 0,000                               |         |
| 0                            |                       |                              |                                   | 0,000                               |         |
| 0                            |                       |                              |                                   | 0,000                               |         |
| 0                            |                       |                              |                                   | 0,000                               |         |
| 0                            |                       |                              |                                   | 0,000                               |         |
|                              |                       | [Nuev                        | a fila]                           |                                     |         |
|                              |                       |                              |                                   | Valoraciones 2                      |         |
| CONFIRM                      | IAR CANCELAR          |                              |                                   |                                     |         |

Ilustración 34 Indicador - nuevo indicador

Para guardar el registro de clic en el botón confirmar que se muestra al finalizar el formulario.

#### 1.3.1.5 ¿Cómo modificar un indicador?

Para modificar un indicador debe tener en cuenta los siguientes pasos:

- Clic en el menú parámetros de evaluación.
- Seleccione la opción indicador.

- Realice la consulta del indicador a modificar filtrando por: código, indicador, actividad, objetivo o estrategia.
- Clic en el icono 'modificar' que se muestra a la izquierda de la tabla de resultado.

| Sesió           | FRACTUS                                                                                                    | UPIÑ                                                                                        | S. I.                                                                                                    | S. E. P.                                                                      |         |                 |                                                                          |                |              |          |   |
|-----------------|----------------------------------------------------------------------------------------------------|---------------------------------------------------------------------------------------------|----------------------------------------------------------------------------------------------------|-------------------------------------------------------------------------------|---------|-----------------|--------------------------------------------------------------------------|----------------|--------------|----------|---|
| Filtrar<br>por: | Código Código Indicador Cátividad Cátividad Cá | 9<br>9<br>9<br>9<br>9<br>9<br>9<br>9<br>9<br>9<br>9<br>9<br>9<br>9<br>9<br>9<br>9<br>9<br>9 | Valuación Seguimiento<br>Actividad<br>Indicador (2)<br>Accion<br>Plantilla Formulario<br>Formularios<br>Visualiza Formulario<br>Analisis x Accion | s 🔁 Línea Base 💽 Ayuda                                                        |         |                 |                                                                          |                |              |          |   |
|                 |                                                                                                    |                                                                                             | Código                                                                                                    | Indicador                                                                     | Máximo  | Modo Valoración | Actividad                                                                | Tipo Respuesta | Relacionados | Agrupado | s |
|                 |                                                                                                    |                                                                                             | 1.1.1.7.                                                                                                    | Falta definir el indicador para total de<br>pc, portatiles, tablet y tableros | 240     | Conteo          | Batería de instrumentos e<br>indicadores, matrices de<br>sistematización | Abierta        | <u>0</u>     |          | 0 |
|                 |                                                                                                    |                                                                                             |                                                                                                    | Ilustración 35                                                                | 5 Indic | ador - Moo      | dificar                                                                  |                |              |          |   |

• Al dar clic en el icono usted podrá modificar los campos Código, Indicador, Mínimo, Máximo, Modo Valoración, Tipo Indicador, Tipo Respuesta, Justificación, Actividad, Comentario y Opción Respuesta.

| Código                       | 1.1.1.7.                   | Indicador                   | Falta definir el indicador para t | otal de pc, portatiles, | tablet y tableros |
|------------------------------|----------------------------|-----------------------------|-----------------------------------|-------------------------|-------------------|
| Mínimo                       | 1                          | Máximo                      | 240                               |                         |                   |
| Modo<br>Valoración<br>Tipo   | Conteo 🔻                   | Tipo Indicador              | 4 - Impacto                       |                         |                   |
| Respuesta                    | Abierta 🔻                  |                             |                                   |                         |                   |
| Dato<br>Respuesta<br>Abierta | Numérico 🔻                 | Rango Respuesta Abierta     |                                   |                         |                   |
| Comentario                   | Falta definir el indicador | para total de pc, portatile | s, tablet y tableros              |                         |                   |
| Opción                       | Respuesta:                 |                             |                                   |                         |                   |
| OrdenTex                     | xto                        |                             |                                   | Valoración              |                   |
| x 1 9                        | 51                         |                             |                                   | 1,000                   |                   |
| × 2                          | NO                         |                             |                                   | 0,000                   |                   |
| 0                            |                            |                             |                                   | 0,000                   |                   |

Ilustración 36 Indicador - Modificar

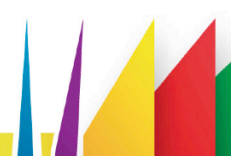

• Para guardar los cambios de clic en el botón confirmar que se muestra la final del formulario o cancelar si no desea modificar el registro.

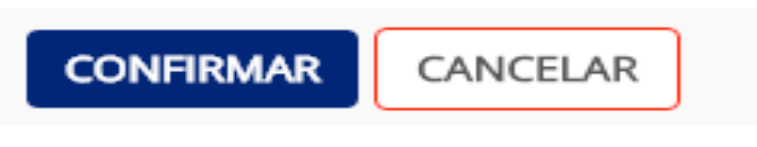

Ilustración 37 Indicador - Modificar botón confirmar o cancelar

Acción

# 1.3.1.6 ¿Cómo crear una acción?

Para crear una acción debe tener en cuenta los siguientes pasos a seguir:

- Clic en el menú parámetros evaluación.
- Clic en la opción actividad.
- Clic en el icono agregar.

| Sesión de LEIDY ESTUP                          | IÑAN TORRES .   | S. I. S. E. P.<br>◎⊗        |      |             |                 |                 |                  |                   |                 |                |
|------------------------------------------------|-----------------|-----------------------------|------|-------------|-----------------|-----------------|------------------|-------------------|-----------------|----------------|
| Parámetros Básicos 🗹<br>Filtrar por:<br>Código | Evaluación 💟 Se | guimientos 💽 Línea Base 💽 A | yuda |             |                 |                 |                  |                   |                 |                |
| Acción                                         |                 |                             |      |             |                 |                 |                  |                   |                 |                |
| Fase Principal                                 |                 |                             | RESI | JLTADO      |                 |                 |                  |                   |                 |                |
| Rol                                            |                 |                             | ÷    |             |                 |                 |                  |                   |                 |                |
|                                                | Código /        | Acción                      |      | Formularios | Diligenciadores | Rol Seguimiento | Rol Verificación | Fecha Inicio Acti | iva Tipo Acciór | Fase Principal |
| ۵ 🌶                                            | 🧧 ACC-001       | EVANTAMIENTO DE LINEA DE    | BASE | 5           | 1               | ASESOR          | COORDINADOR      | 01/06/2015 Acti   | va Fase         | ACC-001 (2)    |

Ilustración 38 Acción - Agregar

• Al dar clic en el icono agregar se habilitará el formulario acción donde se podrá gestionar los campos :

Acción: Nombre de la acción a ejecutar.

Código Fase: El código de la fase se define según criterio del usuario.

Fase: Él nombre de la fase se carga al digitar el código.

Fase Activa: Indicador de la fase.

Inicio: fecha de inicio de ejecución de la fase.

Fin: fecha de cierre de ejecución de la fase.

Seguimiento: Rol del usuario que realiza el seguimiento.

| Id           | 0             |                     |               |
|--------------|---------------|---------------------|---------------|
| Coulgo       |               | Acción              |               |
| Cód Fase     |               | Fase                |               |
| Inicio Fase  | //            | Fin Fase            | //            |
| Fase Activa  |               |                     |               |
| Inicio       | 27/10/2015 29 | Fin                 | 27/10/2015 29 |
| Activa       | Activa        |                     |               |
| Seguimiento  | ASESOR •      | Seguimiento Activo  | false         |
| Verificación | ASESOR •      | Verificación Activo | false         |
| CONFIDMAD    | CANCELAD      |                     |               |

Verificación: Rol del usuario que realiza la verificación del instrumento digitado

# 1.3.1.7 ¿Cómo modificar la acción?

Para modificar un registro de acción tenga en cuenta los siguientes pasos a seguir:

- Clic en el menú parámetros evaluación.
- Clic en la opción actividad.
- Realice la consulta de la acciona modificar filtrando por: código de la acción, nombre de la acción, fase principal y rol.
- El resultado de la consulta se muestra en la tabla de resultado.

| Sesión de LE                         | idy estupi | ÑAN TORRES . | S. I. S.<br>ඔ⊗   | E. P.           |           |                 |                       |                  |                |                   |                |
|--------------------------------------|------------|--------------|------------------|-----------------|-----------|-----------------|-----------------------|------------------|----------------|-------------------|----------------|
| Parámetros E<br>Filtrar por:<br>Códi | Básicos 🛜  | Evaluación 🔽 | Seguimientos 🔀   | .ínea Base 🛜 A  | yuda      |                 |                       |                  |                |                   |                |
| Accio                                | ón         | LEVANTAMIENT | to de linea de B | ASE             |           |                 |                       |                  |                |                   |                |
| Fase                                 | Principal  |              |                  |                 | RESULTADO | )               |                       |                  |                |                   |                |
| Rol                                  | [          |              |                  |                 | ÷.        |                 |                       |                  |                |                   |                |
|                                      |            | Código       | Acción           |                 | Formula   | ios Diligenciad | lores Rol Seguimiento | Rol Verificación | Fecha Inicio A | ctiva Tipo Acción | Fase Principal |
| ø                                    |            | 00 ACC-001   | LEVANTAMIENT     | D DE LINEA DE I | BASE      | <u>5</u>        | 1 ASESOR              | COORDINADOR      | 01/06/2015 A   | ctiva Fase        | ACC-001 (2)    |

Ilustración 40 Acción - Filtro

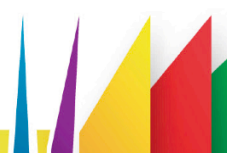

- Clic en el icono modificar que se muestra a la izquierda del registro.
  - Al dar clic se ingresa al formulario de actualizar acción con los siguientes campos habilitados para modificar son: Código, Acción, Cod Fase, Inicio, Fin, seguimiento y verificación.
  - Para guardar las actualizaciones realizadas al registro de clic en el botón confirmar o cancelar si no va guardar los cambios.

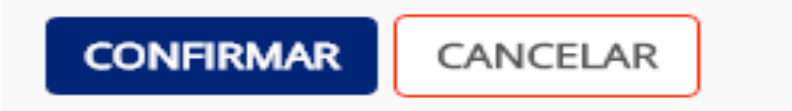

Ilustración 41 Acción - confirmar o cancelar

Plantilla formulario

En esta funcionalidad se diseña los instrumentos de recolección de información primaria de cada acción.

La plantilla de los instrumentos está conformada por:

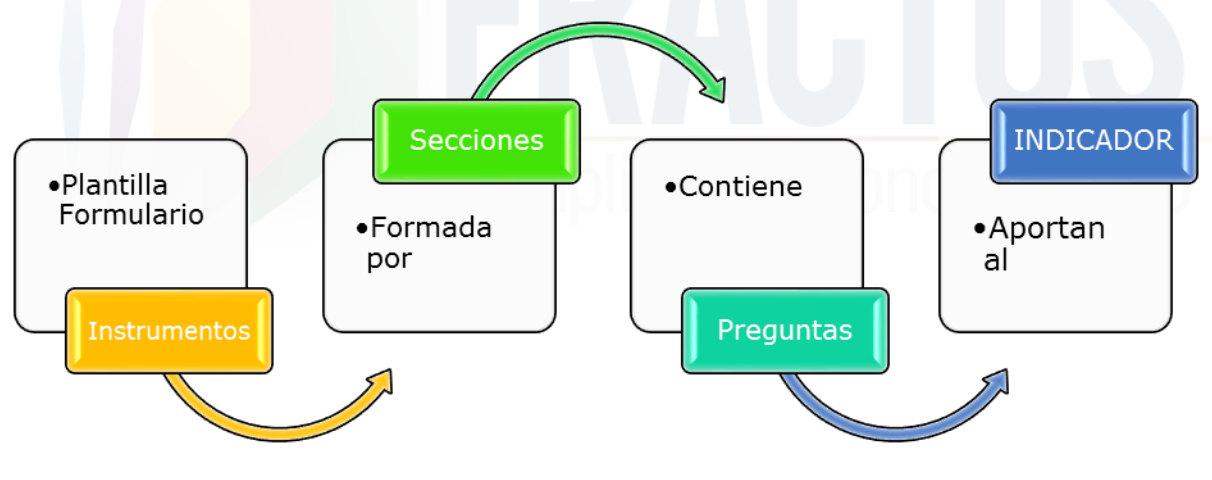

Ilustración 42 Plantilla de instrumentos

# 1.3.1.8 ¿Cómo crear una plantilla formulario?

Para crear una plantilla formulario debe tener en cuenta los siguientes pasos:

- 1. Clic en el menú evaluación.
- 2. Clic en la opción plantilla formulario.

| Sesión de LEIDY EST |                  | S. I. S<br>.@⊗          | . E. P.                                                                                              |                 |
|---------------------|------------------|-------------------------|----------------------------------------------------------------------------------------------------|-----------------|
| Parámetros Básicos  | Vera Sción V     | Seguimientos 🌄          | Línea Base 🕜 Ayuda                                                                                   |                 |
| Filtrar por: Acción | 💉 Actividad      | O DE LINE               | A DE BASE                                                                                            |                 |
| Plantilla For       | 💉 Indicador      |                         |                                                                                                    |                 |
| Descripciór         | 💉 Accion         |                         | <b>≟</b> ≠                                                                                           |                 |
|                     | 💉 Plantilla Form | ular 0 <sup>2</sup>     |                                                                                                    |                 |
|                     | 💉 Formularios    | ılario                  | Descripción                                                                                          | Total Secciones |
|                     | 💉 Visualiza Form | nulario <u>O NO. 02</u> | Caracterización de Currículos de las IEs Proyecto FRACTUS (Perfil)                                   | <u>8</u>        |
| <ul> <li></li></ul> | Analisis x Acc   | ion                     | Recolección de información sobre Disponibilidad, acceso y uso de Tics en las Instituciones Educativa | <u>33</u>       |

Ilustración 43 Cómo crear plantilla de instrumentos

3. Clic en el botón agregar que se muestra a la derecha del campo descripción.

| FRACTUS                                   | S. I. S                                       | S. E. P.                                                             |                 |
|-------------------------------------------|-----------------------------------------------|----------------------------------------------------------------------|-----------------|
| Sesión de LEIDY ESTU                      | PIÑAN TORRES . 🔒 😣                            |                                                                      |                 |
| Parámetros Básicos<br>Filtrar por: Acción | Evaluación Seguimientos ELEVANTAMIENTO DE LIN | Cinea Base 2 Ayuda<br>NEA DE BASE                                    |                 |
| Plantilla Forn                            | nulario                                       |                                                                      |                 |
| Descripción                               |                                               | ii +                                                                 |                 |
|                                           | Plantilla Formulario                          | Descripción                                                          | Total Secciones |
| ۵ 🖉                                       |                                               | 2 Caracterización de Currículos de las IEs Proyecto FRACTUS (Perfil) | <u>8</u>        |
|                                           |                                               | Ilustración 44 Plantilla formulario - Agregar                        | JILO            |

• Al dar clic en agregar se habilita en una nueva ventana los campos:

Formulario: En este campo se digita el nombre del formulario a crear.

Descripción: En este campo se realiza una breve descripción del formulario a crear.

| Plantilla Formulario (SISEP) .                                   | × |
|------------------------------------------------------------------|---|
| 🖬 🗮<br>Plantilla Formulario ———————————————————————————————————— |   |
| Formulario                                                       |   |
| Descripción<br>Acción LEVANTAMIENTO DE LINEA DE BASE             |   |
| CONFIRMAR                                                        |   |

Ilustración 45 Plantilla formulario

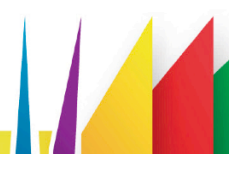
• Para crear la plantilla dé clic en el botón confirmar o cancelar si no desea el proceso de creación de la plantilla.

#### 1.3.1.9 ¿Cómo consultar la plantilla creada?

Para consultar la plantilla creada se debe filtrar por nombre de la plantilla formulario o descripción; el resultado de la consulta se mostrará en la grilla de resultado organizado en las siguientes columnas:

- Plantilla formulario: este campo muestra el nombre de la plantilla.
- Descripción: Descripción del instrumento.
- Total de sesiones: Sesiones del formulario.

| FRACTUS                    | S. I. S. E. P.                                                                     |                 |
|----------------------------|------------------------------------------------------------------------------------|-----------------|
| Sesión de LEIDY ESTUPIÑA   |                                                                                    |                 |
| 🌄 Parámetros Básicos 🜄 Evi | aluación 😪 Seguimientos 🛃 Línea Base 💽 Ayuda                                       |                 |
| Filtrar por: Acción        | LEVANTAMIENTO DE LINEA DE BASE                                                     |                 |
| Plantilla Formular         | INSTRUMENTO NO. 02                                                                 |                 |
| Descripción                |                                                                                    | 🔓 🗮             |
|                            | Plantilla Formulario Descripción                                                   | Total Secciones |
| » 🖻 🔊 (                    | INSTRUMENTO NO. 02 Caracterización de Currículos de las IEs Proyecto FRACTUS (Perf | il) <u>8</u>    |

Ilustración 46 consultar planilla creada

### 1.3.1.10 ¿Cómo agregar una sesión al formulario?

- 1. Para agregar una sección al formulario debe dar clic en el link en la columna total secciones que se muestra en la funcionalidad trabajar plantilla formulario.
- 2. Al dar clic se ingresa a trabajar sección formulario de la plantilla creada.

| Sesión de LEIDY ESTUPIÑA | S. I. S. E. P.<br>N TORRES.                                                      |                                          |                 |
|--------------------------|----------------------------------------------------------------------------------|------------------------------------------|-----------------|
| Parámetros Básicos 💟 Eva | luación 😪 Seguimientos 💽 Línea Base 🛜 Ayuda                                      |                                          |                 |
| Filtrar por: Acción      | LEVANTAMIENTO DE LINEA DE BASE                                                   | _                                        |                 |
| Plantilla Formulari      | 0                                                                                |                                          |                 |
| Descripción              |                                                                                  | 🚊 🗮                                      |                 |
|                          | Plantilla Formulario Descripción                                                 |                                          | Total Secciones |
| ۶ 💼 📴 🤇                  | INSTRUMENTO NO. 02 Caracterización de Currículos de las IEs Proyecto FRACTUS (Pe | rfil)                                    | <u>8</u>        |
| » 💼 📴 🤇                  | INSTRUMENTO NO. 03 Recolección de información sobre Disponibilidad, acceso y us  | o de Tics en las Instituciones Educativa | <u>33</u>       |

Ilustración 47 sección formulario de la plantilla creada

3. Clic en el icono agregar que se muestra a la derecha del campo numeración.

| Sesió           | FRACT<br>n de l              | US<br>Leid                | IY ES | TUP        | IÑAN        | N TORRES .                                | 5. I. S. E. P.<br>X8                                             |           |                    |             |                                                                  |
|-----------------|------------------------------|---------------------------|-------|------------|-------------|-------------------------------------------|------------------------------------------------------------------|-----------|--------------------|-------------|------------------------------------------------------------------|
| Filtrar<br>por: | Metro<br>Acci<br>Text<br>Nun | s Bá<br>ión<br>to<br>nera | sicos | INS<br>INS | Eval<br>TRU | uación <mark>Vas</mark> eg<br>MENTO NO. ( | ulmientos 💓 Linea Base 🍞 Ayuda<br>2                              | Ŀ         | -                  |             |                                                                  |
|                 |                              |                           |       |            |             | Numeración                                | Texto                                                            | Encabezad | o Código Indicador | Nro Sección | Sección                                                          |
|                 |                              |                           | ø     | 1          | Log         | 01                                        | Introducción: desarrollo de la estrategia efectos e<br>impactos. | ۲         |                    | 01          | Introducción: desarrollo de la estrategia efectos<br>e impactos. |

Ilustración 48 agregar sección

 Al ingresar a la sección plantilla formulario los campos a gestionar son: Numeración: El número debe ser digitado. Texto: nombre de la sección.

| Sección Plantill              | a Formulario  |  |    |
|-------------------------------|---------------|--|----|
|                               |               |  |    |
| Plantilla<br>Formulario INSTR | UMENTO NO. 02 |  |    |
| Numeración 03                 |               |  |    |
| Texto Ident                   | ificación:    |  | \$ |

#### Ilustración 49 Sección plantilla formulario

5. Para guardar la sección dé clic en el botón confirmar o cancelar si desea anular el proceso.

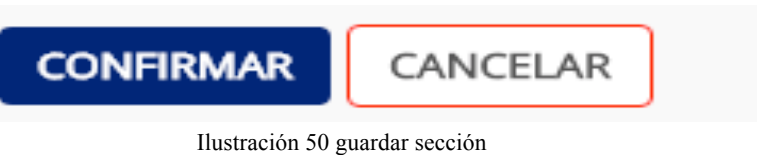

#### 1.3.1.10.1 ¿Cómo modificar una sección?

Para modificar una sección de la plantilla del formulario siga los siguientes pasos:

1. Clic en el icono modificar que se muestra a la izquierda del registro consultado.

| Sesió           | RACTU<br>n de Li                 | §<br>EIDY E                | STUPI                   | ÑAN "          | S<br>torres . 🔒                          | . I. S. E. P.<br>⊠                                               |                                                                                                    |                    |             |                                                               |
|-----------------|----------------------------------|----------------------------|-------------------------|----------------|------------------------------------------|------------------------------------------------------------------|----------------------------------------------------------------------------------------------------|--------------------|-------------|---------------------------------------------------------------|
| Filtrar<br>por: | netros<br>Acció<br>Texto<br>Numo | Básico<br>n<br>)<br>eració | s 💽<br>INS <sup>-</sup> | Evalua<br>TRUM | ación <mark>Seg</mark> i<br>IENTO NO. 02 | Jimientos 🖌 Línea Base 😰 Ayuda<br>2                              |                                                                                                    | +                  |             |                                                               |
|                 |                                  |                            |                         |                | Numeración                               | Texto                                                            | Encabezado                                                                                                    | o Código Indicador | Nro Sección | Sección                                                       |
|                 | 4                                | Ø                          |                         | 6              | 01                                       | Introducción: desarrollo de la estrategia efectos e<br>impactos. | I.                                                                                                    |                    | 01          | Introducción: desarrollo de la estrategia efectos e impactos. |
|                 | 4                                | ø                          |                         |                | 02                                       | Objetivo de las instituciones Pedagógica apoyada en<br>NTIC.     | al and a second second |                    | 02          | Objetivo de las instituciones Pedagógica apoyada<br>en NTIC.  |
|                 | -                                |                            | -                       |                |                                          | Motodología Académicos do la institución anosto a la             |                                                                                                    |                    |             | Matadalagía Acadámicos do la institución anosto               |

Ilustración 51 Sección formulario - Modificar

2. Al dar clic se ingresa al formulario sección formulario, los campos habilitados para modificar en el formulario de sección son: Nro. Sección y Sección.

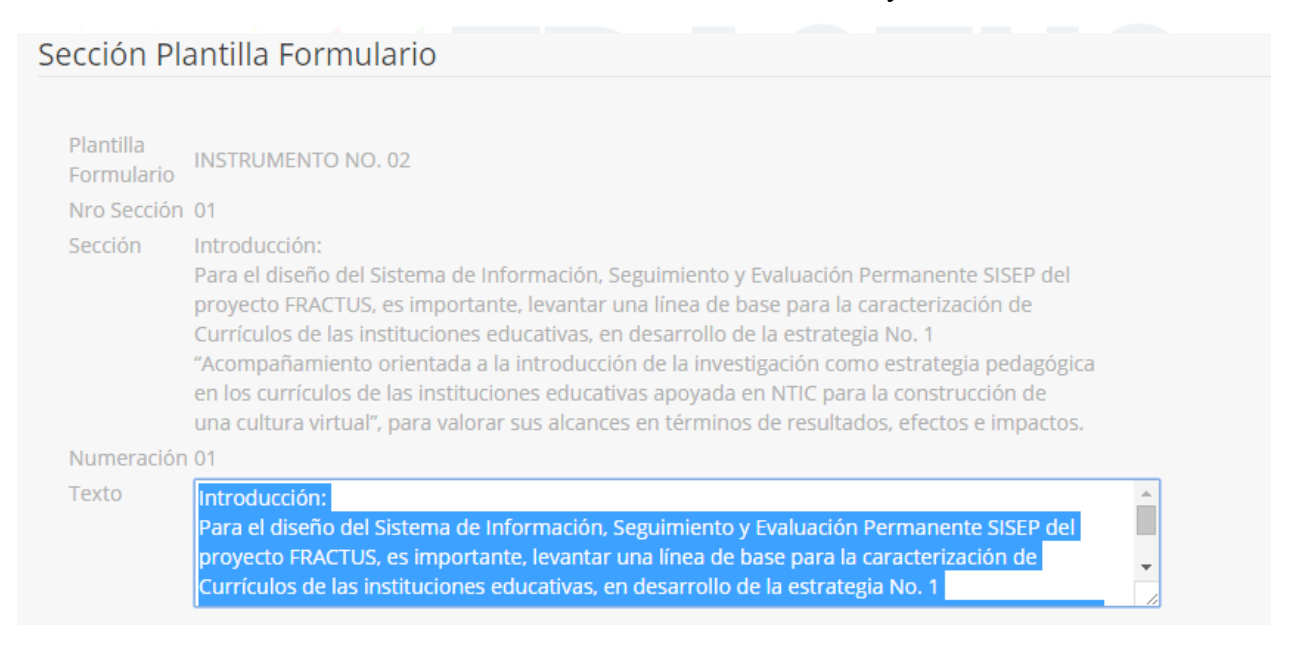

Ilustración 52 Modificar - Sección formulario

#### 1.3.1.11 ¿Cómo agregar una pregunta a la sección de la plantilla?

#### 1.4 Seguimientos

En este menú se encuentran relacionados los indicadores de matrícula por departamento, monitoreo (grupos / indicadores, por provincia y usos de los recurso) e informe de seguimiento.

A continuación se describe cada una de las opciones del menú de seguimiento mencionadas anteriormente.

#### Monitoreo

Esta funcionalidad como su nombre lo indica permite realizar seguimiento a los registros de: inscripción de sedes, grupos de investigación, maestros participantes, equipo pedagógico, estudiantes participantes y formularios (Instrumentos de línea base).

| <b>Grupos / indicadores</b>         | Descripción                                                                                                    |
|-------------------------------------|----------------------------------------------------------------------------------------------------|
| Grupos investigación                | En este informe se muestra el Total de grupos<br>registrados por provincia, municipio, estado de<br>inscripción de grupos, estado de indicador<br>seguimiento y aprobación de grupo de investigación. |
| Estudiantes Grupos de investigación | Total de estudiantes en la bitácora 1 inscripción<br>investigación por provincia, municipio, género y grado.                                                                                          |
| Maestros grupos de investigación    | Maestros acompañantes de los grupos de investigación<br>(Bitácora 1 inscripción del grupo de investigación).                                                                                          |
| Equipo pedagógico institucional     | Son los maestros que se inscribieron como integrantes<br>del equipo pedagógico al realizar la inscripción de la<br>sede.                                                                              |
| Formularios                         | En esta vista permite realizar el análisis del total de<br>formularios de línea base registrado por sede y estado de<br>proceso.                                                                      |
| Datos de matricula                  | Datos de la matricula año 2015 por institución.                                                                                                    |
| Logs Servicios                      | Numero de sesiones por servicios de la comunidad de Fractus.                                                                                                    |

Tabla 3 elaborada por los autores

#### 1.4.1.1 ¿Cómo consultar el informe de grupos de investigación?

El informe de grupos de investigación se muestra el total de grupos registrados por provincia y municipio, el estado de inscripción del grupo de investigación y estado de aprobación.

Para realizar la consulta del informe 'Grupos investigación' siga los siguientes pasos:

- 1. Seleccione la convocatoria.
- 2. Seleccione en el campo de seguimiento el nombre del informe.
- 3. Seleccione el tipo de vista del informe.

| onvocatoria    | Primera Conv  | ocatoria 🔻 | C   | 1          |     |               |               |   |
|----------------|---------------|------------|-----|------------|-----|---------------|---------------|---|
| eguimiento     | Grupos Invest | tigación   |     | •          |     | 2             |               |   |
| ipo de Vista   | Dinámica 🔻    | 3          |     |            |     | $\overline{}$ |               |   |
| Cantidad       | •             |            |     |            |     |               |               |   |
| Seguimiento    | Indicador 💌   | Provin     | cia | • •        | ·   | Mu            | inicipio      | ŀ |
|                |               |            |     | 🔺 Convo    | oca | atoria 💌      |               | Ī |
| 🔺 Estado       | ▼ 🔺 Estado /  | Aprobacion | •   | Primera Co | on  | vocatoria     | Total General | l |
|                |               |            |     | Can        | t   | dad           | Cantidad      | L |
| Activo         |               |            |     |            |     | 26            | 26            | L |
| Total de 'Acti | vo'           |            |     |            |     | 26            | 26            | L |
| Cerrado        | Aprobado      |            |     |            |     | 5             | 5             | L |
|                |               |            |     |            |     | 426           | 426           |   |
| Total de 'Cerr | ado'          |            |     |            |     | 431           | 431           |   |
|                |               |            |     |            |     | 22            | 22            |   |
| Total General  |               |            |     |            |     | 22            | 22            |   |
| 1              |               |            |     |            |     | 479           | 479           |   |

Ilustración 53 tipo de vista del informe

Seleccionado el informe se cargan los datos en la vista seleccionada como se muestra en la imagen anterior.

Si el tipo de vista seleccionado es dinámica, el usuario podrá organizar los campos de la tabla informe arrastrando el campo seleccionado del filtro a la tabla o quitar el campo de la tabla arrastrándolo de la tabla al campo filtro que se muestra en la parte superior de la tabla.

| onvocatoria    | (toda:  | s)      | •            |      |                |             |          |        |           |   |
|----------------|---------|---------|--------------|------|----------------|-------------|----------|--------|-----------|---|
| eguimiento     | Grup    | os Inve | stigación    |      |                | •           |          |        |           |   |
| ipo de Vista   | Dinán   | nica 🔻  | ,            |      |                |             |          |        |           |   |
| Cantidad       | •       |         | _            |      |                |             |          |        | ~         |   |
| Seguimiento    | Indicad | lor 🔻   | Provi        | inci | а              | Ψ.          | Estado M | ueicip | io        | ŀ |
| ▲ Estado       | -       | Estado  | o Aprobacion | -    | Con<br>Primera | voca<br>Con | atoria 💌 | Tota   | l General |   |
|                |         |         |              |      | 0              | anti        | dad      | Ca     | ntidad    | 1 |
| Activo         |         |         |              |      |                |             | 26       |        | 26        | 1 |
| Total de 'Acti | ivo'    |         |              |      |                |             | 26       |        | 26        | 1 |
| Cerrado        | Ap      | robado  |              |      |                |             | 5        |        | 5         | 1 |
|                |         |         |              |      |                |             | 426      |        | 426       | 1 |
|                |         |         |              | _    | 1              |             | 421      |        | 421       | 1 |

Ilustración 54 tipo de vista seleccionado

#### 1.4.1.2 ¿Cómo descargar los datos del informe?

Para descargar el informe, el usuario debe seleccionar el tipo de formato xml, html,xls y pdf que va exportar el informe.

Pasos para descargar el informe:

- 1. Clic derecho en la tabla del informe
- 2. Seleccione el tipo de informe

| Cantidad 🔻            |   |                      |    |   |                                         |
|-----------------------|---|----------------------|----|---|-----------------------------------------|
| Seguimiento Indicador | - | Provincia            |    | • | Estado                                  |
|                       |   | 🔺 Convocatoria 💌     | _  |   |                                         |
| Estado Aprobacion     | - | Primera Convocatoria | 10 |   | Recargar                                |
|                       |   | Cantidad             | ٠  |   | Actualizar                              |
| Aprobado              |   | 5                    |    |   | Restaurar vista predeterminada          |
|                       |   | 474                  |    |   |                                         |
| Total General         |   | 479                  |    |   | Exportar a XML                          |
|                       | _ |                      | _  |   | Exportar a HTML                         |
|                       |   |                      |    |   | Exportar a XLSX                         |
|                       |   |                      |    |   | Exportar a PDF                          |
|                       |   |                      |    |   | Configuración                           |
|                       |   |                      |    |   | Configuración global                    |
|                       |   |                      |    | _ | Acerca de Adobe Flash Player 19.0.0.226 |

Ilustración 55 Cómo descargar los datos del informe

Al seleccionar el tipo de informe se habilita la ventana para guardar en el equipo el informe.

| Convocatoria (todas)    | •                                        |               |                     |                               |                        |            | _   |
|-------------------------|------------------------------------------|---------------|---------------------|-------------------------------|------------------------|------------|-----|
| Seguimiento Grupos Inve | stigación                                | •             | 0                   | Guardar co                    | mo                     |            |     |
| Tino de Vista           |                                          |               | 🔄 🏵 👻 🋧 🔳 Escri     | torio 🕨                       | V 🖒 Buscar en Escritor | io         | P   |
| Dinámica 🔻              |                                          |               |                     |                               |                        |            |     |
| Cantidad 🔻              |                                          |               | Organizar 🔻 Nueva d | arpeta                        |                        | <b>= *</b> |     |
| Seguimiento Indicador 🔹 | Provincia                                | •             | ☆ Favoritos         | Grupo en el hogar             |                        |            | Â   |
| Estado Aprobacion +     | ▲ Convocatoria ▼<br>Primera Convocatoria | Total General | 🔣 Grupo en el hoga  | LEIDY                         |                        |            |     |
|                         | Cantidad                                 | Cantidad      | 🖳 Este equipo       |                               |                        |            | - 1 |
| Aprobado                | 5                                        | 5             | 🗼 Descargas         |                               |                        |            | - 1 |
|                         | 474                                      | 474           | Documentos          | Este equipo                   |                        |            | - 1 |
| Total General           | 479                                      | 479           | Escritorio          |                               |                        |            | - 1 |
|                         |                                          |               | E Imagenes          | Bibliotecas                   |                        |            | ~   |
|                         |                                          |               | Nombre: Grup        | osInvestigacionDetalle.xlsx   |                        |            | ~   |
|                         |                                          |               | Tipo: Hoja          | de cálculo de Microsoft Excel |                        |            | ~   |
|                         |                                          |               | Ocultar carpetas    |                               | Guardar                | Cancela    | ari |

Ilustración 56 ventana para guardar el informe

#### **1.4.1.3** ¿Cómo restablecer la vista predeterminada del informe?

Para restablecer la vista determinada del informe 'Grupo investigación' dé clic derecho sobre la tabla y seleccione la opción 'Restablecer vista determinada.

| onvocatoria (todas)     | -            |                                |     |
|-------------------------|--------------|--------------------------------|-----|
| eguimiento Grupos Inve  | estigación   | •                              |     |
| ipo de Vista Dinámica   | r            |                                |     |
| Cantidad 🔻              |              |                                |     |
| Seguimiento Indicador 🔻 | Provincia    | a 🔻 Estado 🔻                   |     |
| Estado Aprobacion +     | Convocatoria | a 🔻<br>Total General           |     |
|                         | Cantidad     | Cantidad                       |     |
| Aprobado                |              | Recargar                       | - 1 |
|                         |              | 4 Actualizar                   | _   |
| Total General           |              | Restaurar vista predeterminada |     |
|                         |              | Exportar a XML                 |     |
|                         |              | Exportar a HTML                | - 1 |
|                         |              | Exportar a XLSX                | - 1 |
|                         |              | Exportar a PDF                 |     |
|                         |              | Configuration                  |     |
|                         |              | Configuración                  |     |
|                         |              | Configuración global           | - 1 |

Ilustración 57 restablecer la vista predeterminada del informe

Estudiantes grupos de investigación

En este informe se muestra el total de estudiantes participantes inscritos en el grupo de investigación (Formulario Bitácora 1 'Estar en la onda de Fractus') por convocatoria, provincia, municipio, sede y grado.

#### 1.4.1.4 ¿Cómo consultar el informe de "Estudiantes Grupos de investigación"?

Para realizar la consulta del informe de estudiantes participantes en los grupos de investigación debe seguir los siguientes pasos:

- Seleccione la convocaría: primera convocatoria.
- Seguimiento: seleccione el nombre de seguimiento (Estudiantes grupo investigación).
- Tipo de vista: presentación del informe.

| SeguimientoEstudiantes Grupos InvestigaciónTipo de VistaDinámica | Convocatoria  | Primera Conv  | vocatoria 🔻  |            |  |
|------------------------------------------------------------------|---------------|---------------|--------------|------------|--|
| Tipo de Vista Dinámica 🔻                                         | Seguimiento   | Estudiantes G | Grupos Inves | tigación 🔻 |  |
|                                                                  | Tipo de Vista | Dinámica 🔻    |              |            |  |

Ilustración 58 Cómo consultar el informe

Al seleccionar el filtro de consulta se carga los datos del informe en el tipo de vista seleccionada.

| Total Estud   | iant | tes 🔻                                    |                   |  |
|---------------|------|------------------------------------------|-------------------|--|
| Prov          | inci | a 🔻 M                                    | Sede 🔻            |  |
| 🔺 Grado       | •    | ▲ Convocatoria ▼<br>Primera Convocatoria | Total General     |  |
|               |      | Total Estudiantes                        | Total Estudiantes |  |
| 1             |      | 186                                      | 186               |  |
| 2             |      | 286                                      | 286               |  |
| 3             |      | 564                                      | 564               |  |
| 4             |      | 970                                      | 970               |  |
| 5             |      | 951                                      | 951               |  |
| 6             |      | 987                                      | 987               |  |
| 7             |      | 1005                                     | 1005              |  |
| 8             |      | 1074                                     | 1074              |  |
| 9             |      | 951                                      | 951               |  |
| Total General | I    | 6974                                     | 6974              |  |

Ilustración 59 datos del informe según tipo de vista

En esta vista se muestra por grado el total de estudiantes participantes en el grupo de investigación. El total de estudiantes participantes de los grados 1 a 9 son 6974 en total general.

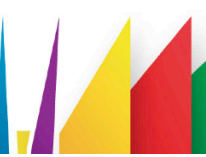

¿Cómo consultar el informe de maestros grupo de investigación?

El informe maestros grupos de investigación, muestra el total de maestros acompañante de los grupos de investigación participantes en el proyecto.

Nota: El nombre del maestro acompañante puede estar inscripto en el equipo pedagógico.

Para realizar la consulta del informe siga los siguientes pasos:

- Seleccione la convocaría: primera convocatoria.
- Seguimiento: seleccione el nombre de seguimiento (Maestro grupo investigación).
- Tipo de vista: presentación del informe.

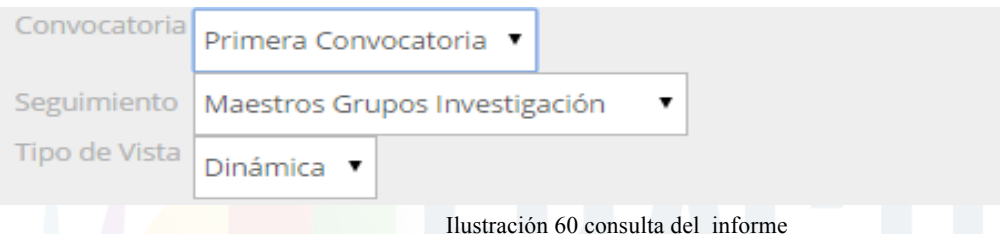

nustración 60 consulta del informe

Al seleccionar el filtro de consulta se carga los datos del informe en el tipo de vista seleccionada.

| Total Maestros 🔻                              |                                          |                |                                           |
|-----------------------------------------------|------------------------------------------|----------------|-------------------------------------------|
| Provincia 🔻 Municipio                         | o ▼ Cent                                 | ro Poblado     | <ul> <li>Institucion Educativa</li> </ul> |
| 🔺 Área Conocimiento 🗸                         | ▲ Convocatoria ▼<br>Primera Convocatoria | Total General  |                                           |
|                                               | Total Maestros                           | Total Maestros |                                           |
| Agronomía, Veterinaria y afines               | 7                                        | 7              |                                           |
| Bellas Artes                                  | 10                                       | 10             |                                           |
| Ciencias de la Educación                      | 566                                      | 566            |                                           |
| Ciencias Sociales y Humanas                   | 67                                       | 67             |                                           |
| Economía, Administración, Contaduría y afines | 4                                        | 4              |                                           |
| Ingeniería, Arquitectura, Urbanismo y afines  | 3                                        | 3              |                                           |
| Matemáticas y Ciencias Naturales              | 112                                      | 112            |                                           |
| Total General                                 | 769                                      | 769            |                                           |

#### Ilustración 61 consulta datos del informe

El informe 'Maestro grupo investigación' permite realizar el análisis del total de maestros por provincia, municipio, centro poblado, institución y área de conocimiento del equipo pedagógico.

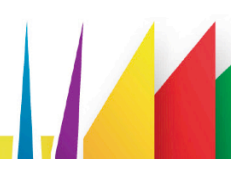

#### 1.4.1.5 **Informe formularios**

En este informe se muestra el total de formularios diligenciados de los instrumentos de línea base.

Los instrumentos que hacen parte de los formularios de la línea son:

| Nombre instrumento | Descripción                                                                                                    |
|--------------------|----------------------------------------------------------------------------------------------------|
| INSTRUMENTO 2      | Recoge la información básica sobre el PEI y<br>los Currículos de las instituciones educativas<br>que hacen parte del proyecto para indagar<br>sobre el lugar de la investigación como<br>Estrategia Pedagógica apoyada en NTIC.<br>Este instrumento será diligenciado por el<br>Coordinador Académicos de la institución<br>educativa o quién haga sus veces.                                     |
| INSTRUMENTO 3      | RecogelainformaciónsobreelequipamientoyusodeNTICs, enlassedeseducativasvinculadasalproyectoFRACTUS.EsteinstrumentoesdiligenciadoporelRector/a,Director/a o a quien se delegue, conelacompañamientodel asesormetodológicodeFITEC.                                                                                                    |
| INTRUMENTO 4       | Recoge la información sobre las<br>competencias de los docentes en CTeI,<br>NTICS e Investigación, en el proyecto<br>FRACTUS.<br>El instrumento será diligenciado por cada<br>uno de los docentes que conforman el grupo<br>pedagógico institucional y por los<br>acompañantes e investigadores de los grupos<br>de investigación en el aula, con el<br>acompañamiento del asesor metodológico de |
|                    | 46                                                                                                    |

|               | FITEC, asignado a la sede educativa.                                                                                                    |
|---------------|----------------------------------------------------------------------------------------------------|
| INSTRUMENTO 5 | Levantar información básica de los docentes<br>que ingresan al proyecto FRACTUS en cada<br>Sede Educativa.<br>Este instrumento será diligenciado por cada<br>uno de los docentes que se vinculan al<br>proyecto en calidad de Miembros del<br>pedagógico, Acompañantes y co-<br>investigadores de los grupos de aula; con el<br>acompañamiento del asesor metodológico. |
| INSTRUMENTO 6 | Recoge la información básica sobre los<br>integrantes de los grupos de investigación en<br>el aula.<br>Este instrumento será diligenciado por el<br>maestro acompañante y/o el docente<br>investigador                                                                                                    |

Tabla 4 elaborada por los autores

#### 1.4.1.6 ¿Cómo consultar el informe de formularios?

Pasos para realizar la consulta del informe del total formulario diligenciado instrumentos de línea base.

- 1. Seleccione la convocaría: primera convocatoria.
- 2. Seguimiento: seleccione la opción de seguimiento (Formularios).
- 3. Tipo de vista: Presentación del informe.

| Convocatoria  | Primera Convocatoria 🔻 |
|---------------|------------------------|
| Seguimiento   | Formularios 🔹          |
| Tipo de Vista | Dinámica 🔻             |

Ilustración 62 Análisis seguimiento - Filtro por seguimiento informe

Al seleccionar el filtro de consulta se cargan los datos del informe en el tipo de vista seleccionada.

| Convocatoria       |      | Acció           | ón          | <ul> <li>Institucion Educativa</li> </ul> |                   |  | Sede IE | • |
|--------------------|------|-----------------|-------------|-------------------------------------------|-------------------|--|---------|---|
|                    |      | Concluido       | •           |                                           | Tatal Canaral     |  |         |   |
| 🔺 Formulario 🔻     | fals | false true      |             | Total General                             |                   |  |         |   |
|                    | Tot  | tal Formularios | Total Formu | larios                                    | Total Formularios |  |         |   |
| INSTRUMENTO NO. 02 |      | 161             |             | 3                                         | 164               |  |         |   |
| INSTRUMENTO NO. 03 |      | 178             |             |                                           | 178               |  |         |   |
| INSTRUMENTO NO. 04 |      | 639             |             |                                           | 639               |  |         |   |
| INSTRUMENTO NO. 05 |      | 611             |             |                                           | 611               |  |         |   |
| INSTRUMENTO NO. 06 |      | 261             |             |                                           | 261               |  |         |   |
| Total General      |      | 1850            |             | 3                                         | 1853              |  |         |   |

Ilustración 63 datos del informe según tipo de vista

En la imagen anterior se muestra el número total de formularios digitados por instrumento y el estado en que se encuentra el proceso de digitación del instrumento.

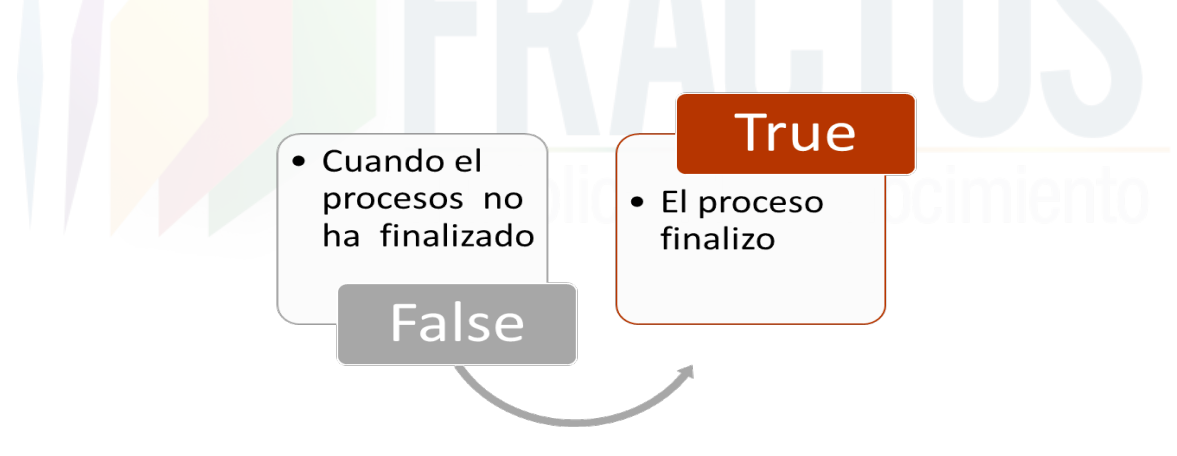

Ilustración 64 estado en que se encuentra el proceso

#### 1.4.1.7 ¿Cómo consultar el informe resultado acción?

Este informe permite analizar la acción de levantamiento de línea por la cantidad de respuesta en cada opción de respuesta de un indicador, por plantilla de formulario o tipo de indicador.

A continuación se indica los pasos a seguir para realizar la consulta del informe resultado acción.

- 1. Seleccione la convocaría: primera convocatoria.
- 2. Seguimiento: seleccione la opción de seguimiento (Resultado Acción).
- 3. Tipo de vista: Presentación del informe.

| Seguimiento Resultado Acción  Tipo de Vista Dinámica | Convocatoria  | Primera Convocatoria 🔻 |   |
|------------------------------------------------------|---------------|------------------------|---|
| Tipo de Vista Dinámica 🔻                             | Seguimiento   | Resultado Acción       | • |
|                                                      | Tipo de Vista | Dinámica 🔻             |   |

Ilustración 65 pasos a seguir para consultar informe

Al seleccionar el filtro de consulta se cargan los datos del informe en el tipo de vista seleccionada.

| Cantidad Respuestas 🔻                                                        |                            |            |                       |                     |   |    | ] |
|------------------------------------------------------------------------------|----------------------------|------------|-----------------------|---------------------|---|----|---|
| Id Resultado 🔹 Plantilla Formulario 💌 Id Accie                               | in 💌                       | Cód Acció  | n 🔻                   | Acción              | • | Id | • |
| 🗻 Indicador                                                                  | 🗻 Id Plantilla Formul      | ario 🔻     | 🖌 Opción 🔫            | Cantidad Respuestas |   |    |   |
| "Esta formación contribuyó a cambiar sus prácticas pedagógicas? SI-Cómo / NO |                            | 5          | NO                    | 0                   |   |    |   |
|                                                                              |                            |            | NO DILIGENCIADA       | 493                 |   |    |   |
|                                                                              |                            |            | SI                    | 213                 |   |    |   |
|                                                                              | Total de '5'               |            |                       | 706                 |   |    |   |
| Total de '''Esta formación contribu                                          | yó a cambiar sus práctica: | s pedagógi | cas? SI-Cómo / NO'''  | 706                 |   |    |   |
| "Esta formación contribuyó a cambiar sus prácticas pedagógicas? SI-Cómo/ NO" | 5                          |            | NO                    | 78                  |   |    |   |
|                                                                              |                            |            | NO DILIGENCIADA       | 478                 |   |    |   |
|                                                                              |                            |            | SI                    | 223                 |   |    |   |
|                                                                              | Total de '5'               |            |                       | 779                 |   |    |   |
| Total de '"Esta formación contribu                                           | iyó a cambiar sus práctica | s pedagóg  | icas? SI-Cómo/ NO'''  | 779                 |   |    |   |
| 1. Bachillerato pedagógico                                                   |                            | 5          | NO                    | 0                   |   |    | _ |
|                                                                              |                            |            | NO DILIGENCIADA       | 772                 |   |    |   |
|                                                                              |                            |            | SI                    | 4                   |   |    |   |
|                                                                              | Total de '5'               |            |                       | 776                 |   |    |   |
|                                                                              | Tota                       | de '1. Bao | hillerato pedagógico' | 776                 |   |    |   |

Ilustración 66 datos del informe según tipo de vista

#### 1.4.1.8 ¿Cómo crear un nuevo informe?

Esta opción se encuentra habilitada para el rol de auditor, donde podrá registrar los informes realizados.

Los informes sólo podrán ser modificados por el usuario que lo digite, los otros usuarios que tengan el permiso sólo podrá consultar.

Para crear un nuevo registro debe dar clic en el menú (1) seguimientos, (2) sub menú informe seguimiento.

| Sesión de LEIDY ESTUPIÑAN TOR   | S. I. S. E. P.                       |
|---------------------------------|--------------------------------------|
| Parámetros Básicos 💽 Evaluación | n 💽 Segi Sentos 💽 Línea Base 💽 Ayuda |
| Filtrar por:<br>Descripción     | Matrícula Dpto                       |
| Usuario                         | Monitoreo                            |
| Rol                             |                                      |

Ilustración 67 crear un nuevo registro

Una vez se ingrese a la funcionalidad trabajar seguimiento, siga los siguientes pasos para crear un nuevo registro.

3. Clic en el icono 'Agregar' que se muestra a la derecha de su pantalla.

| S. I. S. E. P.<br>Sesión de LEIDY ESTUPIRAN TORRES .                                                 |                |          |                        |               |                     |             |
|----------------------------------------------------------------------------------------------------|----------------|----------|------------------------|---------------|---------------------|-------------|
| Sarámetros Básicos Celuación Seguimientos Cinea Base Ayuda<br>Filtrar por:<br>Descripción<br>Usuario |                |          |                        |               |                     |             |
| Rol                                                                                                  |                |          | 1                      |               |                     |             |
| ld Descripción                                                                                       | Estado Proceso | Cód. Rol | Usuario                | Rol           | Fecha Hora          | IP Registro |
| 💉 1 Revisión de informe                                                                              | Descartado     | 99       | LEIDY ESTUPIÑAN TORRES | ADMINISTRADOR | 06/11/2015 21:53:47 | 10.1.182.2  |
| 2 ESTRUCTURA DEL INFORME DE LINEA DE BASE CUADROS DE SALIDA                                          | Redacción      | 06       | NEPCY BRILLA LACHE     | AUDITORIA     | 07/12/2015 10:06:35 | 10.1.182.2  |

Ilustración 68 agregar y crear un nuevo registro

Una vez se dé clic en el icono se habilitan 3 campos en el formulario que son:

- Descripción: título de informe.
- Estado del proceso: Campo para seleccionar el estado del proceso del informe.
- Seguimiento: Este es un campo editor html que le permite al usuario registrar el contenido del informe como si estuviera usando un archivo de Word.
- Clic en el botón 'guardar' para guardar los cambios o clic en el botón cancelar para cancelar el proceso.

| Informe Seguimiento                                                         |  |
|-----------------------------------------------------------------------------|--|
|                                                                             |  |
| Descripción                                                                 |  |
| Proces 2 Redacción ·                                                        |  |
| Seguimiento 图 Fuence HTML [] [] 合图 《 的 前 通 通 本 分 新命 图 例 · □ ② ◎ 网 图 图 = = 1 |  |
|                                                                             |  |
|                                                                             |  |
| $\sim$                                                                      |  |
|                                                                             |  |
|                                                                             |  |
|                                                                             |  |
|                                                                             |  |
|                                                                             |  |
|                                                                             |  |
|                                                                             |  |
|                                                                             |  |
|                                                                             |  |
|                                                                             |  |
|                                                                             |  |
|                                                                             |  |
|                                                                             |  |
|                                                                             |  |
|                                                                             |  |
|                                                                             |  |
|                                                                             |  |
| CONFIRMAT                                                                   |  |
| Ilustración 69 guardar o cancelar un nuevo registro                         |  |
| Fushicition of guardar of cancelar un nuevo registro                        |  |

#### 1.4.1.9 ¿Cómo modificar un informé?

Para modificar el informe dé clic en el icono en forma de lápiz que se muestra a la derecha de su pantalla.

Nota: Solo podrá modificar un registró el usuario que creó el registro.

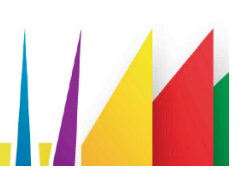

| FRACTUS                         | S. I. S. E. P.                                               |                |          |                        |               |                     |             |
|---------------------------------|--------------------------------------------------------------|----------------|----------|------------------------|---------------|---------------------|-------------|
| rámetros Bás<br>por:<br>Descrip | cos 🗹 Evaluación 🗹 Seguimientos 🖌 Línea Base 💽 Ayuda<br>Ción |                |          |                        |               |                     |             |
| Rol                             |                                                              |                |          | à                      |               |                     |             |
| ld                              | Descripción                                                  | Estado Proceso | Cód. Rol | Usuario                | Rol           | Fecha Hora          | IP Registro |
| 1                               | Revisión de informe                                          | Descartado     | 99       | LEIDY ESTUPIÑAN TORRES | ADMINISTRADOR | 06/11/2015 21:53:47 | 10.1.182.2  |
| 2                               | ESTRUCTURA DEL INFORME DE LINEA DE BASE CUADROS DE SALIDA    | Redacción      | 06       | NEPCY BRILLA LACHE     | AUDITORIA     | 07/12/2015 10:06:35 | 10.1.182.2  |

Ilustración 7015 Modificar - informe

Al dar clic se habilita el formulario dónde podrá modificar cualquiera de los tres campos que hacen parte del formulario.

| ∎ <del>•</del><br>Informe Sea |                                                                                                    |  |
|-------------------------------|----------------------------------------------------------------------------------------------------|--|
| Informe Beg                   | umento                                                                                                    |  |
| Descripción Re                | evisión de informe                                                                                         |  |
| Estado<br>Proceso             | escartado 🔻                                                                                                |  |
| Informe                       |                                                                                                    |  |
|                               | B <i>I</i> <u>U</u> ↔ x, x <sup>2</sup> <i>Ø</i> [Ξ Ξ   \$ \$ \$ \$ \$ \$ \$ \$ \$ \$ \$ \$ \$ \$ \$ \$ \$ |  |
|                               | Ettio · Encabez · Fuente · Ta · Ar· A· @ S. D                                                              |  |
|                               | Mensaje                                                                                                    |  |
|                               |                                                                                                    |  |
|                               |                                                                                                    |  |
|                               |                                                                                                    |  |
|                               |                                                                                                    |  |
|                               |                                                                                                    |  |
|                               |                                                                                                    |  |
|                               |                                                                                                    |  |
|                               |                                                                                                    |  |
|                               |                                                                                                    |  |
|                               |                                                                                                    |  |
|                               |                                                                                                    |  |
|                               |                                                                                                    |  |
|                               |                                                                                                    |  |
|                               |                                                                                                    |  |
|                               |                                                                                                    |  |
|                               |                                                                                                    |  |
|                               |                                                                                                    |  |
|                               |                                                                                                    |  |
|                               |                                                                                                    |  |
|                               | body h1                                                                                                    |  |
| CONFIRMAR                     | CANCELAR                                                                                                   |  |

Ilustración 71 modificar campos del formulario

Para guardar dé clic en el botón 'Confirmar' o en el botón 'cancelar' para no continuar con el proceso.

#### 2 DILIGENCIAMIENTO DE FORMULARIOS

El registro de los formularios que hace parte del levantamiento de información de los grupos de investigación vinculados en el proyecto se realiza en SISEP información; los usuarios que tienen el permiso para ingresar son los usuarios que tengan el rol de administrador, auditor, coordinador, asesor y operador.

A continuación se explica los pasos a seguir para el uso de las funcionalidades:

#### 2.1 ¿Cómo acceder a diligenciar los formularios?

Para acceder a la información del aplicativo de SISEP formulario es necesario el acceso con el usuario y contraseña.

Para ello debe iniciar sesión en el portal de FRACTUS e ingresar al componente de información y seguimiento.

|          | FRACTUS | O QUIÉNES SOMOS 🤝 COMPC | DNENTES 🔻 SOLICITUDES CO                                                                                                    | NTÁCTENOS |     |                                                        |
|----------|---------|-------------------------|----------------------------------------------------------------------------------------------------|-----------|-----|--------------------------------------------------------|
| <u>E</u> |         | Forma                   | ación ación |           |     |                                                        |
| tter 🍑   |         | Recur                   | isos para la comunidad                                                                                                    |           | ۰ 🗸 | Inicio de sesión                                       |
| facebook |         | SISEP                   | SISEP<br>Seguimien                                                                                                    | to        |     | Hola, Leidy Estupiñan<br><mark>Finalizar sesión</mark> |
|          |         | innormación             | Jegannien                                                                                                    |           |     |                                                        |

Ilustración 72 componente de información y seguimiento - SISEP información

Para ingresar a SISEP información debe dar clic en el icono de SISEP información, una vez se hace clic en el icono se inicia automáticamente sin tener que registrar su usuario y contraseña.

|                                   | Administración de Ins           | C                                                     | LEIDY ESTUPIÑAN TORRES     |                             |          |
|-----------------------------------|---------------------------------|-------------------------------------------------------|----------------------------|-----------------------------|----------|
|                                   | + •                             |                                                       |                            |                             |          |
| <ul> <li>Ubicaciones</li> </ul>   |                                 |                                                       |                            |                             |          |
| <ul> <li>Instituciones</li> </ul> | Ver registros<br>Buscar:        |                                                       |                            |                             |          |
|                                   | ld Nombre Institución Educativa | Nombre Sede                                           | Correo Electrónico         | Asesor                      | Estado   |
| ✓ Reportes                        | COLEGIO DEPARTAMENTAL INTEGRADO | COLEGIO DEPARTAMENTAL<br>INTEGRADO SAGRADO CORAZON DE | colsagraco7@hotmail.com    | Miguel<br>Angel<br>Acevedo  | Cerrado  |
| ✓ Ferias                          |                                 | JESUS                                                 |                            | Castrillon                  | •        |
| Documentos     Seguridad          | 2 CENTRO EDUCATIVO LOS GUAYABOS | ESCUELA RURAL EL LIMON                                | carmenlinaparada@gmail.com | Jhon Jairo<br>Diaz<br>Rueda | Inactivo |

Ilustración 73 Inicio de sesión SISEP información

• Para cerrar sesión, dé clic en la pestaña llamada 'Cerrar Sesión' que está en la parte superior derecha, como se muestra en la figura:

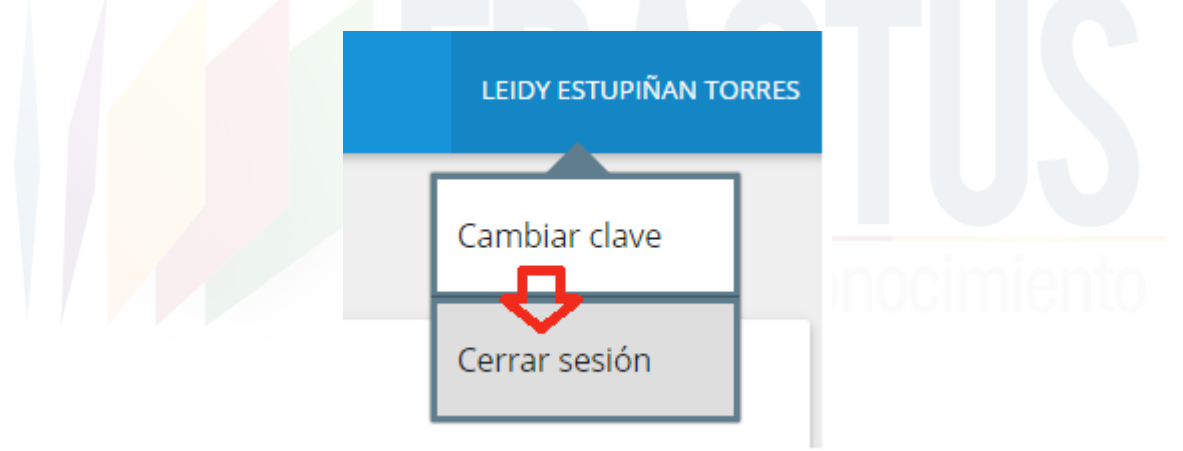

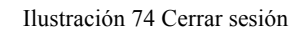

• Ya no se mostrará su nombre en la parte superior derecha y será dirigido al formulario de acceso como se muestra a continuación. Con esto habrá cerrado sesión de forma segura.

| FRACTUS    | SISEP                   |  |
|------------|-------------------------|--|
|            |                         |  |
| Usuario    |                         |  |
| Contraseña |                         |  |
|            | INGRESAR                |  |
|            | ¿Olvidó su contraseñas? |  |
|            |                         |  |

#### 2.2 Menú ubicaciones

En el menú de ubicaciones el usuario puede gestionar las tablas departamentos, provincias municipios, centro poblado.

#### Departamentos

En la tabla de departamentos de encuentran registrados todos de acuerdo a la codificación de la división política - administrativa de Colombia (Divipola).

#### 2.2.1.1 ¿Cómo registrar un nuevo departamento?

Pasos para registrar un nuevo registro en la tabla de departamentos.

- Clic en el menú ubicación.
- Clic en el sub menú departamento.
- Clic en el icono nuevo.

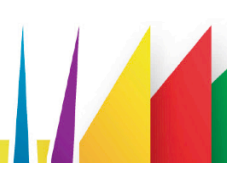

| FRACTUS       | Admin                    | nistración de Departamentos |
|---------------|--------------------------|-----------------------------|
|               | +                        | 3                           |
|               | -                        |                             |
| Departamentos | Ver registros<br>Buscar: |                             |
| Provincias    | Código                   | Nombre                      |
| Municipios    | 05                       | Antioquía                   |
|               |                          | and a                       |

Ilustración 76 - Nuevo departamento

#### 2.2.1.2 ¿Cómo consulta el detalle de un departamento?

Pasos para consultar el detalle

- 1. Clic en el menú ubicaciones.
- 2. Clic en el sub menú departamentos.
- 3. Clic en el icono detalle que se muestra a la derecha en cada línea de registro.

| Administración de Departamentos |           |  |    |  |  |
|---------------------------------|-----------|--|----|--|--|
|                                 |           |  |    |  |  |
|                                 |           |  |    |  |  |
| Ver registros                   |           |  |    |  |  |
| Buscar:                         |           |  |    |  |  |
| Código                          | Nombre    |  | *  |  |  |
| 05                              | Antioquía |  | 00 |  |  |

Ilustración 77 - Departamento Icono de detalle

• Al dar clic en el icono detalle se mostrará el detalle de registro como se muestra en la imagen a continuación.

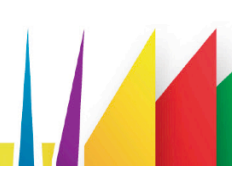

| Departame | nto Detalle | LEIDY ESTUPIÑAN |
|-----------|-------------|-----------------|
| + 9 4     |             |                 |
|           |             |                 |
| Código:   | 05          |                 |
| Nombre:   | Antioquía   |                 |

Ilustración 77 Departamento detalle

#### 2.2.1.3 ¿Cómo modificar un registro de la tabla de departamento?

Para modificar un registro de la tabla departamento siga los pasos que se indican a continuación:

- 1. Clic en el menú ubicaciones.
- 2. Clic en el sub menú departamentos.
- 3. Clic en el icono modificar que se muestra a la derecha en cada línea de registro.

| Admir                              | Administración de Departamentos |  |    |  |
|------------------------------------|---------------------------------|--|----|--|
| +                                  |                                 |  |    |  |
| Ver registros<br>Buscar:<br>Código | Nombre                          |  | +  |  |
| 05                                 | Antioquía                       |  | 00 |  |
| 08                                 | Atlántico                       |  |    |  |
| 11                                 | Bogotá, D.C.                    |  | 00 |  |

Ilustración 78 - Departamento modificar

• Al dar clic en el icono modificar el usuario podrá modificar la información del campo 'Nombre'.

| Depa  | Departamento Modificar |           |                  |  |  |  |
|-------|------------------------|-----------|------------------|--|--|--|
| + 0   |                        |           |                  |  |  |  |
|       |                        |           |                  |  |  |  |
| Códig | D:                     | 05        | _                |  |  |  |
| Nomb  | re:                    | Antioquía | _                |  |  |  |
|       |                        | GUA       | rdar <b>&gt;</b> |  |  |  |

Ilustración 79 Departamento - modificar campo nombre

• Para guardar los cambios de clic en el botón 'Guardar'.

#### Provincias

En esta funcionalidad el usuario que tenga permisos para administrar podrá ingresar y gestionar la tabla de provincias.

#### 2.2.1.4 ¿Cómo crear una nueva provincias?

Pasos para crear una nueva provincia

- Clic en el menú ubicaciones.
- Clic en el sub menú provincias.
- Clic en el icono nuevo que al dar clic en el icono 'nuevo' se ingresa al formulario provincia nuevo.

| <b>EDA</b> PTHO | Administración de Departamentos |              |  | LEIDY ESTUPIÑAN |    |
|-----------------|---------------------------------|--------------|--|-----------------|----|
|                 | + 3                             |              |  |                 |    |
|                 | -                               |              |  |                 |    |
| Departamentos   | Ver registros<br>Buscar:        |              |  |                 |    |
| Provincias      | Código                          | Nombre       |  |                 |    |
| Municipios      | 05                              | Antioquía    |  |                 | 00 |
| Centro Poblados | 08                              | Atlántico    |  |                 | 00 |
| ✓ Instituciones | 11                              | Bogotá, D.C. |  |                 | 00 |

Ilustración 80 Provincia - nuevo

Los campos a diligenciar en el formulario son:

Código

- Nombre
- Departamento

Para guardar el registro debe dar clic en el botón guardar.

#### 2.2.1.5 ¿Cómo consultar la provincia?

Pasos para consultar en la tabla de provincia

- 1. Clic en el menú ubicaciones
- 2. Clic en el sub menú provincias
- 3. Clic en el botón y seleccione el departamento a consultar la provincia.
- 4. Clic en el icono Buscar DUSCAR >

| CRAPTING                          | Administración d         | e Provincias |              | LEIDY ESTUPIÑAN TORRES |
|-----------------------------------|--------------------------|--------------|--------------|------------------------|
|                                   | +                        |              |              |                        |
|                                   | Filtro de Busqueda       |              |              |                        |
| Departamentos                     | That's de Busquedu       |              |              |                        |
| Provincias 2                      | Departamento:            | Q 3          |              |                        |
| Municipios                        |                          |              |              |                        |
| Centro Poblados                   |                          |              | auscar > 4   |                        |
| <ul> <li>Instituciones</li> </ul> |                          |              |              |                        |
| Bitácoras                         | Ver registros<br>Buscar: |              |              |                        |
| ✓ Reportes                        | Código Nombre            |              | Departamento |                        |
| ✓ Ferias                          | 6801 CARARE -            | DPON         | Santander    | 00                     |

Ilustración 811 Provincia consultar

#### 2.2.1.6 ¿Cómo consultar detalle provincia?

Para consultar el detalle de la provincia debe dar clic en icono detalle como se muestra en la imagen a continuación.

• Clic en el icono detalle que se muestra a la derecha de la línea de registro.

| Administr                | ación de Prov | incias                            | LEIDY ESTUPIÑAN TORRES |
|--------------------------|---------------|-----------------------------------|------------------------|
| +                        |               |                                   |                        |
| Filtro de Busqueda       | 1             |                                   |                        |
| Departamento:            |               | 9                                 |                        |
|                          |               | BUSCAR >                          |                        |
|                          |               |                                   |                        |
| Ver registros<br>Buscar: |               |                                   |                        |
| Código                   | Nombre        | Departamento                      |                        |
| 6801                     | CARARE - OPON | Santander                         |                        |
|                          |               | Ilustración2 82 Detalle Provincia |                        |
| 2.2.1.7                  | ¿Cómo modifi  | car el registro de una provincia? |                        |

Los pasos a seguir para modificar el registro de una provincia son:

- 1. Clic en el menú ubicaciones.
- 2. Clic en el sub menú provincias.
- 3. Clic en el botón y seleccione el departamento a consultar la provincia.
- 4. Clic en el botón Buscar ►
- 5. Clic en el icono modificar que se muestra a la derecha de cada línea de registro.

| EDACTUS                           | Administración           | de Provincias |              | LEIDY E |
|-----------------------------------|--------------------------|---------------|--------------|---------|
| FRACIUS                           | +                        |               |              |         |
| <ul> <li>Ubicaciones 1</li> </ul> | -                        |               |              |         |
| Departamentos                     | Filtro de Busqueda       |               |              |         |
| Provincias 2                      |                          |               |              |         |
| Municipios                        | Departamento:            |               | <b>Q 3</b>   |         |
| Centro Poblados                   |                          |               |              |         |
| <ul> <li>Instituciones</li> </ul> |                          |               | BUSLAR >     |         |
| ✓ UPI1                            |                          |               |              |         |
| <ul> <li>Reportes</li> </ul>      | Ver registros<br>Buscari |               |              |         |
| <ul> <li>Seguridad</li> </ul>     | Código                   | Nombre        | Departamento |         |
|                                   | 6801                     | CARARE - OPON | Santander    |         |
|                                   | 6802                     | COMUNERA      | Santander    | 00      |
|                                   | 6803                     | GARCÍA ROVIRA | Santander    | 00      |
|                                   | 6804                     | GUANENTA      | Santander    | 00      |
|                                   | 6805                     | MARES         | Santander    | 00      |

Ilustración 83 Icono modificar provincia

Al dar clic en el icono se ingresará al formulario 'Modificar Provincia' como se muestra en la imagen a continuación.

| Municipio Modificar |                       | LEIDY ESTUPIÑAN TORRES |
|---------------------|-----------------------|------------------------|
| + Q ←               |                       |                        |
|                     |                       |                        |
| Código:             | 05001                 |                        |
| Nombre:             | MEDELLÍN  <br>        |                        |
| Descripción         | MEDELLÍN - Antioquia. |                        |
| Indicativo:         | 999                   |                        |
| Departamento:       | Antioquía Q           |                        |
| Provincia:          | NO APLICA             |                        |
|                     | GUARDAR >             |                        |

Los campos que se pueden modificar en el formulario son: nombre y departamento.

Ilustración 84 Modificar registro y Guardar cambios

6. Para guardar los cambio dé clic en el botón Guardar.

Municipios

Un municipio es una entidad administrativa, que hace referencia a una ciudad, pueblo o aldea.

En esta funcionalidad el usuario administrador podrá gestionar la tabla de municipios, mientras que los otros usuarios sólo podrán consultar.

2.2.1.8 ¿Cómo crear un nuevo registro municipio?

Para agregar un municipio siga los pasos que se indican a continuación.

- 1. Clic en el menú ubicaciones.
- 2. Clic en el sub menú municipio.
- 3. Clic en el icono nuevo.

| FRACTUS       | Administración de Municipios | LEIDY ESTUPIÑAN TORRES |
|---------------|------------------------------|------------------------|
|               | + 3                          |                        |
| Ubicaciones   | Filtro de Busqueda           |                        |
| Departamentos |                              |                        |
| Provincias    | Departamento: Provincia:     | Q                      |
| Municipios    | BUSCAR >                     |                        |

Ilustración 85 Administración de municipios

4. Al dar clic se ingresa al formulario "Nuevo municipio" donde podrá gestionar los campos del formulario como código, nombre, descripción, indicativo, departamento y provincia.

| Municipio Nuevo | LEIDY ESTUPIÑAN TORRES |
|-----------------|------------------------|
| Q ( )           |                        |
| Código          |                        |
|                 |                        |
| Nombre          |                        |
| Descripción     |                        |
| Indicativo      |                        |
| Departamento:   |                        |
| Provincia:      |                        |
|                 | GUARDAR >              |
|                 |                        |

Ilustración 86 crear nuevo registro municipio

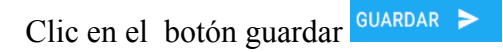

### 2.2.1.9 ¿Cómo consultar un municipio?

Para realizar la consulta de un municipio el usuario podrá consultar usando los filtros por departamento o municipio, pero si desea que la consulta sea más precisa podrá usar los dos filtros.

Pasos para realizar la consulta:

- Clic en el menú ubicaciones.
- Clic en el sub menú municipio.
- Seleccione el filtro de búsqueda que desea realizar.
- Clic en el botón buscar.

| FRACTUS                           | +                  |
|-----------------------------------|--------------------|
| <ul> <li>Ubicaciones</li> </ul>   |                    |
| Departamentos                     | Filtro de Busqueda |
| Provincias                        |                    |
| Municipios 2                      | Departamento:      |
| Centro Poblados                   |                    |
| <ul> <li>Instituciones</li> </ul> | BUSCAR P           |
| <ul> <li>Bitácoras</li> </ul>     |                    |

Ilustración 87 Pantalla administración municipio

#### 2.2.1.10 ¿Cómo ver el detalle de un registro municipio?

Pasos para consultar el detalle

- Clic en el menú ubicaciones.
- Clic en el sub menú municipio.
- Realice la consulta.
- Clic en el icono detalle que se encuentra a la derecha de la línea de consulta.

| Ver regis<br>Buscar: | tros      |           |              |         |
|----------------------|-----------|-----------|--------------|---------|
| Código               | Nombre    | Provincia | Departamento | Detalle |
| 05001                | MEDELLÍNI | NO APLICA | Antioquía    | 00      |
| 5001                 | MEDELLÍN  | NO APLICA | Antioquía    | 00      |
| 05002                | ABEJORRAL | NO APLICA | Antioquía    | 00      |
| 5002                 | ABEJORRAL | NO APLICA | Antioquía    | 00      |

Ilustración 88 Municipio - icono detalle

• Al dar clic en el icono 'Detalle' podrá ver el detalle del formulario 'Municipio'.

| + |               |                       |  |
|---|---------------|-----------------------|--|
|   | 0             |                       |  |
|   | Código:       | 05001                 |  |
|   | Nombre:       | MEDELLÍNJ             |  |
|   | Descripción:  | MEDELLÍN - Antioquia. |  |
|   | Indicativo:   | 999                   |  |
|   | Departamento: | Antioquía             |  |
|   | Provincia:    | NO APLICA             |  |
|   |               |                       |  |

Ilustración 89 pantalla consulta detalle

#### 2.2.1.11 ¿Cómo modificar un municipio?

Pasos para modificar un municipio

- Clic en el menú ubicaciones
- Clic en el sub menú municipio
- Clic en el icono 'modificar', al dar clic en el icono se ingresa al formulario 'Modificar municipios', los campos que podrán gestionar el usuario en el rol de administrador son: Nombre, descripción, indicativo, departamento y provincia.
- Clic en el botón guardar.

| Código:       | 05001                 |  |
|---------------|-----------------------|--|
| Nombre:       | MEDELLÍNI             |  |
| Descripción   | MEDELLÍN - Antioquia. |  |
| Indicativo:   | 999                   |  |
| Departamento: | Antioquía             |  |
| Provincia:    | NO APLICA             |  |
|               | GUARDAR >             |  |
|               |                       |  |

Un centro poblado es una concentración de mínimo veinte (20) viviendas contiguas, vecinas o adosadas entre sí, ubicada en el área rural de un municipio o de un Corregimiento Departamental. Dicha concentración presenta características urbanas tales como la delimitación de vías vehiculares y peatonales<sup>1</sup>.

En esta funcionalidad el usuario administrador podrá gestionar los registros de esta funcionalidad, los otros usuarios sólo podrán consultar.

# **2.2.1.12** ¿Cómo crear un nuevo registro en la funcionalidad de centros poblados? Pasos para crear un nuevo registro en centro poblado

- Clic en el menú ubicaciones.
- Clic en el sub menú centro poblados.
- Clic en el icono nuevo.
- Diligenciar los campos del formulario como se muestra en la imagen a continuación.
- Clic en el botón Guardar para guardar el registro.

<sup>&</sup>lt;sup>1</sup> https://www.dane.gov.co/files/inf\_geo/4Ge\_ConceptosBasicos.pdf

# 2.2.1.13 ¿Cómo consultar un registro en la funcionalidad administrar centros poblados?

Pasos para consultar un centro poblado:

- Clic en el menú ubicaciones.
- Clic en el sub menú centro poblados.
- Seleccione los criterios de consulta.

| FRACTUS                           | +                  |                                      |               |
|-----------------------------------|--------------------|--------------------------------------|---------------|
| <ul> <li>Ubicaciones</li> </ul>   |                    |                                      |               |
| Departamentos                     | Filtro de Busqueda |                                      |               |
| Provincias                        |                    |                                      |               |
| Municipios                        | Municipio:         | Q 3 Clase: Todos • Nombre:           |               |
| Centro Poblados 2                 |                    |                                      |               |
| <ul> <li>Instituciones</li> </ul> |                    |                                      |               |
| <ul> <li>Bitácoras</li> </ul>     |                    |                                      |               |
| ▼ Reportes                        | Ver registros      |                                      |               |
| <ul> <li>Seguridad</li> </ul>     | Buscar:            |                                      |               |
| -                                 | Código Nombre      | Municipio                            | Clase         |
|                                   | 1 rione            | RIONEGRO                             | Caserío 🛛 💿 🖉 |
|                                   | 1 PLICCAR          | Ilustración 91 criterios de consulta |               |

### 2.2.1.14 ¿Cómo ver el detalle de un registro en la funcionalidad administrar centro poblado?

Pasos para consultar un centro poblado:

- Clic en el menú ubicaciones.
- Clic en el sub menú centro poblados.
- Seleccione los criterios de consulta.
- Clic en el botón buscar.
- Clic en el icono detalle 💿 que se encuentra a la derecha del registro.

| FKALIUS                           | +                               |
|-----------------------------------|---------------------------------|
| ✓ Ubicaciones 1                   |                                 |
| Departamentos                     | Filtro de Busqueda              |
| Provincias                        |                                 |
| Municipios                        | Municipio: Olase: Todos Nombre: |
| Centro Poblados                   |                                 |
| <ul> <li>Instituciones</li> </ul> | BUSLAR P                        |
| Inst. Educativas                  |                                 |
| Sede Inst. Educativ               | Ver registros                   |

Ilustración 92 cómo consultar un centro poblado

Una vez se dé clic en el icono se mostrará en detalle el registro como se muestra en la imagen a continuación.

| + Q <      |                    |  |
|------------|--------------------|--|
|            |                    |  |
| Código:    | 5001000            |  |
| Nombre:    | MEDELLÍN           |  |
| Clase:     | Cabecera Municipal |  |
| Municipio: | MEDELLÍN           |  |
|            |                    |  |
|            |                    |  |

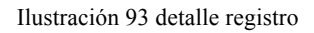

2.2.1.15 ¿Cómo modificar un registro de la funcionalidad centros poblados? Pasos para consultar un centro poblado:

- Clic en el menú ubicaciones.
- Clic en el sub menú centro poblados.
- Seleccione los criterios de consulta.
- Clic en el botón buscar.
- Clic en el icono 'modificar' que se encuentra a la derecha del registro.

| FRACTUS                           | +               |            |        |        |            |        |                    |                  |
|-----------------------------------|-----------------|------------|--------|--------|------------|--------|--------------------|------------------|
| - Ubicaciones (1)                 |                 |            |        |        |            |        |                    |                  |
| Departamentos                     | Filtro de Busqu | eda        |        |        |            |        |                    |                  |
| Provincias                        |                 |            | $\sim$ |        |            |        |                    |                  |
| Municipios 2                      | Municipio:      |            |        | Clase: | Todos      | • Nomb | re:                |                  |
| Centro Poblados                   |                 |            |        |        |            |        |                    |                  |
| <ul> <li>Instituciones</li> </ul> |                 |            |        |        | BUSCAR >   |        |                    |                  |
| <ul> <li>Bitácoras</li> </ul>     |                 |            |        |        |            |        |                    |                  |
| ✓ Reportes                        | Ver registros   |            |        |        |            |        |                    |                  |
| <ul> <li>Seguridad</li> </ul>     | Buscar:         |            |        |        |            |        |                    |                  |
|                                   | Código          | Nombre     |        |        | Municipio  |        | Clase              | 5                |
|                                   | 5001000         | MEDELLÍN   |        |        | MEDELLÍN   |        | Cabecera Municipal | 00               |
|                                   | 5002000         | ABEJORRAL  |        |        | ABEJORRAL  |        | Cabecera Municipal | $\odot \bigcirc$ |
|                                   | 5004000         | ABRIAQUÍ   |        |        | ABRIAQUÍ   |        | Cabecera Municipal | 00               |
|                                   | 5021000         | ALEJANDRÍA |        |        | ALEJANDRÍA |        | Cabecera Municipal | 00               |
|                                   | 5030000         | AMAGÁ      |        |        | AMAGÁ      |        | Cabecera Municipal | 00               |

Ilustración 94 pasos para consultar un centro poblado

Los campos habilitados para modificar son: nombre, clase y municipio.

| 5001000    |                    |           |  |
|------------|--------------------|-----------|--|
| Nombre     |                    |           |  |
| MEDELLÍN   |                    |           |  |
|            |                    |           |  |
| lase:      | Cabecera Municipal | •         |  |
| Municipio: | MEDELLÍN           |           |  |
|            |                    |           |  |
|            |                    |           |  |
|            |                    | GUARDAR > |  |

Clic en el botón GUARDAR > para guardar el registro

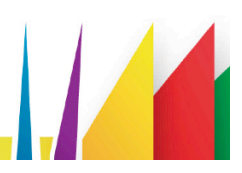

#### 2.3 Formularios

El menú formularios está conformado por el formulario de inscripción y los formularios de las bitácoras que el grupo de investigación debe diligenciar en su trayectoria de investigación.

Inscripción a la convocatoria

Este formulario hace parte de la inscripción de la sede y del equipo pedagógico en la convocatoria de investigación.

La inscripción a la convocaría habilita a los usuarios en el rol asesor y coordinador, cuando la fecha de la convocatoria se encuentre habilitada para realizar la inscripción.

Al realizar la inscripción se debe tener cuenta que la inscripción de la sede, finaliza cuando se diligencie en el formulario los datos solicitados de la sede, el equipo pedagógico; además en el formulario debe subir la evidencia de la url del formato del repositorio firmada y marcar el indicador de revisado, de esta manera se da por finalizada la inscripción.

El formulario digitado sólo podrá ser modificado por el usuario que lo digitó.

A continuación se muestran los estados del formulario inscripción:

Pediente (Sin guardar la digitación ) Activo (Digitación Guardada ) Cerrado (Inscripción del grupo de investigación) Inactivo (cancelada la inscripción de la sede)

Ilustración 96 estados del formulario inscripción

Al dar clic se ingresa a la funcionaldad administrar inscripcion a la convocatoria, donde el usuario podrá crear un nuevo registro, modificiar, consultar el detalle, imprimir el formulario en formato word sin diligenciar y el formulario diligenciado en formato pdf.

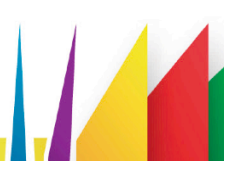

#### 2.3.1.1 ¿Cómo realizar la inscripción de la sede?

Para realizar la inscripción de la sede a la convocatoria debe seguir los siguientes pasos:

- Clic en el menú 'Formulario'.
- Clic en la opción Ins. Convocatoria.
- Clic en el icono 📩 nuevo, que al dar clic se habilitará el formulario para realizar la inscripción.

| FRACTUS                           | + +                                     |
|-----------------------------------|-----------------------------------------|
| <ul> <li>Ubicaciones</li> </ul>   |                                         |
| <ul> <li>Instituciones</li> </ul> | 3<br>Ver registros                      |
| ✓ Bitácoras 1                     | Buscar:                                 |
| Ins. Convocatoria 🙎               | Id Nombre Institución Educativa         |
| Bitácora No. 001                  | COLEGIO DEPARTAMENTAL INTEGRADO SAGRADO |
| Bitácora No. 002                  | CORAZON DE JESUS                        |
| Bitácora No. 003                  |                                         |

Ilustración 9716 Ingreso Formato inscripción a la convocatoria

Este formulario se encuentra divido en tres sesiones que son: Encabezado, equipo pedagógico y datos generales.

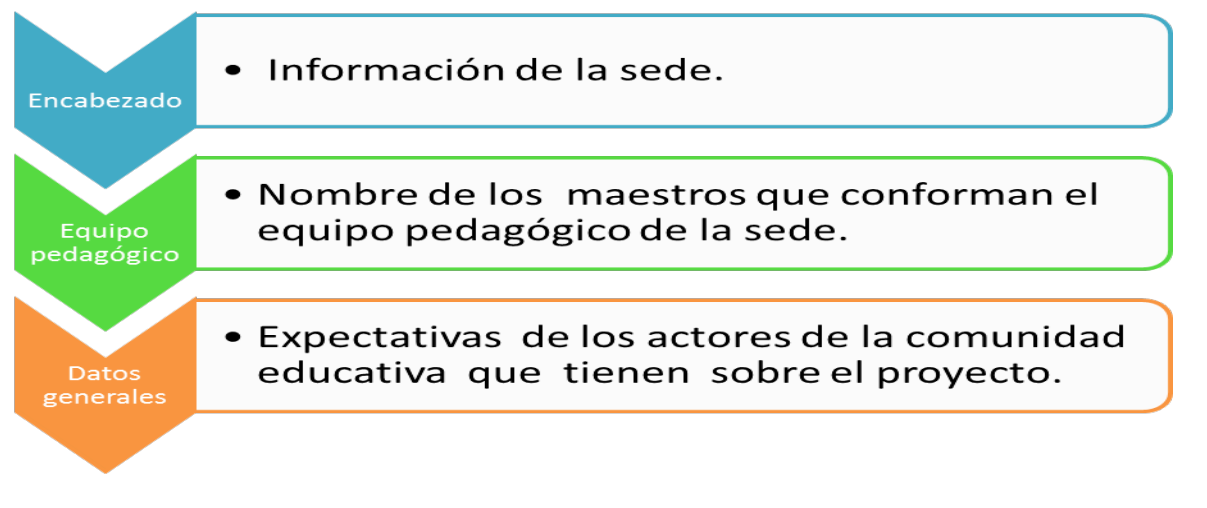

Ilustración 98 secciones formulario inscripción

#### Encabezado de la sede:

Fecha de diligenciamiento, municipio, institución educativa, sede, código DANE de la institución educativa, Código DANE sede, nombre de la sede, dirección sede, teléfono sede,

correo electrónico oficial, correo electrónico no oficial, nombre del contacto, móvil del contacto, correo electrónico del contacto, rector primer nombre, rector segundo nombre, rector primer apellido, rector segundo apellido, convocatoria y asesor.

| Inscripción (                           | Convocat | Equipo Pedagógico<br>Oria |   | Datos Generales               |            |   |   |
|-----------------------------------------|----------|---------------------------|---|-------------------------------|------------|---|---|
| Fecha de Diligenciamiento<br>2015-08-27 |          |                           |   |                               |            |   |   |
| <b></b>                                 |          |                           |   |                               |            |   |   |
| Municipio                               | Seleccio | ne                        | ٠ | Institución Educativa *       | Seleccione |   | • |
| Sede *                                  | Selecció | ne                        | ۲ | Dane Institución Educativa    |            |   |   |
| Dane Sede                               |          |                           |   | Nombre Sede                   |            |   |   |
| Dirección Sede *                        |          |                           |   | Teléfono Sede *               |            |   |   |
| Correo Electrónico Oficial              | k.       |                           |   | Correo Electrónico no Oficial |            |   |   |
| Nombros del Conteste ¥                  |          |                           |   | Teléfono del Contento k       | _          | _ |   |

Diligenciados los campos del encabezado dé clic en el tap de la sección de equipo pedagógico.

| cabezado                           | Equipo Pedagógico | Datos Generales                   |   |
|------------------------------------|-------------------|-----------------------------------|---|
| Inscripció                         | n Convocatoria    |                                   |   |
| Fecha de Diligencian<br>2015-08-28 | niento =          | <b>i</b>                          |   |
| E                                  |                   |                                   |   |
| Municipio                          | Seleccione        | Institución Educativa *Seleccione | • |
| Sada *                             |                   | Dane Institución Educativa        |   |
| Gede "                             | Seleccione        | •                                 |   |
|                                    |                   |                                   |   |

Ilustración 100 Tap Equipo pedagógico - Formato inscripción a la convocatoria

Para agregar el equipo pedagógico dé clic en el icono agregar , al dar clic se habilita la ventana registrar equipo pedagogico.

| profeso                 |                      |       | Segundo Nombre     |            |   |
|-------------------------|----------------------|-------|--------------------|------------|---|
|                         |                      |       |                    |            |   |
| Primer Apellido *       |                      |       |                    |            |   |
| uno                     |                      |       | Segundo Apellido * |            |   |
| Áron do concoimiento    |                      |       | Nivel Educative    |            |   |
| Area de conocimiento    | Ingeniería           | •     | Niver Educativo    | Preescolar | • |
|                         |                      |       | Identificación *   |            |   |
| Tipo de Identificación: | CEDULA DE CIUDADANIA | •     | 124794098          |            |   |
|                         |                      |       |                    |            |   |
|                         |                      | GUARD | DAR >              |            |   |
|                         |                      |       |                    |            |   |
|                         |                      |       |                    |            |   |

Ilustración 101 Formato inscripción a la convocatoria - Equipo pedagógico

Registrados los datos del integrante de equipo pedagógico dé clic en el botón guardar, como se muestra la imagen anterior.

Registrado todos los integrantes del equipo pedagógico dé clic en el botón guardar para continuar con la siguiente sección.

Continuando con el diligenciamiento del formulario se procede a digitar la sección de datos generales que son las expectativas de los actores de la comunidad educativa que tienen sobre el proyecto FRACTUS.

| zado                                         | Equipo Pedagógico                                                                           | Datos Generales                                                      |    |
|----------------------------------------------|---------------------------------------------------------------------------------------------|----------------------------------------------------------------------|----|
| )atos Gene                                   | erales del Provecto                                                                         |                                                                      |    |
|                                              | indico dell'i loyeeto                                                                       |                                                                      |    |
| Teléfono Teléfono Te                         | eléfono Teléfono Teléfono Teléfono Telé                                                     | éfono Teléfono Teléfono Teléfono                                     | A. |
| Teléfono Teléfono Te                         | eléfono Teléfono Teléfono Teléfono Teléfono Telé                                            | éfono Teléfono Teléfono Teléfono                                     |    |
| Teléfono Teléfono Te                         | elefono Telefono Telefono Telefono Telefono Tele                                            | éfono Teléfono Teléfono Teléfono                                     |    |
| Teléfono Teléfono Te                         | eléfono Teléfono Teléfono Teléfono Telé                                                     | éfono Teléfono Teléfono Teléfono                                     |    |
| Teléfono Teléfono Te<br>Teléfono Teléfono Te | eléfono Teléfono Teléfono Teléfono Teléfono Telé<br>eléfono Teléfono Teléfono Teléfono Telé | éfono Teléfono Teléfono Teléfono<br>éfono Teléfono Teléfono Teléfono | *  |
| Jrl del formato                              |                                                                                             |                                                                      |    |
|                                              |                                                                                             | Formato firmado                                                      |    |
| endiente                                     |                                                                                             |                                                                      |    |

Ilustración 102 Datos Generales del proyecto - Formato inscripción sede

Clic en el botón guardar para guardar la digitación del formulario.
## 2.3.1.2 ¿Cómo modificar la inscripción a convocatoria?

Sólo podrá ser modificado por el usuario que diligenció y administrador si el estado es activo.

Pasos para modificar la inscripción a la convocatoria:

- 1. Clic en el menú UPI 1.
- 2. Clic en el formulario 'Inscripción a la convocatoria'.
- 3. Clic en el campo 'Buscar' y consulta el registro a modificar.
- 4. Clic en el icono modificar a la derecha de la línea de registro.

| CRAPTUR                           | Administración de Inscri                | pción a Convocato      | oria                          | LEIDY ESTUPIÑAN TORRES      |
|-----------------------------------|-----------------------------------------|------------------------|-------------------------------|-----------------------------|
|                                   | •••                                     |                        |                               |                             |
| <ul> <li>Ubicaciones</li> </ul>   |                                         |                        |                               |                             |
| <ul> <li>Instituciones</li> </ul> | Ver registros<br>Buscar:                |                        |                               |                             |
| ▼ Bitácoras                       | ld Nombre Institución Educativa         | Nombre Sede            | Correo Electrónico            | Asesor Estado               |
| Ins. Convocatoria                 | COLEGIO DEPARTAMENTAL INTEGRADO SAGRADO | COLEGIO DEPARTAMENTAL  | eeles aus ee 7@betan sil ee m | Miguel<br>Angel             |
| Bitácora No. 001                  | CORAZON DE JESUS                        | JESUS                  | coisagraco/@notman.com        | Acevedo Cerrado 👧           |
| Bitácora No. 002                  | 2 CENTRO EDUCATIVO LOS GUAYABOS         | ESCUELA RURAL EL LIMON | carmenlinaparada@gmail.com    | Jhon Jairo<br>Diaz Inactivo |
| Bitácora No. 003                  |                                         |                        |                               | Rueda                       |

Ilustración 103 Modificar - inscripción a la convocatoria

Al dar clic en el icono modificar se ingresa al formulario de inscripción a la convocatoria donde se podrán modificar cualquiera de los campos de las secciones encabezado, equipo pedagógico y datos generales.

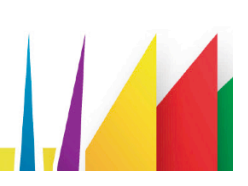

| oezado                                       | Equipo Pedagógico             |   | Datos Generales                                          |  |
|----------------------------------------------|-------------------------------|---|----------------------------------------------------------|--|
| Inscripciór                                  | n Convocatoria                |   |                                                          |  |
| Fecha de Diligenciami<br>2015-03-20          | ento                          |   |                                                          |  |
| â                                            |                               |   | _                                                        |  |
| Municipio                                    | RIONEGRO                      | • | Institución Educativa * INSTITUCION EDUCATIVA LA CEIBA • |  |
| Sede *                                       | ESCUELA RURAL PANAMA          | • | Dane Institución Educativa<br>26861500004601             |  |
| Dane Sede<br>26861500004614                  |                               |   | Nombre Sede<br>ESCUELA RURAL PANAMA                      |  |
| Dirección Sede *<br>CORREGIMIENTO LA         | СЕІВА                         |   | Teléfono Sede *<br>3132859005                            |  |
| Correo Electrónico Of<br>centroeducativolace | icial *<br>iba_14@hotmail.com |   | Correo Electrónico no Oficial                            |  |
| Nombres del Contacto<br>LUCERO MEJIA ORE     | D*                            |   | Teléfono del Contacto *                                  |  |
| Móvil del Contacto *<br>64352156             |                               |   | Correo Electrónico del Contacto *<br>lucero@hotmail.com  |  |
| Rector primer nombro                         | e *                           |   | Rector segundo nombre                                    |  |
| Rector primer apellido<br>rector 2           | D *                           |   | Rector segundo apellido                                  |  |
| Convocatoria                                 | Primera Convocatoria          | • | Asesor Jhon Jairo Diaz Rueda 🔻                           |  |

Ilustración 104 Inscripción a la convocatoria - guardar modificación

Una vez modificado el del formato dar clic en el botón "guardar" para actualizar el registro.

# 2.3.1.3 ¿Cómo ver detalle de inscripción a convocatoria?

Pasos para consultar el detalle del registro a la convocatoria.

- Clic en el menú Bitácoras.
- Clic en la opción Ins. Convocatoria.

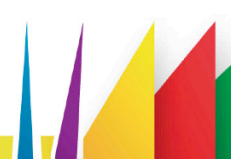

• Clic en el icono detalle.

| FRACTUS                               | Administración de Inse                                      | cripción a Convocat                                            | oria                                  |                                          | LEIDY ESTUP | PIÑAN TORRE |
|---------------------------------------|-------------------------------------------------------------|----------------------------------------------------------------|---------------------------------------|------------------------------------------|-------------|-------------|
|                                       | + •                                                         |                                                                |                                       |                                          |             |             |
| <ul> <li>Ubicaciones</li> </ul>       |                                                             |                                                                |                                       |                                          |             |             |
| <ul> <li>Instituciones</li> </ul>     | Ver registros<br>Buscar:                                    |                                                                |                                       |                                          |             |             |
|                                       | Id Nombre Institución Educativa                             | Nombre Sede                                                    | Correo Electrónico                    | Asesor                                   | Estado      | _           |
| Ins. Convocatoria<br>Bitácora No. 001 | COLEGIO DEPARTAMENTAL INTEGRADO<br>SAGRADO CORAZON DE JESUS | COLEGIO DEPARTAMENTAL<br>INTEGRADO SAGRADO CORAZON DE<br>JESUS | colsagraco7@hotmail.com               | Miguel<br>Angel<br>Acevedo<br>Castrillon | Cerrado     |             |
| Bitácora No. 002                      | 2 CENTRO EDUCATIVO LOS GUAYABOS                             | ESCUELA RURAL EL LIMON                                         | carmenlinaparada@gmail.com            | Jhon Jairo<br>Diaz<br>Rueda              | Inactivo    |             |
| Reporte Bitácoras                     | 3 INSTITUCION EDUCATIVA LA CEIBA                            | ESCUELA RURAL PANAMA                                           | centroeducativolaceiba_14@hotmail.com | Jhon Jairo<br>Diaz<br>Rueda              | Inactivo    |             |
| Bitácora No. 004 Seguimiento          | 4 COLEGIO INTEGRADO CAMILO TORRES                           | ESCUELA URBANA COMUNEROS                                       | colcato@hotmail.com                   | Jhon Jairo<br>Diaz<br>Rueda              | Inactivo    |             |
| Cruce                                 | 5 INSTITUCION EDUCATIVA SAN IGNACIO                         | ESCUELA RURAL LA AGUADA                                        | pablojbuitrago@hotmail.com            | Jhon Jairo<br>Diaz<br>Rueda              | Inactivo    |             |
|                                       |                                                             |                                                                |                                       |                                          |             |             |

Ilustración 105 inscripción a convocatoria – icono Detalle

Al hacer clic en el icono detalle el usuario podrá consultar el detalle del registro dando clic en cada pestaña del formulario.

| Ecabezado Equipo Pedagógico                                      | Datos Generales                                          |
|------------------------------------------------------------------|----------------------------------------------------------|
| Fecha de Diligenciamiento<br>22/04/2015                          |                                                          |
| Municipio                                                        | Institución Educativa                                    |
| ALBANIA                                                          | COLEGIO DEPARTAMENTAL INTEGRADO SAGRADO CORAZON DE JESUS |
| Sede<br>COLEGIO DEPARTAMENTAL INTEGRADO SAGRADO CORAZON DE JESUS | Dane Anterior<br>16802000037401                          |
| Dane Actual                                                      |                                                          |
| Dirección Sede                                                   | Teléfono Sede                                            |
| CARRERA 2 #3-81                                                  | 7266051 - 3115439399                                     |
| Correo Electrónico Oficial                                       | Correo Electrónico no Oficial                            |
| colsagraco7@hotmail.com                                          |                                                          |
| Nombres del Contacto                                             | Teléfono del Contacto                                    |
| ludy Gaitan                                                      | 3123486827                                               |

Ilustración 106 Pantalla inscripción detalle convocatoria

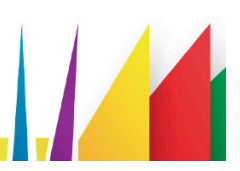

# 2.3.1.4 ¿Cómo imprimir el formato inscripción a la convocatoria diligenciada en PDF?

Para generar el reporte de clic en el icono 'Reporte' que se muestra en el menú superior al ingresar al detalle del registro, al dar clic se descarga el reporte como muestra la imagen a continuación.

|                                   | iniberiperon a convoc        | atoria Detaile                |                                    | LEIDY ESTUPINAN TORRES |
|-----------------------------------|------------------------------|-------------------------------|------------------------------------|------------------------|
|                                   | < ±                          |                               |                                    |                        |
| <ul> <li>Ubicaciones</li> </ul>   |                              |                               |                                    |                        |
| <ul> <li>Instituciones</li> </ul> | Ecabezado                    | Equipo Pedagógico             | Datos Generales                    |                        |
|                                   | Inscripción Conv             | ocatoria                      |                                    |                        |
| ✓ Reportes                        | Fecha de Diligenciamiento    |                               |                                    |                        |
| ▼ Ferias                          | 22/04/2015                   |                               |                                    |                        |
| <ul> <li>Documentos</li> </ul>    | Municipio                    |                               | Institución Educativa              |                        |
| ▼ Seguridad                       | ALBANIA                      |                               | COLEGIO DEPARTAMENTAL INTEGRADO SA | GRADO CORAZON DE JESUS |
| - Seguillad                       | Sede                         |                               | Dane Anterior                      |                        |
|                                   | COLEGIO DEPARTAMENTAL INTEGR | RADO SAGRADO CORAZON DE JESUS | 16802000037401                     |                        |
|                                   | Dane Actual                  |                               |                                    |                        |
|                                   | 16802000037401               |                               |                                    |                        |
|                                   | Dirección Sede               |                               | Teléfono Sede                      |                        |
|                                   | CARRERA 2 #3-81              |                               | 7266051 - 3115439399               |                        |

Ilustración 107 Reporte diligenciado del formato inscripción a la convocatoria

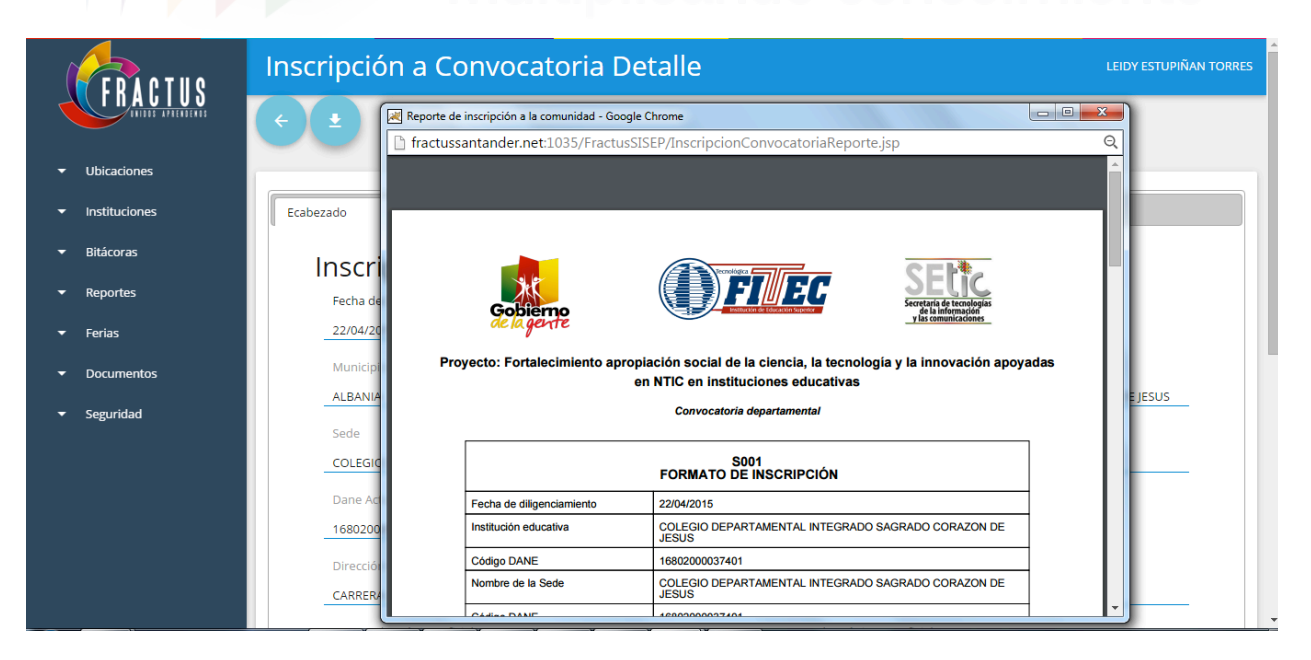

Ilustración 108 Descarga del reporte inscripción a convocatoria

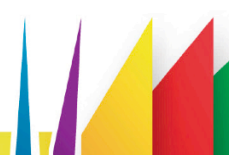

Para guardar el archivo se debe mover el mouse a la derecha del informe y dar clic en el icono en forma de un disque como se indica en la imagen a continuación.

| FRACTUS                           | Inscripció | ón a Convocatoria De                             | talle                                                                    |                                                | LEIDY ESTUPIÑAN TORRES |
|-----------------------------------|------------|--------------------------------------------------|--------------------------------------------------------------------------|------------------------------------------------|------------------------|
|                                   | <b>(</b>   | Reporte de inscripción a la comunidad - Google C | Chrome                                                                   |                                                |                        |
|                                   |            | fractussantander.net:1035/FractusSIS             | EP/InscripcionConvocatoriaRepo                                           | rte.jsp                                        | Q                      |
| <ul> <li>Ubicaciones</li> </ul>   |            | Reporte de inscripción a la comunidad            | 1 / 2                                                                    | ୦୦ 🖬 🖶                                         | <u> </u>               |
| <ul> <li>Instituciones</li> </ul> | Ecabezado  |                                                  |                                                                          | Guardar                                        |                        |
|                                   | Inscr      |                                                  | Prometidgea                                                              | CEP#                                           |                        |
| ✓ Reportes                        | Fecha de   | Gobierno                                         |                                                                          | Secretaria de tecnologías<br>de la información |                        |
|                                   | 22/04/20   | de la gente                                      |                                                                          | y las comunicaciones                           |                        |
| <ul> <li>Documentos</li> </ul>    | Municipi   | Proyecto: Fortalecimiento apropia<br>en          | ación social de la ciencia, la tecno<br>NTIC en instituciones educativas | logía y la innovación apoyadas                 |                        |
| ✓ Seguridad                       | ALBANIA    |                                                  | Convocatoria departamental                                               |                                                | EJESUS                 |
|                                   | Sede       | [                                                |                                                                          |                                                |                        |
|                                   | COLEGIO    |                                                  | S001<br>FORMATO DE INSCRIPCIÓN                                           | *                                              |                        |
|                                   | Dane Ac    | Fecha de diligenciamiento                        | 22/04/2015                                                               |                                                |                        |
|                                   | 1680200    | Institución educativa                            | COLEGIO DEPARTAMENTAL INTEGRAD                                           | DO SAGRADO CORAZON DE                          |                        |
|                                   | Direcció   | Código DANE                                      | 16802000037401                                                           | -                                              |                        |
|                                   | CARRER     | Nombre de la Sede                                | COLEGIO DEPARTAMENTAL INTEGRAD                                           | DO SAGRADO CORAZON DE                          |                        |
|                                   |            | Cárline DANE                                     | 460000000000000                                                          |                                                |                        |

Ilustración 109 Guardar reporte inscripción a la convocatoria en formato pdf

Formulario Bitácora 1 "Estar en la onda de FRACTUS"

Este es el formulario que debe ser diligenciado para realizar la inscripción del grupo de investigación que participara en el proyecto.

Este formulario solo se habilitará a los usuarios en el rol de maestro, asesor y coordinador, para ello también la sede debe estar inscrita para que se muestre el nombre el combo de inscripción.

- Con la inscripción de una sede se puede realizar la inscripción de varios grupos de investigación.
- Los estados de las bitácoras del grupo de investigación son::

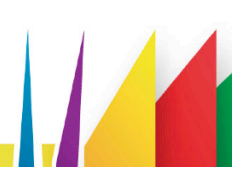

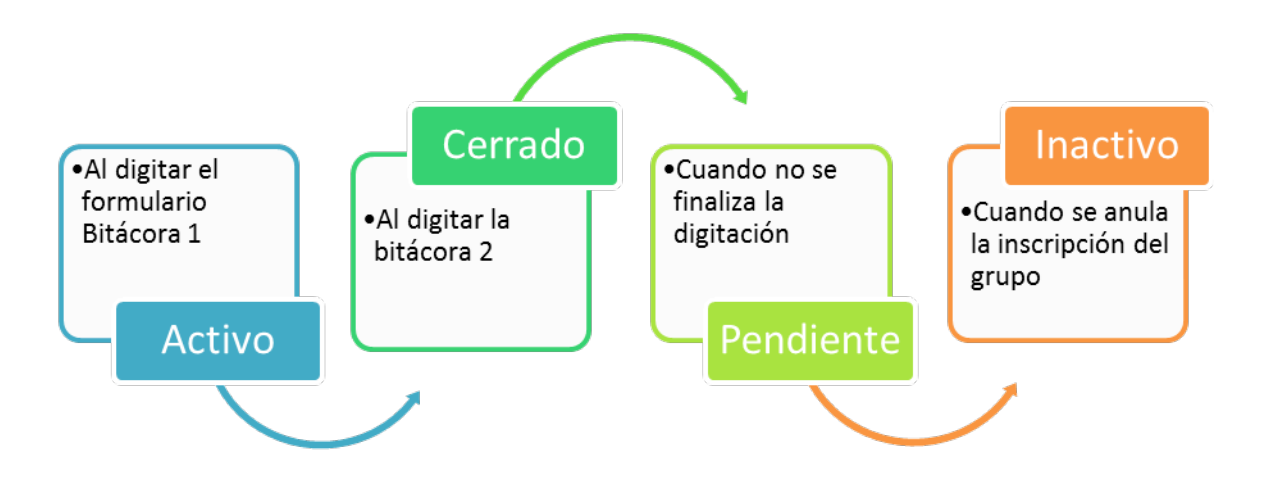

Ilustración 110 estados de las bitácoras del grupo de investigación

## 2.3.1.5 ¿Cómo inscribir el grupo de investigación?

Para realizar la inscripción del grupo de investigación debe tener en cuenta los siguientes pasos:

- 1. Clic en el menú bitácoras.
- 2. Clic en la opción Bitácora No. 001.
- 3. Clic en el icono nuevo.

| FRACTUS                           | Administración de Bitácora 1 | LEIDY ESTUPIÑAN TORRES |
|-----------------------------------|------------------------------|------------------------|
|                                   |                              |                        |
| <ul> <li>Ubicaciones</li> </ul>   | Filtro de Busqueda           |                        |
| <ul> <li>Instituciones</li> </ul> |                              |                        |
|                                   | Estado deSeleccione V        |                        |
| Ins. Convocatoria                 |                              |                        |
| Bitácora No. 001                  |                              |                        |
| Bitácora No. 002                  |                              |                        |

Ilustración 111 Administración Bitácora 1 'Estar en la onda de Fractus'

Al hacer clic en el icono nuevo se ingresa al formulario bitácora 001 'Estar en la onda de Fractus' que se encuentra dividido en tres secciones que son:

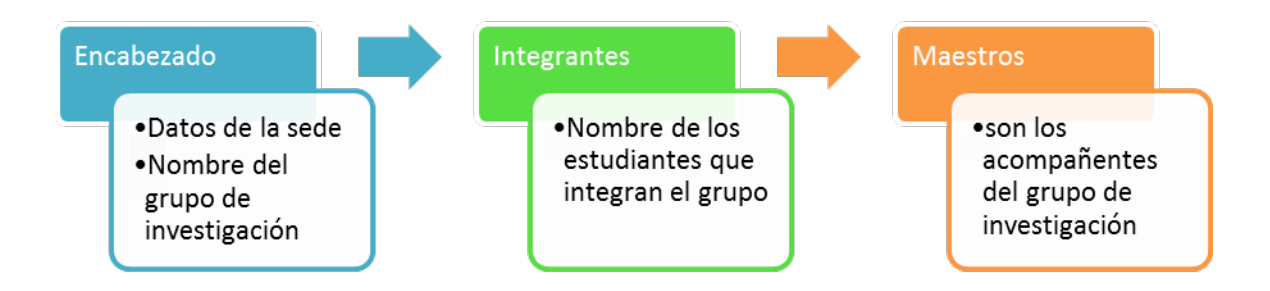

Ilustración 112 formulario bitácora 001

• Seleccione el nombre de la sede inscrita, una vez seleccionada la inscripción se diligencian los campos de la sede que hacen parten de la sección del encabezado.

|               | COLEGIO DEPARTAMENTAL INTEGRADO SAGRADO CORAZON DE JE |  |
|---------------|-------------------------------------------------------|--|
| partamento    | Municipio                                             |  |
| itander       | ALBANIA                                               |  |
| ección        | Teléfono                                              |  |
| rrera 2 #3-81 | 7266051 - 3115439399                                  |  |

Ilustración 113 Bitácora 1 - Datos de la sede inscripción a la convocatoria

• Digite los campos del grupo de investigación.

| Nombre del Grupo<br>los canasticos del salado | Email del Grupo<br>cecab9@yahoo.es |                      |   |
|-----------------------------------------------|------------------------------------|----------------------|---|
| Imagen del Grupo<br>https://                  | Convocatoria                       | Primera Convocatoria | • |
| Fecha de Diligenciamiento 2015-06-20          | Asesor                             | Joel Morales Pineda  | • |
|                                               |                                    |                      |   |

Ilustración 114 Bitácora 1 - Datos del grupo inscripción a la convocatoria

• Diligenciado los campos nombre de grupo de investigación, email, imagen del grupo, convocatoria, fecha y asesor; dé clic en el botón (+) que se muestra a la derecha del formulario para agregar el integrante del grupo.

| Integrantes |      |       |        | +     |
|-------------|------|-------|--------|-------|
| Nombres     | Edad | Grado | Género | Email |

Ilustración 115 agregar el integrante del grupo

- Al dar clic en el icono se abre en una ventana modal los campos para realizar el registro del integrante del grupo.
- Diligenciados los campos del registro integrante se debe dar clic en el botón guardar para ir agregando el registro a la lista de integrantes.

| Primer Apellido *    |            |      | Segundo Apellido |            |   |
|----------------------|------------|------|------------------|------------|---|
| Fecha de Nacimiento  |            |      | Grado            | Seleccione |   |
| =                    |            |      |                  |            |   |
| Género               | Seleccione | •    | Rol              | Seleccione | ٠ |
| Correo Electrónico * |            |      |                  |            |   |
|                      |            | GUAR | DAR >            |            |   |

Ilustración 116 registro a la lista de integrantes

- Para cerrar la ventana modal dé clic en la palabra cerrar que se muestra a la derecha de la ventana.
- Una vez regitrados los integrantes del grupo se procede realizar el registro de los maestros acompañantes del grupo dando clic en el boton (+).

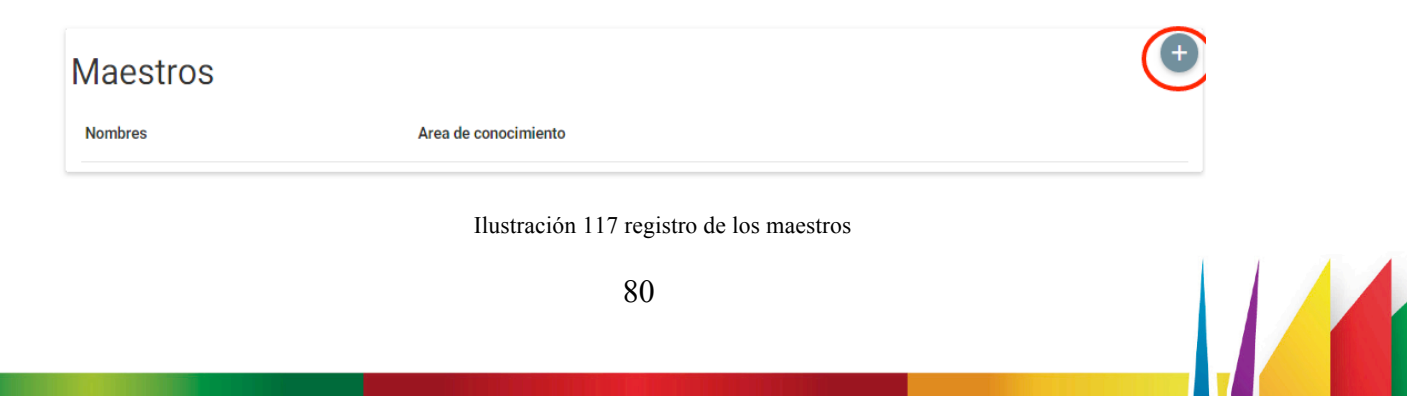

• Al dar clic en el icono se habilita en una ventana modal los campos para realizar el registro del maestro acompañante.

| Primer Nombre *      |            |   | Segundo Nombre   |  |
|----------------------|------------|---|------------------|--|
| Primer Apellido *    |            |   | Segundo Apellido |  |
| Área de conocimiento | Seleccione | • |                  |  |
|                      |            |   |                  |  |

Ilustración 118 habilitar registro del maestro acompañante

- Clic en el botón guardar para agregar el maestro acompañante a la lista de maestros del grupo de investigación.
- Para finalizar y guardar la inscripción del grupo de investigación de clic en el botón 'Guardar'.

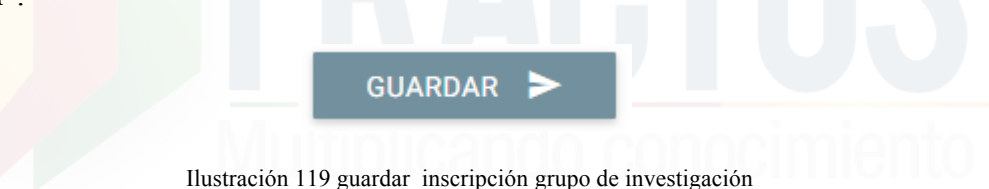

# 2.3.1.6 ¿Cómo modificar la bitácora 1 'Inscripción del grupo de investigación'?

Sólo se habilita la funcionalidad de modificar al usuario administrador y los usuarios que realiza el registro del grupo de investigación. Para modificar el registro debe seguir los siguientes pasos.

- Clic en el menú bitácoras.
- Clic en la opción Bitácora No. 001.
- Al ingresar a la administración de la Bitácora 1 digite el nombre de grupo de investigación, nombre de la sede o nombre del asesor.

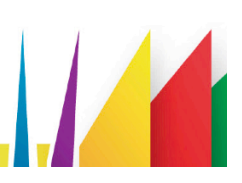

| EDAPTHO                         | Administración de Bitácora 1               | LE                                                       | IDY ESTUPIÑAN TORRES |
|---------------------------------|--------------------------------------------|----------------------------------------------------------|----------------------|
|                                 |                                            |                                                          |                      |
| <ul> <li>Ubicaciones</li> </ul> | Silver de Duranueda                        |                                                          |                      |
| ✓ Instituciones                 | Filtro de Busqueda                         |                                                          |                      |
|                                 | Estado deSeleccione 🔻                      |                                                          |                      |
| Ins. Convocatoria               |                                            |                                                          |                      |
| Bitácora No. 001 2              |                                            | BUSCAR >                                                 |                      |
| Bitácora No. 002                | , (J                                       |                                                          |                      |
| Bitácora No. 003                | Ver registros                              |                                                          |                      |
| Reporte Bitácoras               |                                            | Imagen                                                   |                      |
| Bitácora No. 004                | Id Nombre Grupo Correo Grupo               | del Inscripción<br>Grupo                                 | Estado               |
| Seguimiento                     |                                            |                                                          | 0                    |
| Cruce                           | 1 grupo prueba grupoprueba@g.com           | COLEGIO DEPARTAMENTAL INTEGRADO SAGRADO CORAZON DE JESUS |                      |
| 11                              | ustración 120 Cómo modificar la bitácora l | 'Inscripción del grupo de investigación'                 |                      |

- Para modificar el registro dé clic en el icono que dice modificar a la derecha de la misma fila, al ingresar a la funcionalidad podrá modificar nombre del grupo de investigación, integrantes y maestros.
- Clic en el botón guardar al modificar los campos requeridos del formulario

| FRACTUS     |                                                                      |
|-------------|----------------------------------------------------------------------|
| bicaciones  | BITACORA No. 001 "ESTAR EN LA ONDA DE FRACTUS"                       |
| stituciones |                                                                      |
| tácoras     | Inscripción * COLEGIO RAFAEL URIBE COLEGIO RAFAEL URIBE              |
| eportes     | Departamento Municipio                                               |
| eguridad    | Santander ALBANIA                                                    |
|             | Dirección Teléfono                                                   |
|             | CORREGIMIENTO LA MESA 7266329 - 7266121                              |
|             | Correo Electrónico                                                   |
|             | coluribemesa@yahoo.es                                                |
|             |                                                                      |
|             |                                                                      |
|             | Nombre del Grupo Email del Grupo                                     |
|             | Lacteomometros berdugo2173@hotmail.com                               |
|             | Imagen del Grupo                                                     |
|             | https://www.facebook.com/oboto.php?fbid=1389998564646932&set=a.13899 |

Ilustración 121 guardar modificaciones

**2.3.1.7** ¿Cómo consultar el detalle de la bitácora 1 'Estar en la onda de Fractus'? El detalle de la bitácora dos sólo podrá ser consultada por el usuario que diligenció el archivo y administrador del aplicativo.

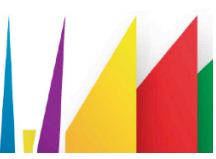

- Clic en el menú bitácoras.
- Clic en la opción Bitácora No. 001
- Al ingresar al formulario bitácora 1 filtrando por nombre del grupo de investigación, asesor o nombre de la sede inscrita.
- Clic en el icono 'Detalle' de la derecha en la tabla de resultado.

| CDA OTHO      | Bitácora 1 Detalle      | LEIDY ESTUPIÑAN TORRE                                  |
|---------------|-------------------------|--------------------------------------------------------|
|               | < •                     |                                                        |
| Ubicaciones   |                         |                                                        |
| Instituciones | BITAC                   |                                                        |
| Bitácoras     | DITAC                   | OKANO. OUT ESTAK EN EA ONDA DE TRACTOS                 |
| Reportes      | Sede                    | COLEGIO DEPARTAMENTAL INTEGRADO SAGRADO CORAZON DE IF' |
| Ferias        |                         |                                                        |
| Documentos    | Departamento            | Municipio                                              |
| Seguridad     | Santander               | ALBANIA                                                |
| Segundad      | Dirección               | Teléfono                                               |
|               | Carrera 2 #3-81         | 7266051 - 3115439399                                   |
|               | Correo Electrónico      |                                                        |
|               | colsagraco7@hotmail.com |                                                        |
|               |                         |                                                        |
|               |                         |                                                        |
|               |                         |                                                        |
|               |                         |                                                        |

## 2.3.1.8 ¿Cómo imprimir el formulario bitácora 1 diligenciado?

El reporte del formulario diligenciado se imprime en formato pdf desde la funcionalidad detalle.

A continuación se indica los pasos a seguir para generar el reporte.

- 1. Clic en el menú Bitácoras.
- 2. Clic en la opción Bitácora 001.
- 3. Consulta la inscripción que se desea imprimir el formato.
- 4. Clic en el icono detalle.
- 5. Clic en el icono del menú superior llamado 'reporte'.

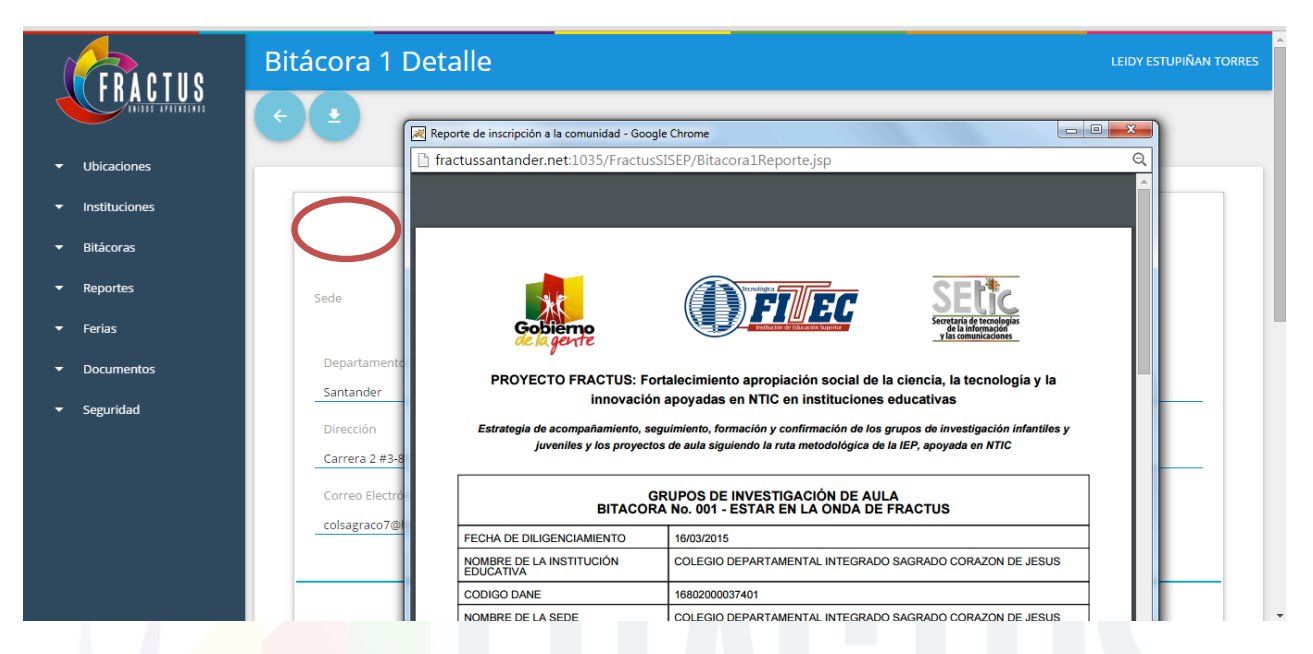

Ilustración 123 Cómo imprimir el formulario de la bitácora 1

## Bitácora 2 'Perturbación de la onda de FRACTUS'

El formulario bitácora 2 es el formulario en el que se registra la oleada de preguntas del grupo de investigación. Esté formulario sólo se habilita al rol maestro acompañante, asesor y el coordinador del grupo de investigación registra la oleada de preguntas y selecciona la pregunta de investigación.

Para registrar la oleada de preguntas antes debe haberse registrado en el grupo de investigación.

Los estados del formulario bitácora 2 'Perturbación de la onda de Fractus' son:

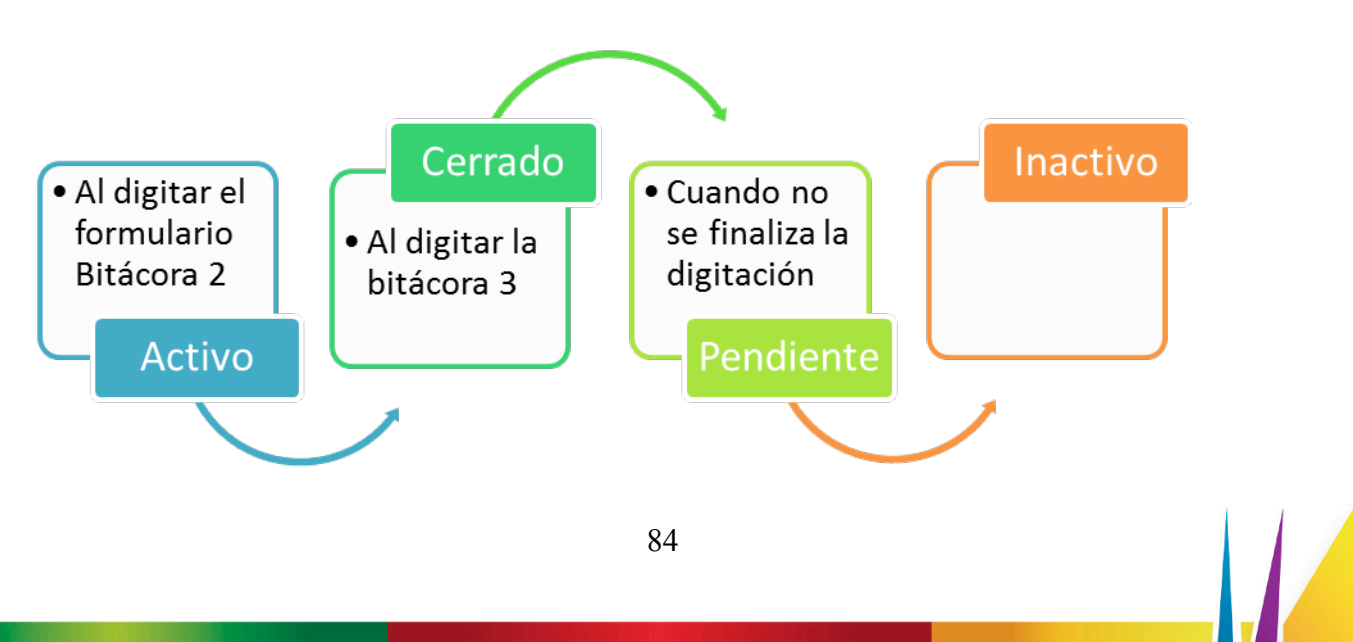

## 2.3.1.9 ¿Cómo registrar las preguntas de investigación?

Para realizar el registro de la preguntas de investigación se debe seguir los siguientes pasos.

- Clic en el menú bitácoras.
- Clic en la opción Bitácora No. 002.
- Clic en el icono nuevo, al dar clic se ingresa al formulario bitácora 2 donde primero deberá seleccionar la inscripción.
- Al seleccionar el nombre del grupo de investigación se cargan los datos del encabezado del formulario.
- Clic en la sección oleada de preguntas para digitar la pregunta, la respuesta y la fuente; En la sección de oleada de preguntas se debe digitar mínimo 5 preguntas para poder avanzar a la sección pregunta de investigación.

| Pregun<br>agregar | tas<br>pregunta |                   |                   |
|-------------------|-----------------|-------------------|-------------------|
| Pregunta          | Primer p        | reguntassss       | / ×               |
|                   |                 |                   | AGREGAR RESPUESTA |
|                   | Respuesta       | respuesta         | / ×               |
|                   | Fuente          | http://google.com |                   |
|                   | Respuesta       | respuesta 🖉 X     |                   |
|                   | Fuente          | http://google.com |                   |

Ilustración 125 Cómo registrar las preguntas de investigación

- Para agregar una pregunta dé clic en el botón 'Agregar pregunta' y al agregar la pregunta dé clic en la opción agregar respuesta.
- Agregadas las preguntas dé clic en la opción 'pregunta de investigación' y seleccione las preguntas.

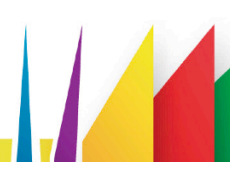

| Oleada de Preguntas | Pregunta de Investigación |            |
|---------------------|---------------------------|------------|
| estigación          |                           |            |
|                     |                           |            |
|                     |                           |            |
|                     |                           |            |
|                     |                           |            |
|                     | estigación                | estigación |

Ilustración 126 seleccionar pregunta de investigación

• Para guardar el registro dé clic en el boton 'Guardar'.

# 2.3.1.10 ¿Cómo modificar la bitácora 2 "Perturbación de la Onda Fractus?

Sólo se habilita la funcionalidad de modificar al usuario administrador y los usuarios que realizan el registro del grupo de investigación.

Los pasos a seguir para modificar el registro de la bitácora 2 son:

- Clic en el menú bitácoras
- Clic en la opción Bitácora No. 002
- Seleccione el nombre del grupo de investigación a modificar las preguntas, filtrando por nombre de la sede, nombre del grupo de investigación, asesor.
- Clic en el icono modificar a la derecha del registro.

| Administración           | de Bitácora 2     |                       | LEIDY ESTUPIÑAN TORRES |
|--------------------------|-------------------|-----------------------|------------------------|
| + <b>•</b>               |                   |                       |                        |
| Ver registros<br>Buscar: |                   |                       |                        |
| Id Sede                  | Nombre Grupo      | Asesor                | Estado                 |
| 1 ESCUELA RURAL PANAMA   | dsdasd            | Armando Torres Ortega | Inactivo               |
| 2 ESCUELA URBANA CENTRO  | grupo de prueba 2 | Jhon Jairo Diaz Rueda | Inactivo               |

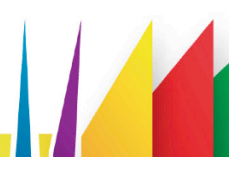

- Al ingresar a la funcionalidad modificar podrá modificar los registros de las secciones oleadas de preguntas y pregunta de investigación
- Para guardar los cambios del formulario dé clic en el botón 'guardar cambios'.

# 2.3.1.11 ¿Cómo consultar el detalle de la bitácora 2 'Pre-turbación de la onda en Fractus'?

El detalle de la bitácora 002 solo podrá ser modificada o consultada por el usuarios diligencio el formulario.

- Clic en el menú bitácoras.
- Clic en la opción Bitácora No. 001.
- Seleccione el grupo de investigación filtrando por nombre del grupo de investigación, asesor o nombre de la sede inscrita.
- Clic en el icono 'Detalle' de la derecha en la tabla de resultado.

| cora 2 Del            | alle                 |                           | LEIDY ESTUPIÑAN TORRES |
|-----------------------|----------------------|---------------------------|------------------------|
| •                     |                      |                           |                        |
| ezado                 | Oleada de Preguntas  | Pregunta de Investigación |                        |
|                       | GRUPOS DE IN         | IVESTIGACIÓN DE AULA      |                        |
| BIT                   | ACORA No. 002 "PERTU | RBACIÓN DE LA ONDA EN ER  | ACTUS"                 |
|                       |                      |                           |                        |
| 22/04/2015            | liento               | Bitacora 1<br>dsdasd      |                        |
| Nombro Codo           |                      |                           |                        |
| Nombre Sede           | IAMA                 | Dane Sede                 |                        |
| Namber del Desente    |                      |                           |                        |
| luenito               |                      | CEDULA DE CIUDADANIA      |                        |
| Identificación del Do | cente                | Teléfono del Docente      |                        |
| 123456                | conc.                | 3103026280                |                        |
| Nombre del Grupo d    | e Investigación      | Convocatoria              |                        |
| dsdasd                | 5                    | Primera Convocatoria      |                        |
| Asesor                |                      |                           |                        |
|                       |                      |                           |                        |

Ilustración 128 Cómo consultar el detalle de la bitácora 2

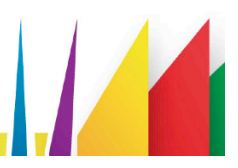

#### Bitácora 3 'Superposición en la onda de FRACTUS'

En este formulario bitácora 3 se describe el problema que se han planteado (el contexto geográfico, su relación con las personas que afectan, las causas y consecuencias del mismo u otros aspectos que consideren importantes).

La justificación es la importancia de resolver o avanzar en la solución del problema. Explicando hasta dónde el grupo pretende llegar en la solución del problema

Los recursos y aportes es la relación de los aportes por sede.

Este formulario solo se encuentra habilitado a los usuarios en el rol de maestro, asesor y coordinador.

Los estados del formulario de la bitácora 3 son:

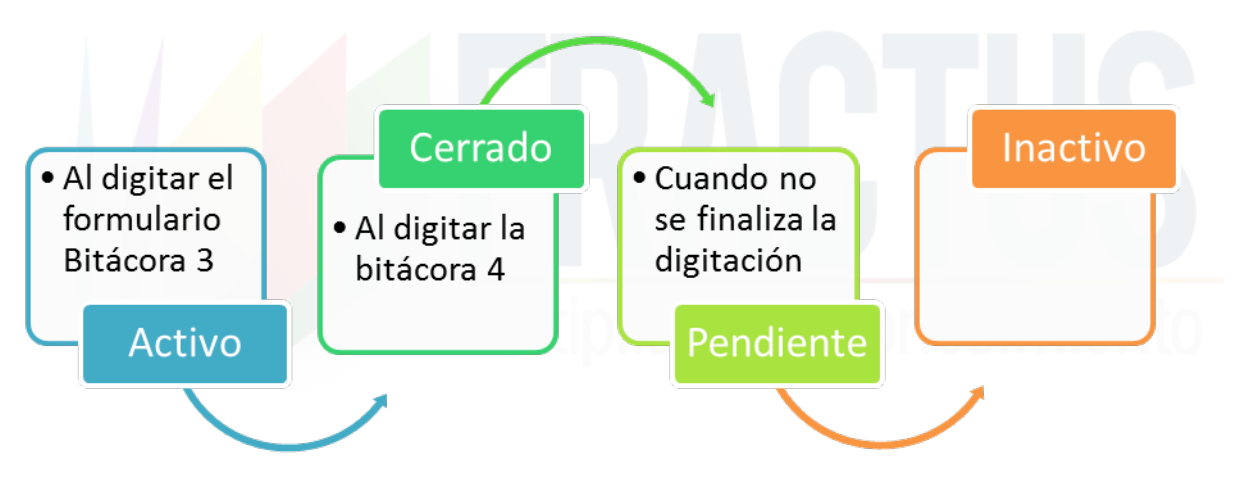

Ilustración 129 formulario Bitácora 3

#### ¿Cómo diligenciar la bitácora No 003 'Superposición de la onda de Fractus'?

Para diligenciar el formato se debe seguir los siguientes pasos:

- 1. Clic en el menú bitácoras.
- 2. Clic en la opción Bitácora No. 003.
- 3. Clic en el icono nuevo.

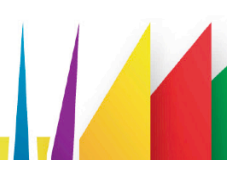

| CDAPTHO                                  | Administración de Bitácora 3                         |                       | LEIDY ESTUPIÑAN TORRES |
|------------------------------------------|------------------------------------------------------|-----------------------|------------------------|
|                                          |                                                      |                       |                        |
| <ul> <li>Ubicaciones</li> </ul>          |                                                      |                       |                        |
| <ul> <li>Instituciones</li> </ul>        | Ver registros<br>Buscar                              |                       |                        |
| <ul> <li>Bitácora:</li> <li>1</li> </ul> | ld Sede Nombre Grupo                                 | Asesor                | Estado                 |
| Ins. Convocatoria                        | COLEGIO DEPARTAMENTAL                                |                       | <b>Q</b>               |
| Bitácora No. 001                         | 1 INTEGRADO SAGRADO CORAZON grupo prueba<br>DE JESUS | Jhon Jairo Diaz Rueda | Inactivo               |
| Bitácora No. 002                         | COLEGIO DEPARTAMENTAL                                |                       | 0                      |
| Bitácora No. 007                         | 2 INTEGRADO SAGRADO CORAZON LASPEPITAS<br>DE JESUS   | Jhon Jairo Diaz Rueda | Cerrado 🚺              |
| Reporte Bitácoras                        |                                                      |                       | 0                      |

Ilustración 130 Bitácora 3 - icono nuevo

- 4. Al hacer clic en el icono nuevo se ingresa al formato donde primero deberá seleccionar la pregunta de investigación.
- 5. Una vez se seleccione la pregunta se cargará los datos básicos del encabezado del formulario que son: Nombre del Grupo, Email del Grupo, Imagen del Grupo, Convocatoria, Fecha de Diligenciamiento y Asesor

¿Cómo modificar el registro de la bitácora 3 'Superposición de la onda Fractus'?

El permiso para modificar sólo se le habilita al usuario que realiza el registro del formulario. Para modificar el registro se debe seguir los pasos que se indican a continuación.

- Clic en el menú bitácoras.
- Clic en la opción Bitácora No. 003.
- Busque el grupo a modificar filtrando por nombre del grupo de investigación, asesor o nombre de la sede inscrita.

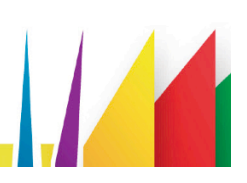

| ✓ Ubicaciones                     | Administración de Bitácora 3                                               | LEIDY ESTUPIÑAN TORRES |
|-----------------------------------|----------------------------------------------------------------------------|------------------------|
| <ul> <li>Instituciones</li> </ul> |                                                                            |                        |
|                                   |                                                                            |                        |
| Ins. Convocatoria                 | Ver registros 3                                                            |                        |
| Bitácora No. 001                  | Id Sede Nombre Grupo Asesor                                                | Estado                 |
| Bitácora No. 002                  | COLEGIO DEPARTAMENTAL                                                      | • •                    |
| Bitácora No. 003                  | 1 INTEGRADO SAGRADO CORAZON grupo prueba Jhon Jairo Diaz Rueda<br>DE JESUS | Inactive               |
| Reporte Bitácoras                 | COLEGIO DEPARTAMENTAL                                                      |                        |
| Bitácora No. 004                  | 2 INTEGRADO SAGRADO CORAZON LASPEPITAS Jhon Jairo Diaz Rueda<br>DE JESUS   | Cerrado                |
| Seguimiento                       |                                                                            |                        |
| Cruce                             | 3 ESCUELA RURAL LA LAGUNA sfs Jhon Jairo Diaz Rueda                        | Inactivo               |
| Bitácora No. 005                  |                                                                            |                        |
| ✓ Reportes                        | 4 CENTRO EDUCATIVO EL Encantado Jhon Jairo Diaz Rueda                      | Cerrado                |
|                                   |                                                                            | •                      |
|                                   | Ilustración 13117 bitácora 3 - icono modificar                             |                        |

 Para ingresar al formulario de clic en el icono modificar que se muestra a la derecha de la misma fila del registro, al dar clic se ingresa a la funcionalidad donde podrá modificar los campos descripción del problema, justificación y recursos o aportes.

|                    |               | <u>0</u> -9           | - T!-               | Α-                   | ð -                 | ۹·               | 1.                | Ē٠                | )                     | i=                 | (III            | Ē                 | Ŷ               |                | Œ             | 8-                  | C     | C            | 4             | Þ     |       |      |       |       |       |      |      |     |    |     |       |      |      |       |      |      |      |     |      |      |      |      |    |      |  |
|--------------------|---------------|-----------------------|---------------------|----------------------|---------------------|------------------|-------------------|-------------------|-----------------------|--------------------|-----------------|-------------------|-----------------|----------------|---------------|---------------------|-------|--------------|---------------|-------|-------|------|-------|-------|-------|------|------|-----|----|-----|-------|------|------|-------|------|------|------|-----|------|------|------|------|----|------|--|
| En la ve<br>ápidam | reda<br>nente | al cente<br>. El bloc | enario d<br>jueo en | al munio<br>las vías | cipio (<br>), los ( | de leb<br>consta | rija, si<br>antes | a prese<br>derrum | .nta la :<br>ibes y l | siguient<br>a temp | le pro<br>eratu | oblema<br>ira aml | ática:<br>bient | debic<br>e hac | lo a<br>:e qu | la dis:<br>le la le | tanci | a al<br>se d | cent<br>lañe. | ro un | band  | o mi | ás ce | rcar  | io la | a le | che  | pro | du | cto | pro   | pio  | de l | a re  | gió  | n- s | 3e d | les | 300  | Junt | pone | 9    |    |      |  |
| IUSTIF             | FICA          | CIÓN                  |                     |                      |                     |                  |                   |                   |                       |                    |                 |                   |                 |                |               |                     |       |              |               |       |       |      |       |       |       |      |      |     |    |     |       |      |      |       |      |      |      |     |      |      |      |      |    |      |  |
| в <i>1</i>         | [             | <u>U</u> -{           | TI                  | A٠                   | <b>ð</b> -          | ٩·               | <i>»</i> ·        | Ē٠                | I                     | :=                 | ē               | ē                 | Ŷ               |                | Œ             | 8-                  | Ċ     | C            | <             | />    |       |      |       |       |       |      |      |     |    |     |       |      |      |       |      |      |      |     |      |      |      |      |    |      |  |
| is impo            | ortant        | e soluc               | ionar la            | problem              | nática              | a pue            | sto qu            | ie ayud           | laria a               | conserv            | ıar la          | leche             | natu            | ralme          | ente          | sin la              | utili | zaci         | ón d          | e age | intes | s qu | ímico | os. E | i pr  | oye  | ecto | bus | ca | da  | r sol | ució | in a | l pro | oble | ema  | a pa | ara | a qu | ue   | de e | esta | ma | iner |  |
| io se de           | espei         | dicie la              | lecne y             | pueda                | ser co              | insum            | nda pi            | or la co          | munia                 | ad.                |                 |                   |                 |                |               |                     |       |              |               |       |       |      |       |       |       |      |      |     |    |     |       |      |      |       |      |      |      |     |      |      |      |      |    |      |  |
|                    |               |                       |                     |                      |                     |                  |                   | -                 |                       |                    |                 |                   |                 |                |               |                     |       |              |               |       |       |      |       |       |       |      |      |     |    |     |       |      |      |       |      |      |      |     |      |      |      |      |    |      |  |
| DENTI              | IFIQ          | JELOS                 | S RECI              | JRSOS                | S Y A               | POR              | TAN               | TES Q             | UE C                  | OMPL               | EME             | ENTE              | N LO            | ) QU           | IE F          | RAC                 | TUS   | S EN         | ITR           | EGA   | AL    | . PF | ROYE  | СТ    | 0     |      |      |     |    |     |       |      |      |       |      |      |      |     |      |      |      |      |    |      |  |
|                    |               |                       |                     |                      |                     |                  |                   |                   |                       |                    |                 |                   |                 |                |               |                     |       |              |               |       |       |      |       |       |       |      |      |     |    |     |       |      |      |       |      |      |      |     |      |      |      |      |    |      |  |
|                    | [             | U S                   | TI                  | A٠                   | <b>ð</b> -          | ٩·               | 1                 | Ē٠                | ļ≣                    | ≔                  |                 | <u>I</u>          | Ŷ               |                | Œ             | •                   | C     | C            | 4             | Þ     | _     |      |       |       |       |      |      |     |    |     | _     |      |      | _     |      |      |      |     |      |      | _    | _    | _  |      |  |
| B 1                |               | parte                 | de los n            | iaestro              | para a              | aseso            | irar el           | proyec            | to de a               | ula.               |                 |                   |                 |                |               |                     |       |              |               |       |       |      |       |       |       |      |      |     |    |     |       |      |      |       |      |      |      |     |      |      |      |      |    |      |  |
| B I                | o po          |                       |                     |                      |                     |                  |                   |                   |                       |                    |                 |                   |                 |                |               |                     |       |              |               |       |       |      |       |       |       |      |      |     |    |     |       |      |      |       |      |      |      |     |      |      |      |      |    |      |  |
| B 1                | o po          |                       |                     |                      |                     |                  |                   |                   |                       |                    |                 |                   |                 |                | _             | _                   | _     | _            | _             |       |       |      |       |       |       |      |      |     |    |     |       |      |      |       |      |      |      |     |      |      |      |      |    |      |  |
| B I                | o po          |                       |                     |                      |                     |                  |                   |                   |                       |                    |                 |                   |                 | 1              |               |                     |       |              |               |       |       |      |       |       |       |      |      |     |    |     |       |      |      |       |      |      |      |     |      |      |      |      |    |      |  |

Ilustración 132 Bitácora 3 - guardar los cambios

Clic en el botón guardar al modificar los campos requeridos del formulario.

¿Cómo consultar el detalle de la bitácora 3 'Superposición de la onda en Fractus'?

El detalle de la bitácora 2 sólo podrá ser consultada por el usuario que diligenció el archivo y administrador del aplicativo.

- Clic en el menú bitácoras.
- Clic en la opción Bitácora No. 003.
- Seleccione el nombre del registro, filtrando por nombre del grupo de investigación, asesor o nombre de la sede inscrita.
- Clic en el icono 'Detalle' de la derecha en la tabla de resultado.

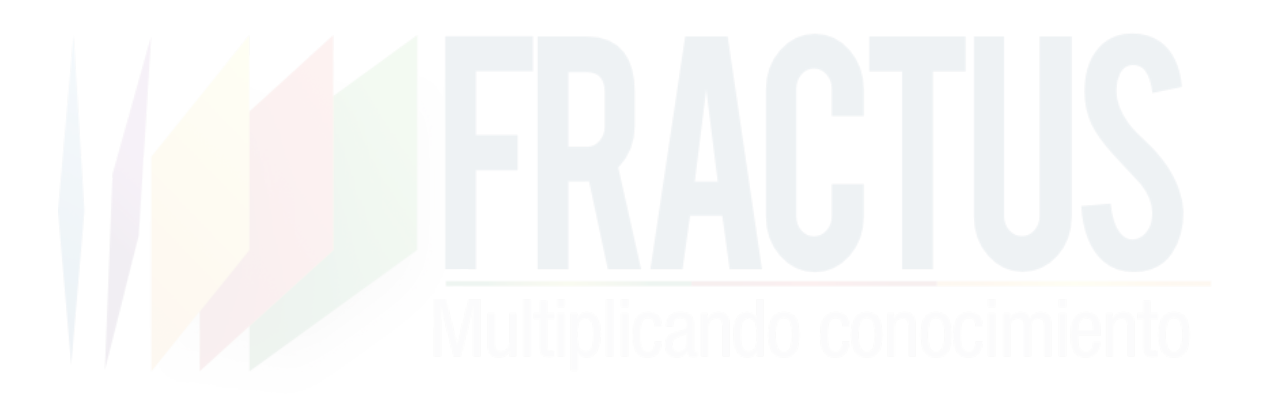

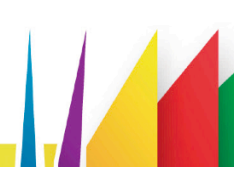

Bitácora 3 Detalle

LEIDY ESTUPIÑAN TORRES

|                            | Bitácora 2                          |
|----------------------------|-------------------------------------|
| 17/04/2015                 | 1 - grupo prueba                    |
| Convocatoria               | Asesor                              |
| Primera Convocatoria       | Jhon Jairo Diaz Rueda               |
| Nombre del Docente         | Tipo de Identificación del Docente  |
| luenito                    | CEDULA DE CIUDADANIA                |
| ldentificación del Docente | Teléfono del Docente                |
| 123456                     | 3103026280                          |
| Pregunta                   |                                     |
| Cuanta pregunta            |                                     |
| · · · ·                    |                                     |
|                            |                                     |
| 1. DESCRIPT                | LION DEL PROBLEMIA DE INVESTIGACIÓN |
|                            |                                     |
| blema de invesigación      |                                     |
| 0                          |                                     |
|                            | 2. JUSTIFICACIÓN                    |
|                            | 2. JUSTIFICACIÓN                    |

Ilustración 13318 Bitácora 003 - detalle

¿Cómo imprimo el reporte de la bitácora 003 digitada?

Para descargar el reporte de la bitácora 003 diligenciada debe seguir los siguientes pasos:

- 1. Clic en el menú Bitácoras.
- 2. Clic en la opción Bitácora 003.
- 3. Consulta la inscripción que se desea imprimir el formato.
- 4. Clic en el icono detalle.

|                   | Administración de Bitácora 3                         |                       | LEIDY ESTUPIÑAN TORRES |
|-------------------|------------------------------------------------------|-----------------------|------------------------|
| ▼ Instituciones   | + +                                                  |                       |                        |
|                   |                                                      |                       |                        |
| Ins. Convocatoria | Ver registros                                        |                       |                        |
| Bitácora No. 001  | Id Sede Nombre Grupo                                 | Asesor                | Estado                 |
| Bitácora No. 002  | COLEGIO DEPARTAMENTAL                                |                       | <b>A</b>               |
| Bitácora No. 003  | 1 INTEGRADO SAGRADO CORAZON grupo prueba<br>DE JESUS | Jhon Jairo Diaz Rueda | Inactivo 👔             |
| Reporte Bitácoras | COLEGIO DEPARTAMENTAL                                |                       | 9                      |
| Bitácora No. 004  | 2 INTEGRADO SAGRADO CORAZON LASPEPITAS<br>DE JESUS   | Jhon Jairo Diaz Rueda | Cerrado 👔              |
| Seguimiento       |                                                      |                       | 2                      |
| Ritácora No. 005  | 3 ESCUELA RURAL LA LAGUNA sfs                        | Jhon Jairo Diaz Rueda | Inactivo 🚺             |
|                   | CENTRO EDUCATIVO EL                                  |                       | 0                      |
| Keportes          | 4 ENCANTADO Encantado                                | Jhon Jairo Diaz Rueda | Cerrado 🗸              |
| Ferias            |                                                      |                       |                        |

Ilustración 134 imprimir reporte de la bitácora 003

Clic en el icono del menú superior llamado 'reporte'.

| C DA O THO                        | Bitácora 3     | Detalle                                     |                                                                              |                                                | LEIDY ESTUPIÑAN | FORRES |
|-----------------------------------|----------------|---------------------------------------------|------------------------------------------------------------------------------|------------------------------------------------|-----------------|--------|
|                                   |                | Reporte de inscripción a la comunidad - Goo | igle Chrome                                                                  |                                                |                 |        |
|                                   |                | 🕒 fractussantander.net:1035/Fractu          | sSISEP/Bitacora3Reporte.jsp                                                  |                                                | Q               |        |
| <ul> <li>Ubicaciones</li> </ul>   |                | Reporte de inscripción a la comunid         | ad 1 / 1                                                                     | ර ් 🖬                                          | ē Î             |        |
| <ul> <li>Instituciones</li> </ul> |                |                                             |                                                                              |                                                |                 |        |
|                                   | BII            |                                             |                                                                              | SELic                                          |                 |        |
| <ul> <li>Reportes</li> </ul>      | Fecha de Dilig | Gobierno                                    |                                                                              | Secretaría de tecnologías<br>de la información |                 |        |
| ✓ Ferias                          | 17/04/2015     | de la gente                                 |                                                                              | y las comunicaciones                           |                 |        |
| <ul> <li>Documentos</li> </ul>    | Convocatoria   | PROYECTO FRACTUS: F                         | ortalecimiento apropiación social de<br>on apoyadas en NTIC en instituciones | la ciencia, la tecnología y la<br>educativas   |                 |        |
|                                   | Primera Conv   | Estrategia de acompañamiento, s             | eguimiento, formación y confirmación de los                                  | grupos de investigación infantiles y           | , .             |        |
| ✓ Seguridad                       | Nombre del D   | juveniles y los proyec                      | tos de aula siguiendo la ruta metodológica de                                | la IEP, apoyada en NTIC                        |                 |        |
|                                   | Juenito        |                                             |                                                                              |                                                | #               |        |
|                                   |                | BITACORA                                    | GRUPOS DE INVESTIGACION DE AU<br>10. 003 SUPERPOSICION DE LA OND             | LA<br>À EN FRACTUS                             | I               |        |
|                                   | Identificación | FECHA DE DILIGENCIAMIENTO                   | 17/04/2015                                                                   |                                                | +               |        |
|                                   | 123456         | NOMBRE DE LA INSTITUCIÓN                    | COLEGIO DEPARTAMENTAL INTEGRAD                                               | O SAGRADO CORAZON DE JESUS                     |                 |        |
|                                   | Pregunta       | NOMBRE DE LA SEDE                           | COLEGIO DEPARTAMENTAL INTEGRAD                                               | O SAGRADO CORAZON DE JESUS                     |                 |        |
|                                   | Cuanta pregu   | CODIGO DANE DE LA SEDE                      | 16802000037401                                                               |                                                |                 |        |
|                                   |                |                                             |                                                                              |                                                |                 | -      |
|                                   |                |                                             | 93                                                                           |                                                |                 |        |
|                                   |                |                                             | ))                                                                           |                                                |                 |        |
|                                   |                |                                             |                                                                              |                                                |                 |        |
|                                   |                |                                             |                                                                              |                                                |                 |        |

## 2.4 Bitácora 4 "Presupuesto"

Este es el formulario en el que el grupo de investigación registra el valor de cada uno de los rubros o recursos que requiere para el desarrollo de la investigación.

El formulario sólo se habilita al rol maestro, asesor y coordinador. Para poder digitar los rubros de la bitácora 4 antes debe haber digitado por el grupo de investigación la bitácora 3, una vez digita la bitácora 4 solo podrá ser modificada por el usuario que digito el formulario.

¿Cómo diligenciar la bitácora 004 'presupuesto'?

Para diligenciar la bitácora 4 siga los pasos que se indican a continuación:1. Clic en el menú Bitácoras 004, al dar clic se ingresa a la administración de formulario.

| CDAPTHO           | Administración de Bitácora  | LEIDY E                    | LEIDY ESTUPIÑAN TORRES |          |  |
|-------------------|-----------------------------|----------------------------|------------------------|----------|--|
|                   | •                           |                            |                        |          |  |
| ▼ Ubicaciones     |                             |                            |                        |          |  |
|                   | Ver registros<br>Buscar:    |                            |                        |          |  |
|                   | ld Sede                     | Nombre grupo               | Total<br>provecto      | Estado   |  |
| Ins. Convocatoria |                             |                            |                        |          |  |
| Bitácora No. 001  | 1 ESCUELA RURAL SANTA ROSA  | grupo de prueba            | 461,892                | Activo 💈 |  |
| Bitácora No. 002  | 2 ESCUELA RURAL LA PALMA    | LOS EXPLORADORES BOTANICOS | 500,000                | Activo   |  |
| Bitácora No. 003  |                             |                            |                        |          |  |
| Reporte Bitácoras | 3 ESCUELA RURAL LA FLORESTA | LOS CHOCOLATERITOS         | 500,000                | Activo 🏅 |  |

Ilustración 136 Administrar bitácora 4

- 2. Luego se debe dar clic en el icono nuevo para ingresar al formulario.
- 3. Al ingresar al formulario de bitácora 4 se selecciona el grupo de investigación que automáticamente se cargan los datos del encabezado del formulario.
- 4. Digitar el valor de cada rubro recurso.

|                                                            | BITACORA                         | A No. 00                | 4 "PRESUPUESTO"             |          |
|------------------------------------------------------------|----------------------------------|-------------------------|-----------------------------|----------|
| Fecha de Diligenciamiento<br>2015-07-06                    | ä                                | Bitácora 1 <sup>s</sup> | grupo de prueba<br>         | <u> </u> |
| Nombre Sede<br>ESCUELA RURAL SANTA ROSA                    |                                  |                         | Dane Sede<br>26816700006406 |          |
| Nombre del Grupo de Investigaci<br>grupo de prueba         | ión                              |                         |                             |          |
|                                                            |                                  | Recu                    | ırsos                       |          |
| Rubro(Recursos elegibles)                                  |                                  |                         | Valor                       |          |
| Insumos para la investigación (pro                         | uebas de laboratorio)            |                         | 49,000                      |          |
| Papelería (fotocopias, impresione                          | s, lápices, lapiceros, libreta c | de apuntes)             | 200,000                     |          |
| Transporte municipal e intermuni                           | icipal                           |                         | 54,892                      |          |
| Correo aéreo e internet Materiale<br>fotografías, afiches) | s de divulgación (plegable, v    | ideos,                  | 98,000                      |          |
| Refrigerios                                                |                                  |                         | 10,000                      |          |
|                                                            | Presupuesto asigr                | nado para la convo      | ocatoria: 500,000           |          |
|                                                            | Total Fractus                    | 411,892                 |                             |          |
|                                                            | Otros aportantes                 | 50,000                  |                             |          |
|                                                            | Total proyecto                   | 461,892                 |                             |          |

Ilustración 137 valor rubro recurso

5. Clic en el botón guardar para guardar el ajuste realizado.

¿Cómo consultar el detalle de la bitácora 4?

El detalle de la bitácora dos sólo podrá ser consultada por el usuario que diligenció el archivo y administrador del aplicativo.

- Clic en el menú bitácoras.
- Clic en la opción Bitácora No. 004.
- Realizar la consulta de la bitácora 4, filtrando por nombre del grupo de investigación, asesor o nombre de la sede inscrita.
- Clic en el icono 'Detalle' de la derecha en la tabla de resultado.

|                                   | Administración de Bitácora | 14                         | LEIDY E           | STUPIÑAN TORRES |
|-----------------------------------|----------------------------|----------------------------|-------------------|-----------------|
|                                   | •                          |                            |                   |                 |
| ▼ Ubicaciones                     |                            |                            |                   |                 |
| <ul> <li>Instituciones</li> </ul> | Ver registros<br>Buscar    |                            |                   |                 |
| ▼ Bitácoras                       | ld Sede                    | Nombre grupo               | Total<br>proyecto | Estado          |
| ✓ Reportes                        |                            |                            |                   |                 |
| ▼ Ferias                          | 1 ESCUELA RURAL SANTA ROSA | grupo de prueba            | 461,892           | Activo          |
| ▼ Documentos                      | 2 ESCUELA RURAL LA PALMA   | LOS EXPLORADORES BOTANICOS | 500,000           | Activo          |
|                                   |                            |                            |                   |                 |

Ilustración 138 Bitácora 4 'presupuesto' - Detalle

Al dar clic se muestra el detalle del registro de la bitácora 4 diligenciado por el grupo de investigación.

¿Cómo modificar la bitácora 4 'Presupuesto'?

Sólo podrá modificar el registro el usuario que diligencia el formato o el administrador del sistema.

Para modificar el registro siga los pasos que se indican a continuación.

- Pasos a seguir para modificar un registro de bitácora No 4 'Presupuesto'.
- Clic en el menú bitácoras.
- Clic en la opción Bitácora No. 004 'Presupuesto'.
- Consulta de formularios a modificar, filtrando por nombre del grupo de investigación, asesor o nombre de la sede inscrita.
- Clic en el icono modificar a la derecha de la misma fila del registro a modificar, al ingresar a la funcionalidad podrá modificar nombre del grupo de investigación, integrantes y maestros.

| <b>EDAPTHO</b>                                | Administración de Bit       | ácora 4                        | LEIDY ESTUPIÑAN TORRES   |
|-----------------------------------------------|-----------------------------|--------------------------------|--------------------------|
|                                               | •                           |                                |                          |
| <ul> <li>Ubicaciones</li> </ul>               |                             |                                |                          |
| <ul> <li>Instituciones</li> </ul>             | Ver registros<br>Buscar:    |                                |                          |
| ▼ Bitácoras                                   | ld Sede                     | Nombre grupo                   | Total Estado<br>proyecto |
| <ul><li>✓ Reportes</li><li>✓ Ferias</li></ul> | 1 ESCUELA RURAL SANTA ROSA  | grupo de prueba                | 461,892 Activo 🔗         |
| <ul> <li>Documentos</li> </ul>                | 2 ESCUELA RURAL LA PALMA    | LOS EXPLORADORES BOTANICOS     | 500,000 Activo 🔗         |
| ✓ Seguridad                                   | 3 ESCUELA RURAL LA FLORESTA | LOS CHOCOLATERITOS             | 500,000 Activo 💈         |
|                                               | 4 COLEGIO LAS FLORES        | LOS INTERAGRICOL               | 420,000 Activo 💈         |
|                                               | 5 ESCUELA RURAL EL POTRERO  | Potreranos en acción           | 500,000 Activo 岌         |
|                                               | Ilustra                     | ción 139 modificar el registro |                          |

¿Cómo consulto el detalle de la bitácora 4 diligenciada?

Siga los pasos que se indican a continuación para realizar la consulta del detalle de la bitácora.

- Clic en el menú Bitácoras.
- Clic en la opción Bitácora 004.
- Consulta la inscripción que se desea ver el detalle del formato.
- Clic en el icono detalle.

| <b>EDADTHO</b>                    | Administración de Bitácora | 4                          | LEIDY ES          | STUPIÑAN TORRES |
|-----------------------------------|----------------------------|----------------------------|-------------------|-----------------|
|                                   | +                          |                            |                   |                 |
| <ul> <li>Ubicaciones</li> </ul>   |                            |                            |                   |                 |
| <ul> <li>Instituciones</li> </ul> | Ver registros Buscar       |                            |                   |                 |
|                                   | Id Sede                    | Nombre grupo               | Total<br>proyecto | Estado          |
| ▼ Reportes                        |                            |                            |                   |                 |
| ✓ Ferias                          | 1 ESCUELA RURAL SANTA ROSA | grupo de prueba            | 461,892           | Activo          |
|                                   | 2 ESCUELA RURAL LA PALMA   | LOS EXPLORADORES BOTANICOS | 500,000           | Activo 🔗        |

Ilustración 140 consultar detalle de la bitácora 4

Ver detalle del formulario.

|                                                      | Bitácora 4 Detalle                                     | LEIDY ESTUPIÑAN TORRES          |
|------------------------------------------------------|--------------------------------------------------------|---------------------------------|
| FRACTUS                                              | ¢                                                      |                                 |
| <ul> <li>Ubicaciones</li> </ul>                      | -                                                      |                                 |
| <ul> <li>Instituciones</li> <li>Bitácoras</li> </ul> | BITA                                                   | CORA No. 004 "PRESUPUESTO"      |
| <ul><li>Reportes</li><li>Seguridad</li></ul>         | Fecha de Diligenciamiento<br>_2015-07-06               | Bitacora 1<br>dRksfriGbbDRL     |
|                                                      | Nombre Sede<br>dříksfřiGkb/DÑL                         | Dane Sede<br>26816700006406     |
|                                                      | Nombre del Grupo de Investigación<br>dñkstňGkbrDŇL     |                                 |
|                                                      |                                                        | Recursos                        |
|                                                      | Rubro(Recursos elegibles)                              | Valor                           |
|                                                      | Insumos para la investigación (pruebas de laboratorio) | 20,000                          |
|                                                      | Ilustrac                                               | ción 141 detalle del formulario |

# 2.5 Bitácora 005 Diseño de las trayectorias de indagación en FRACTUS.

En el formulario Bitácora 005 diseño de las trayectorias de indagación en el FRACTUS, es donde se organiza la ruta de la investigación, que corresponde a la planeación y organización de la investigación en los trayectos que hagan posible, encontrar soluciones al problema de investigación planteado en la bitácora 3.

En el formulario las actividades desarrolladas son:

- a. Definir las metas.
- b. Definir los trayectos de indagación según las metas.

# 2.6 ¿Cómo crear un nuevo registro de la bitácora 5 'Trayectorias de indagación'?

Sólo se podrá realizar el registro de la bitácora 5 si el grupo de investigación se encuentra aprobado y diligenciado en la bitácora 4; los usuarios que tienen el permiso para subir la bitácora 5 son los usuarios con el rol coordinador, asesor y profesor.

Los pasos crear un nuevo registro de la bitácora 5 son:

• Clic en el menú de bitácoras

|    | FRACTUS                      |
|----|------------------------------|
| -  | Ubicaciones                  |
| -  | Instituciones                |
| •  | Bitácoras 1                  |
| •  | Reportes                     |
| 11 | ustración 142 Menú Bitácoras |

• Clic en la opción bitácora 5 al dar clic se ingresa a la administración de la bitácora 5

| - | Ū.                              |             |
|---|---------------------------------|-------------|
|   | Bitácora No. 002                |             |
|   | Bitácora No. 003                |             |
|   | Reporte Bitácoras               | onocimiento |
|   | Bitácora No. 004                |             |
|   | Seguimiento                     |             |
|   | Cruce                           |             |
|   | Bitácora No. 005                |             |
|   | Ilustración 143 Menú Bitácora 5 | -           |

- Clic en el icono nuevo que se muestra en el menú superior como se indica en la imagen a
- continuación.

| Administración de Bitácora 5 |                 | LEIDY ESTUPIÑAN TORRES |
|------------------------------|-----------------|------------------------|
| + +                          |                 |                        |
| Ver registros<br>Buscar:     |                 |                        |
| ld Sede                      | Nombre grupo    | Estado                 |
| 1 ESCUELA RURAL SANTA ROSA   | grupo de prueba | Activo                 |

Ilustración 144 Icono nuevo de bitácora 5

Al ingresar al formulario de la bitácora 5 se carga el encabezado del formulario y la sección de trayectorias.

Los campos a diligenciar del formulario son:

1. Seleccione el campo Bitácora 1 donde se listan los grupos de investigación que se encuentran aprobados.

Al seleccionar el grupo automáticamente el sistema diligencia los campos: nombre de la sede, código DANE actual, nombre del grupo de investigación.

- 2. Seleccione el nombre del asesor que asesoró el grupo de investigación
- 3. Digite la hora de inicio y finalización de la actividad: Es tiempo de desarrollo de la actividad.

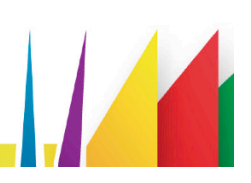

| BITACORA No. 005                        | 5 "DISEÑO DE<br>FR/ | TRAYECTO<br>ACTUS'' | RIAS DE IND | AGACIÓN EN |
|-----------------------------------------|---------------------|---------------------|-------------|------------|
| Fecha de Diligenciamiento<br>2016-02-26 | Bitácori            | a1*<br>             |             | <u> </u>   |
| Nombre de la sede                       |                     | Dane actual         |             |            |
| Nombre del Grupo de Investigación       |                     | Asesor              | Selectione  |            |
| Hora de inicio                          | €                   | Hora fin            |             | •          |
|                                         |                     |                     |             |            |

|          | TRAYECTORIAS | 5 DE INDAGACIÓ | N |  |
|----------|--------------|----------------|---|--|
|          |              |                |   |  |
|          |              |                |   |  |
| $\frown$ |              |                |   |  |
| (+)      |              |                |   |  |
|          |              |                |   |  |

4.

#### Ilustración 146 Agregar trayectoria

Al dar clic se habilita el campo para agregar el nombre de la trayectoria como se indica en la imagen a continuación.

|                    | TRA                                                      | YECTORIAS DE INDAGA                | CIÓN     |                          |   |
|--------------------|----------------------------------------------------------|------------------------------------|----------|--------------------------|---|
|                    |                                                          |                                    |          |                          |   |
| Nombre de la traye | ectoria de indagación                                    | gar sobre el problema de investiga | ción     |                          | + |
| Actividades        | Herramientas necesarias para<br>desarrollar la actividad | Responsable de la actividad        | Duración | Presupuesto<br>requerido |   |
| r                  |                                                          |                                    |          |                          |   |

Ilustración 147 Definir nombre de la trayectoria de indagación

5. Clic en el icono 'agregar actividad' para asignar las actividades de la trayectoria de indagación.

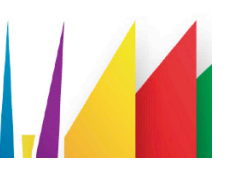

#### TRAYECTORIAS DE INDAGACIÓN

| Nombre de la traye | ctoria de indagación                    | Trayectoria 1    |                                |          |                          | (+) |
|--------------------|-----------------------------------------|------------------|--------------------------------|----------|--------------------------|-----|
| Actividades        | Herramientas necesarias<br>la actividad | para desarrollar | Responsable de la<br>actividad | Duración | Presupuesto<br>requerido |     |

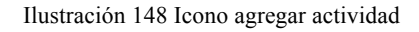

Al dar clic se despliega los siguientes campos a diligenciar por cada actividad de la trayectoria de indagación:

- Actividades: digité el nombre de la actividad.
- Herramientas necesarias para desarrollar la actividad: digite el nombre de las herramientas requeridas para desarrollar la actividad.
- Responsable de la actividad: En este campo se muestra el nombre de los estudiantes y maestro (s) acompañantes inscritos en el grupo de investigación y que tengan un usuario para ingresar al sistema.

Para seleccionar el participante se debe dar clic sobre el campo para que se despliegue la lista a seleccionar.

- Duración: se debe seleccione la duración en días o meses.
- Presupuesto requerido: se debe digitar el presupuesto.

|                     |                                         | TRAYECT          | ORIAS DE INDA                  | GACIÓN   |     |                      |
|---------------------|-----------------------------------------|------------------|--------------------------------|----------|-----|----------------------|
|                     |                                         |                  |                                |          |     |                      |
| Nombre de la trayec | toria de indagación                     | Trayectoria 1    |                                |          | ]   | +                    |
| Actividades         | Herramientas necesarias<br>la actividad | para desarrollar | Responsable de la<br>actividad | Duración | Pri | esupuesto<br>querido |
|                     | h                                       |                  | Selecione                      | Día      | •   | 0                    |
|                     |                                         |                  |                                |          |     |                      |

Ilustración 149 campo registro de la actividad

Para inactivar una actividad agregada en la trayectoria se debe dar clic en el icono de color rojo que se muestra a la derecha del formulario.

|                     |                                           | TRAYECTO        | orias de Indag                 | GACIÓN   |                          |
|---------------------|-------------------------------------------|-----------------|--------------------------------|----------|--------------------------|
| Nombre de la trayec | toria de indagación                       | Trayectoria 1   |                                |          |                          |
| Actividades         | Herramientas necesarias p<br>la actividad | ara desarrollar | Responsable de la<br>actividad | Duración | Presupuesto<br>requerido |
| primer actividad    | primera Herramienta                       |                 | IHON IAIRO DIAZ R              | Seman: Y | 1,000                    |

Ilustración 150 inactivar actividad

Al dar en el icono inactivar no se muestra la actividad asignada en la trayectoria de indagación.

6. Para guardar el registro de la bitácora 5 'Trayectoria de indagación' se debe dar clic en el botón guardar, como se indica en la imagen a continuación.

| octividades            | Herramientas necesarias para desarro<br>la actividad | llar Responsable de la<br>actividad | Duración   | Presupuesto<br>requerido |
|------------------------|------------------------------------------------------|-------------------------------------|------------|--------------------------|
| actividad de<br>prueba | herramienta de prueba                                | HON IAIRO DIAZ R                    | ▼ Día ▼ 20 | 4,000                    |
|                        |                                                      |                                     |            |                          |

Ilustración 151 Guardar registro bitácora 5 'Trayectoria de indagación'

**2.7** ¿Cómo modificar un registro de la bitácora 5 'Trayectoria de indagación'?. Sólo podrá modifica el usuario que realizó el registro y el rol administrador.

1. Para modificar el registro se debe ingresar a la administración de la bitácora 5 y buscar por nombre de la sede o grupo de investigación que se va a modificar.

| Administración de Bitác                             | ora 5           | LEIDY ESTUPIÑAN TORRES |
|-----------------------------------------------------|-----------------|------------------------|
| + •                                                 |                 |                        |
| Digite aquí el registro<br>Ver registros<br>Buscar: |                 |                        |
| ld Sede                                             | Nombre grupo    | Estado                 |
| 1 ESCUELA RURAL SANTA ROSA                          | grupo de prueba | Activo                 |

Ilustración 152 Administrar bitácora 5 - buscar registro

2. Clic en el icono modificar que se muestra a la derecha de la columna de estado, que está en la tabla de resultado.

| Administración de Bitá     | icora 5         | LEIDY ESTUPIÑAN TOP |
|----------------------------|-----------------|---------------------|
| + 🛓                        |                 |                     |
| Ver registros              |                 |                     |
| Buscar:                    |                 |                     |
| Id Sede                    | Nombre grupo    | Estado              |
| 1 ESCUELA RURAL SANTA ROSA | grupo de prueba | Activo              |
|                            |                 |                     |

Ilustración 153 Bitácora 5 - modificar

3. Al dar clic en el icono se ingresa al formulario y se podrá gestionar todos los campos del formulario. Una vez realizadas las modificaciones al formulario se deberá dar clic en el botón guardar para guardar los cambios.

| •                                                                      |           |                    |                       |   |
|------------------------------------------------------------------------|-----------|--------------------|-----------------------|---|
|                                                                        |           |                    |                       |   |
| BITACORA No. 005                                                       |           |                    |                       |   |
| BITACORA NO. 005                                                       | FRA       | ACTUS"             | TAS DE INDAGA         |   |
|                                                                        |           |                    |                       |   |
| Fecha de Diligenciamiento                                              | Bitácora  | 1 * grupo de       | aprijeba              |   |
| 2015-10-14                                                             | <b>**</b> | 51000 00           | procesu               |   |
| Nombre Sede                                                            |           | Dane Sede          |                       |   |
| ESCUELA RURAL SANTA ROSA                                               |           | 26816700006406     |                       |   |
|                                                                        |           |                    |                       |   |
| Nombre del Grupo de Investigación                                      |           |                    |                       | * |
| Nombre del Grupo de Investigación<br>grupo de prueba                   |           | Asesor             | Yezid Alvarez Herrera |   |
| Nombre del Grupo de Investigación<br>grupo de prueba<br>Hora de inicio |           | Asesor<br>Hora fin | Yezid Alvarez Herrera |   |

Ilustración 154 guardar los cambios

|                        | oria de indagación                        | Trayectoria 1    |                                |                                                            |                          |
|------------------------|-------------------------------------------|------------------|--------------------------------|------------------------------------------------------------|--------------------------|
| Actividades            | Herramientas necesarias p<br>la actividad | oara desarrollar | Responsable de la<br>actividad | Duración                                                   | Presupuesto<br>requerido |
| primer actividad       | primera Herramienta                       |                  | Seleccione                     | ▼ Seman: ▼ 2                                               | 1,000                    |
| segunda actividad      | segunda heramienta                        |                  | Seleccione                     | Mes T                                                      | 2,000                    |
| Tercer actividad       | Tercer herramienta                        |                  | Seleccione                     | ▼ Día ▼ 20                                                 | 2,000                    |
| actividad de           | herramienta de prueba                     |                  | Seleccione                     | Día V 20                                                   | 4,000                    |
| prueba                 |                                           |                  | Seleccione                     | ▼ Día ▼ 20                                                 | 4,000                    |
| actividad de           | laniceros cuadernos                       |                  | 7                              |                                                            |                          |
| actividad de<br>prueba | lapiceros , cuadernos                     |                  | Seleccione                     | • Mps • 2                                                  | 24,500                   |
| actividad de<br>prueba | ffdfdsf                                   |                  | Seleccione                     | <ul> <li>Mes</li> <li>Z</li> <li>Día</li> <li>Z</li> </ul> | 24,500                   |
| actividad de<br>prueba | ffdfdsf                                   |                  | Seleccione                     | <ul> <li>Mes</li> <li>Z</li> <li>Día</li> <li>Z</li> </ul> | 24,500                   |

Ilustración 155 Bitácora 5 - Guardar actualización

# 2.8 ¿Cómo consultar el detalle de la bitácora 4?

Para consultar el detalle se debe ingresar a la administración de la bitácora 5 y consultar por nombre de la sede y nombre del grupo de investigación. Realizado el filtro se debe dar clic en icono detalle que se muestra a la derecha de la columna estado.

| Administración de B                   | litácora 5                              | LEIDY ESTUPIÑAN TORRES |
|---------------------------------------|-----------------------------------------|------------------------|
| + +                                   |                                         |                        |
| Ver registros<br>Buscar:              |                                         |                        |
| ld Sede                               | Nombre grupo                            | Estado                 |
| 1 ESCUELA RURAL SANTA ROSA            | grupo de prueba                         | Activo                 |
|                                       | Ilustración 156 Bitácora 5 - Detalle    |                        |
| Al dar <mark>clic en el icon</mark> c | se mostrará el detalle de todo el formu | lario.                 |

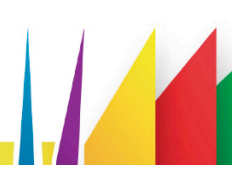

|                                                                        | etalle                                                                                                    |                                         |                                                             |                                           | LEIDY ESTUPIÑAN TORRE    |
|------------------------------------------------------------------------|----------------------------------------------------------------------------------------------------|-----------------------------------------|-------------------------------------------------------------|-------------------------------------------|--------------------------|
| <b>.</b>                                                               |                                                                                                    |                                         |                                                             |                                           |                          |
| -                                                                      |                                                                                                    |                                         |                                                             |                                           |                          |
| BITACC                                                                 | )RA No. 005 "[                                                                                                    | VISEÑO DE<br>FE                         | E TRAYECTO<br>RACTUS''                                      | RIAS DE IND                               | AGACIÓN EN               |
| Fecha de Diligencian<br>2015-10-23                                     | niento                                                                                                    |                                         | Bitacora 1<br>HISTORIA Y CU                                 | JLTURA                                    |                          |
| Nombre Sede                                                            |                                                                                                    |                                         | Dane Sede                                                   |                                           |                          |
| Nombre del Grupo d                                                     | ۹<br>le Investigación                                                                                                    |                                         | 2685750002180                                               | 1                                         |                          |
| HISTORIA Y CULTURA                                                     | 4                                                                                                    |                                         | Hora de finaliza                                            | ción                                      |                          |
| 07:00                                                                  |                                                                                                    |                                         | 13:00                                                       |                                           |                          |
| Nombre de la trayecto                                                  | oria de indagación<br>Herramientas necesarias p                                                                                                    | Conociendo el ter<br>ara desarrollar la | IAS DE INDAGA<br>ma de la Investigacón<br>Responsable de la |                                           | Presupuesto              |
|                                                                        | actividad                                                                                                    |                                         | actividad                                                   | Duración                                  | requerido                |
| Marco conceptual                                                       | Biblioteca                                                                                                    |                                         | actividad                                                   | Duración                                  | 0.00                     |
| Marco conceptual                                                       | actividad<br>Biblioteca                                                                                                    | Trabajo de campo                        | actividad                                                   | Duración                                  | 0.00                     |
| Marco conceptual<br>Nombre de la trayecto<br>Actividades               | actividad<br>Biblioteca<br>oria de indagación<br>Herramientas necesarias p<br>actividad                                                                                                    | Trabajo de campo<br>ara desarrollar la  | actividad                                                   | Duración                                  | Presupuesto<br>requerido |
| Marco conceptual Nombre de la trayecto Actividades Evacuación          | actividad<br>Biblioteca<br>Dria de indagación<br>Herramientas necesarias p<br>actividad<br>Transporte                                                                                                    | Trabajo de campo<br>ara desarrollar la  | Responsable de la<br>actividad                              | Duración       Duración       1           | Presupuesto<br>requerido |
| Marco conceptual<br>Nombre de la trayecto<br>Actividades<br>Evacuación | actividad Biblioteca Biblioteca Herramientas necesarias p actividad Transporte Transporte                                                                                                    | Trabajo de campe<br>ara desarrollar la  | Actividad                                                   | Mes     *       B         Duración        | Presupuesto       0.00   |
| Marco conceptual<br>Nombre de la trayecte<br>Actividades<br>Evacuación | actividad Biblioteca Biblioteca Biblioteca Biblioteca Biblioteca Transporte Transporte Biblioteca Biblioteca B | Trabajo de campo                        | ACTIVIDAD                                                   | Duración       Duración       2       Día | Presupuesto<br>requerido |

Ilustración 157 Bitácora 5 - Detalle

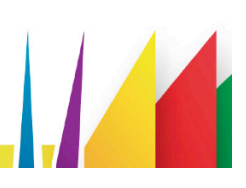

#### 2.9 Cuaderno de notas

En el cuaderno de notas cada maestro del proyecto en la sede registrará las anotaciones y observaciones de cada una de las UPIS del proyecto.

El proceso de sistematización es un ejercicio de auto - observación de quienes protagonizan la realización del proyecto, que les exige mantener la conexión y prestar atención a lo que cada momento del proceso les va ofreciendo; así, cada participante en sus instrumentos de registro (cuaderno de notas, los 7 relatos de la memoria y la bitácora del maestro(a) coinvestigador(a) acompañante, dará cuenta del camino andado en cada institución. Estas anotaciones y observaciones les permitirán en un tiempo posterior y desde una perspectiva más amplia, encontrar los elementos de análisis y reflexión<sup>2</sup>.

## 2.10 ¿Cómo crear un registro en el cuaderno de notas?

Solo podrá realizar el registro del cuaderno de notas el usuario con rol maestro. Para ello debe dar clic en el menú documentos, opción 'cuaderno de notas' como se muestra en la imagen a continuación.

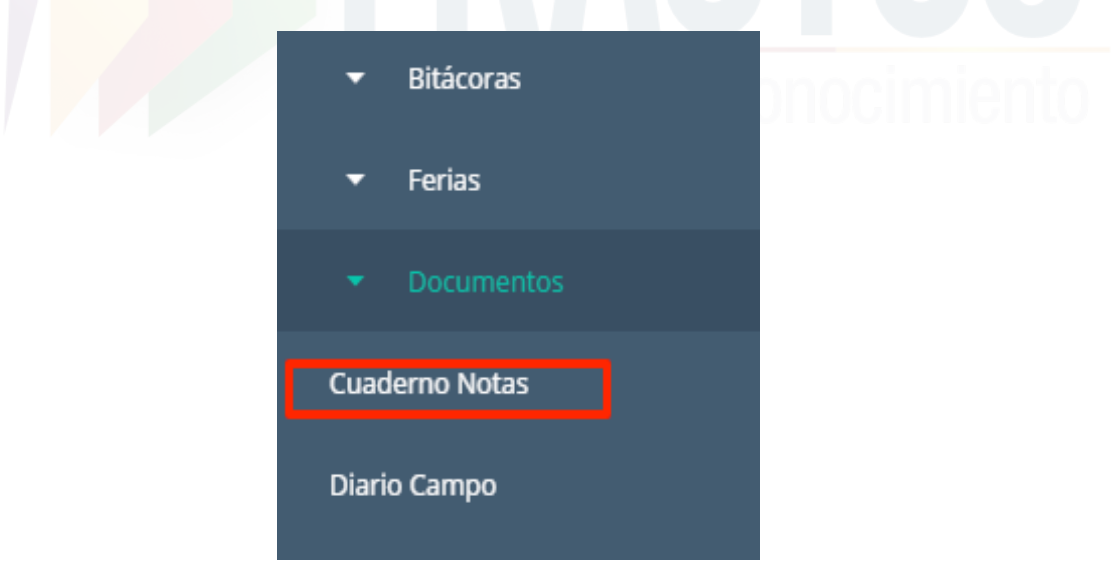

Ilustración 158 Menú documentos - cuaderno de notas

Al dar clic se ingresa a la administración del cuaderno de notas como se muestra en la imagen a continuación.

<sup>&</sup>lt;sup>2</sup> Ruta metodológica página 13
| Cuaderno de notas                    |             |          |                    |        |  |  |
|--------------------------------------|-------------|----------|--------------------|--------|--|--|
| •                                    |             |          |                    |        |  |  |
| Ver registros<br>Buscar:             |             |          |                    |        |  |  |
| Id                                   | Maestro     |          | UPI                | Estado |  |  |
| No hay datos disponibles en la tabla |             |          |                    |        |  |  |
| Viendo 0 a 0 de                      | 0 registros | Brimero  | Anterior Siguiante | Último |  |  |
|                                      |             | Printero | Anterior Siguiente | olumo  |  |  |

## Ilustración 159 Administrar cuaderno de notas

En la parte superior de la pantalla se muestra el icono nuevo, que al dar clic le redireccionará al formulario para realizar el registro.

| Cuade                                | rno de notas  |         |                    |        | GLORIA AMPARO GARCÍ# |  |
|--------------------------------------|---------------|---------|--------------------|--------|----------------------|--|
| $\overline{}$                        |               |         |                    |        |                      |  |
| Ver registros                        |               |         |                    |        |                      |  |
| Buscar:                              |               |         |                    |        |                      |  |
| Id                                   | Maestro       |         | UPI                | Estado |                      |  |
| No hay datos disponibles en la tabla |               |         |                    |        |                      |  |
| Viendo 0 a 0 d                       | e 0 registros |         |                    | day.   |                      |  |
|                                      |               | Primero | Anterior Siguiente | Ultimo |                      |  |

Ilustración 170 cuaderno de notas - Icono nuevo

Al dar clic en el icono nuevo se carga el formulario del cuaderno de notas para diligenciar.

|                                                             | MAESTRO                                           |
|-------------------------------------------------------------|---------------------------------------------------|
| Fecha de Diligenciamiento<br>2016-02-28                     | Usuario<br>GLORIA.PENELOPE<br>—                   |
| Nombre de la sede<br>ARIEL SERRANO MENDOZA                  | Provincia<br>MARES                                |
| Municipio<br>ZAPATOCA                                       |                                                   |
|                                                             | UPI                                               |
| UPISeleccione                                               | •                                                 |
| Pregunta                                                    | Pregunta colaborativa                             |
| Taller                                                      |                                                   |
|                                                             | SECCIONES                                         |
| Acciones preparatorias/ autoformación Formación colaborativ | a Registro de actividades Bibliografía consultada |
| Pregunta                                                    |                                                   |
| B I <u>U</u> S T! A · <b>◊</b> · ¶ · ≫ · ≣·                 |                                                   |

## Ilustración 171 Formulario cuaderno de notas

El formulario de cuaderno de notas está organizado en tres bloques:

**1. Encabezado**: Los campos del encabezado se diligenciarán automáticamente por el sistema al ingresar

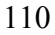

2. **UPI:** En este bloque se selecciona la UPI a desarrollar en el formulario, una vez seleccionada la UPI se carga la pregunta, pregunta colaborativa y el taller que hacen parte de la misma.

**3. Secciones:** En las secciones se desarrolla la pregunta, la pregunta colaborativa, registro de actividades y bibliografía.

4. Bibliografía: En este campo se registra la bibliografía consultada.

Diligenciado el formulario cuaderno de notas se debe dar clic en el botón guardar.

## 2.11 ¿Cómo modificar el registro cuaderno de notas?

Una vez realizado el registro se tiene 8 días hábiles a partir de la fecha de registro para realizar cualquier modificación, solo le permitirá modificar el registro el usuario que realizó el registro.

Para ello se debe buscar el registro filtrando desde la administración del cuaderno de notas por nombre del maestro o nombre de la UPI.

| Cu              | aderno de notas              |                           |             | CIRO / | ALFONSO CAICEDO CAICED |
|-----------------|------------------------------|---------------------------|-------------|--------|------------------------|
|                 | )                            |                           |             |        |                        |
| Ver re<br>Busca | eistros<br>CIRO ALFONSO      |                           |             |        |                        |
| Id              | Maestro                      | UPI                       |             | Estado |                        |
| 15              | CIRO ALFONSO CAICEDO CAICEDO | CONVO                     | DCATORIA    | Activo | 00                     |
| Viend           | o 1 a 1 de 1 registros       | Primero Anterior 1 Siguie | ente Último |        |                        |

Ilustración 172 Cuaderno de notas - Filtro de consulta

Clic en el icono modificar que se muestra a la derecha de la columna estado.

| Cuaderno de notas                    |                                     | CIRO ALFONSO CAICEDO CAICED |
|--------------------------------------|-------------------------------------|-----------------------------|
| •                                    |                                     |                             |
| Ver registros<br>Buscar CIRO ALFONSO |                                     |                             |
| ld Maestro                           | UPI                                 | Estado                      |
| 15 CIRO ALFONSO CAICEDO CAICEDO      | CONVOCATORIA                        | Activo 💽                    |
| Viendo 1 a 1 de 1 registros          | Primero Anterior 1 Siguiente Último | <b>–</b>                    |

Ilustración 173 Cuaderno de notas - Modificar

Al dar clic se ingresará al formulario mientras la fecha se encuentre habilitada, sólo se podrá editar los campos del bloque sección.

Una vez se modifique el registro se debe dar clic en el botón guardar que se muestra al final del formulario.

## 2.12 ¿Cómo consultar el detalle del cuaderno de notas?

El detalle puede ser consultado por los usuarios que tengan permiso de administrador, auditor, coordinador, asesor y maestro.

Para ello se debe buscar el registro por nombre del maestro, UPI o sede; al clic en el icono detalle se ingresa al formulario.

| FRACTUS                           | Cuaderno de notas               |           |             | LEIDY ESTUPIÑAN TORRES |
|-----------------------------------|---------------------------------|-----------|-------------|------------------------|
|                                   | Filtro de Busqueda              |           |             |                        |
| - Ubicaciones                     | UPISeleccione                   | ▼ Maestro |             |                        |
| <ul> <li>Instituciones</li> </ul> |                                 | BUSCAR >  |             |                        |
| ▼ Bitácoras                       |                                 |           |             |                        |
| <ul> <li>Reportes</li> </ul>      |                                 |           |             |                        |
| ▼ Ferias                          | Ver registros<br>Buscar:        |           |             |                        |
| <ul> <li>Documentos</li> </ul>    | ld Maestro                      | U         | PI          | Estado                 |
| ✓ Seguridad                       | 2 ELI RUIZ TORRES               | C         | ONVOCATORIA | Activo                 |
|                                   | 3 ELI RUIZ TORRES               | C         | ONVOCATORIA | Activo 🧿               |
|                                   | 4 ELI RUIZ TORRES               | C         | ONVOCATORIA | Activo 🧿               |
|                                   | 9 ANA JESUS CASTILLO REINA      | C         | ONVOCATORIA | Activo 🧿               |
|                                   | 15 CIRO ALFONSO CAICEDO CAICEDO | C         | ONVOCATORIA | Activo 🧿               |
|                                   | 17 LEIDY MARCELA BRAVO          | C         | ONVOCATORIA | Activo 🧿               |

Ilustración 174 ingresar al formulario

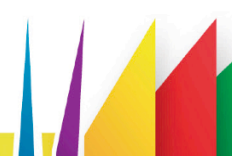